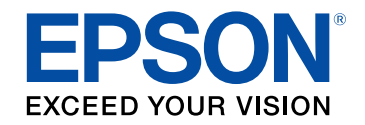

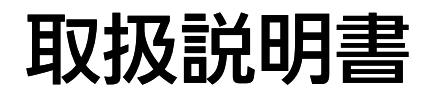

# Home Projector

# EF-100W EF-100B

| マニュアル中の表示の意味                  | 5  |
|-------------------------------|----|
| プロジェクターを使用する前に                | 8  |
| プロジェクターの各部名称と働き               | 9  |
| プロジェクターの各部名称 - 前面/上面          |    |
| プロジェクターの各部名称 - 背面             | 10 |
| プロジェクターの各部名称 - 底面             | 11 |
| プロジェクターの各部名称 - 操作パネル          | 11 |
| プロジェクターの各部名称 - リモコン           | 12 |
| プロジェクターを準備する                  | 14 |
|                               |    |
|                               |    |
| ノロシェクターの設置・取り100              |    |
| 「<br>なった。<br>コロー、シーククレーナ 住住ナフ |    |
| ノロンエンターを接続9 る                 |    |
| メティアストリーミング 姉木を接続 9 る         | ۲۵ |
| こ / 3 成品で接続する<br>ヘッドフォンを接続する  |    |
| 、シーンタンと近眺りで                   |    |
| Bluetoothの仕様                  |    |
| リモコンに雷池を取り付ける                 |    |
| リモコンを操作する                     |    |
|                               |    |
| プロジェクターの基本機能を使用する             | 26 |
| プロジェクターの電源を入れる                | 27 |
| プロジェクターの電源を切る                 | 29 |
| メニューの言語を選択する                  | 30 |
| 設置モードを選択する                    |    |

| メニューから設置モードを変更する             | 31 |
|------------------------------|----|
| 映像の高さを調整する                   | 32 |
| 映像の形状を補正する                   | 33 |
| 自動タテ補正                       | 33 |
| 台形補正(ヨコ)ボタンで映像の水平方向のゆがみを補正する | 33 |
| 台形補正ボタンで映像のゆがみを補正する          |    |
| Quick Corner機能で映像のゆがみを補正する   | 35 |
| フォーカスレバーで映像のピントを調整する         | 37 |
| 映像の大きさを調整する                  | 38 |
| 映像のアスペクト比を設定する               | 39 |
| 映像のアスペクト比を切り替える              | 39 |
| アスペクトモードの種類                  | 40 |
| 各アスペクトモードの投写イメージ             | 40 |
| 映像を最適化する(カラーモード)             | 41 |
| カラーモードを変更する                  | 41 |
| カラーモードの種類                    | 41 |
| 映像の光量を調整する                   | 41 |
| シャープネスを調整する                  | 43 |
| 映像の色合いを調整する                  | 44 |
| 色温度を調整する                     | 44 |
| RGBを調整する(オフセット・ゲイン)          | 44 |
| 色相、彩度、明度を調整する                | 45 |
| ガンマを調整する                     | 46 |
| 光源の明るさを設定する                  | 48 |
| プロジェクターの設定をメモリーに保存する         | 49 |
| 音量ボタンで音量を調整する                | 50 |
| サウンドモードを切り替える                | 51 |
| サウンドモードの種類                   | 51 |

# プロジェクターの便利な機能

| HDMIリンク機能               |    |
|-------------------------|----|
| HDMIリンク機能を使って接続機器を操作する  |    |
| 映像と音声を一時的に遮断する(A/Vミュート) | 55 |
| セキュリティー機能               |    |
| 操作パネルのボタン操作を制限する        |    |
| 操作ボタンロックを解除する           |    |
|                         |    |

## メニューの設定

| プロジェクターメニューを操作する   | 59 |
|--------------------|----|
| ソフトキーボードを操作する      | 60 |
| ソフトキーボードで入力可能な文字   | 60 |
| 画質・映像メニュー          | 61 |
| 設定メニュー             | 63 |
| 情報メニュー             | 66 |
| 情報メニュー - プロジェクター情報 | 66 |
| 初期化メニュー            | 68 |

# プロジェクターをメンテナンスする

| 70 |
|----|
| 71 |
| 72 |
| 73 |
| 73 |
| 73 |
|    |

# 困ったときに

| トラブルの対処方法         | 76 |
|-------------------|----|
| インジケーターの見方        | 77 |
| 電源に関するトラブル        | 79 |
| 電源が入らない           |    |
| 予期せず電源が切れる        |    |
| 映像に関するトラブル        | 80 |
| 映像が表示されない         | 80 |
| 映像がゆがむ            | 81 |
| 映像がぼやける           | 81 |
| 映像の一部が表示されない      | 81 |
| 映像にノイズが入る、乱れる     | 82 |
| 映像の明るさや色合いが違う     | 82 |
| 映像が上下反転して表示される    | 83 |
| 音声に関するトラブル        | 84 |
| Bluetoothに関するトラブル | 85 |
| リモコン操作に関するトラブル    | 86 |
| HDMIリンクに関するトラブル   | 87 |

## 付録

| オプション・消耗品一覧   | 89 |
|---------------|----|
| 設置用金具         | 89 |
| 消耗品           | 89 |
| スクリーンサイズと投写距離 | 90 |
| 対応解像度         |    |
| 本機仕様          |    |
|               |    |
| 外形寸法図         | 94 |

| 安全規格対応シンボルマークと説明     | 95  |
|----------------------|-----|
| レーザー製品を安全にお使いいただくために | 97  |
| レーザー警告ラベル            |     |
| 用語解説                 | 98  |
| 一般のご注意               | 99  |
| 使用限定について             |     |
| 本機を日本国外へ持ち出す場合の注意    |     |
| 瞬低(瞬時電圧低下)基準について     |     |
| JIS C 61000-3-2適合品   |     |
| 商標について               |     |
| ご注意                  | 100 |
| 著作権について              | 100 |

# マニュアル中の表示の意味

#### 安全に関する表示

本製品および取扱説明書には、製品を安全にお使いいただくために絵表示が使われています。

人体への危害や財産への損害を防ぐために、次の絵表示で表記された説明は、内容をよくお読みいただいた上で、説明に従ってお取り扱いください。

| ▲ 警告 | この表示を無視して誤った取り扱いをすると、人が死亡または重傷を負う可能性が想定される内容を示しています。                    |
|------|-------------------------------------------------------------------------|
| ▲ 注意 | この表示を無視して誤った取り扱いをすると、人が傷害を負う可能性が想定される内容および物的損害のみの発生が想定される内容<br>を示しています。 |

#### 一般情報に関する表示

|              | 注意して取り扱わないと、本機の故障や損傷の原因となるおそれがある内容を記載しています。 |  |
|--------------|---------------------------------------------|--|
| 注意           |                                             |  |
|              | 知っておくと便利な関連情報を記載しています。                      |  |
| <i>(</i> ボタン | リモコンまたは操作パネルのボタン名称を示しています。                  |  |
|              | 例: <sup>(Enter)</sup> ボタン                   |  |
| [メニュー名/設定名]  | プロジェクターのメニューや設定の名称を示しています。                  |  |
|              | 例:                                          |  |
|              | [画質・映像]メニューを選択する                            |  |
|              | ☞ [画質・映像] > [色設定]                           |  |
| ••           | 関連事項を記載しているページを示しています。                      |  |
| (            | プロジェクターのメニューの階層を示しています。                     |  |

マニュアルの使い方と情報の探し方

PDFマニュアルでは、探したい情報のキーワードから該当箇所を検索したり、しおりから直接ジャンプしたりすることができます。また、必要なページ だけ印刷することもできます。ここでは、PDFマニュアルをコンピューターのAdobe Reader Xで開いた場合の使い方を説明します。

キーワードで検索する

[編集]メニューの[高度な検索]をクリックします。検索ボックスに探したい情報のキーワード(語句)を入力して、 [検索]をクリックします。 キーワードの該当箇所が一覧で表示されます。表示された文字列をクリックすると、該当ページにジャンプします。

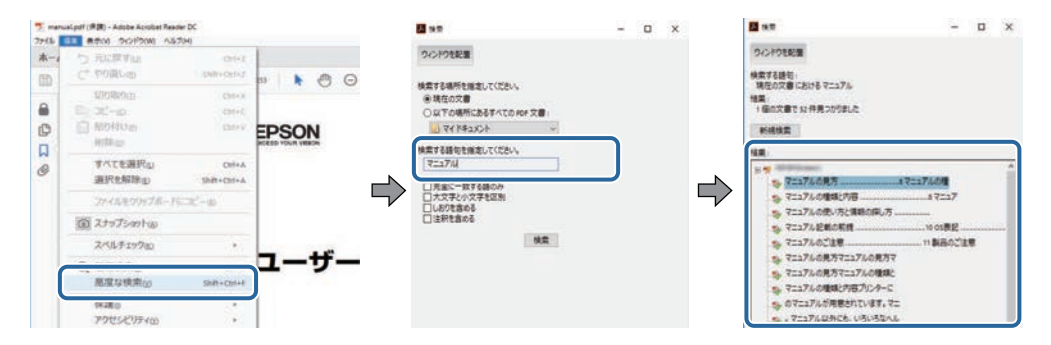

しおりから直接ジャンプする

タイトルをクリックするとそのページにジャンプします。 [+] または [>] をクリックすると下の階層のタイトルが表示されます。ジャンプ前のページ に戻りたいときは、キーボードで以下の操作をします。

- ・Windows: [Alt] キーを押したまま [←] キーを押します。
- ・Mac OS: commandキーを押したまま [←] キーを押します。

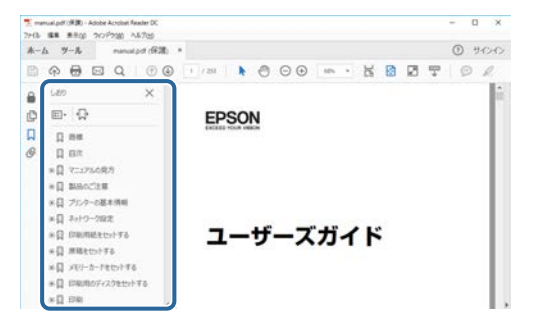

必要なページだけ印刷する

紙で読みたいページだけを抜き出して印刷できます。 [ファイル] メニューの [印刷] をクリックして、 [印刷するページ] の [ページ指定] で印刷し たいページを指定します。

・連続したページの指定は、開始ページと終了ページの間にハイフンを入れます。

例:20-25

・連続していない複数ページの指定は、ページをカンマで区切ります。

例:5,10,15

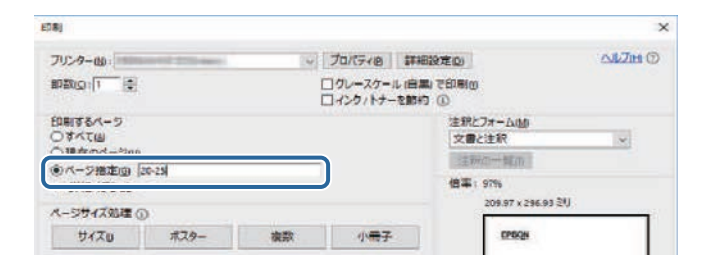

# プロジェクターを使用する前に

本機の各部名称について説明します。

#### ▶ 関連項目

・「プロジェクターの各部名称と働き」 p.9

本機の各部名称とその働きについて説明します。

#### ▶ 関連項目

- ・「プロジェクターの各部名称 前面/上面」 p.9
- ・「プロジェクターの各部名称 背面」 p.10
- ・「プロジェクターの各部名称 底面」 p.11
- ・「プロジェクターの各部名称 操作パネル」 p.11
- ・「プロジェクターの各部名称 リモコン」 p.12

# プロジェクターの各部名称 - 前面/上面

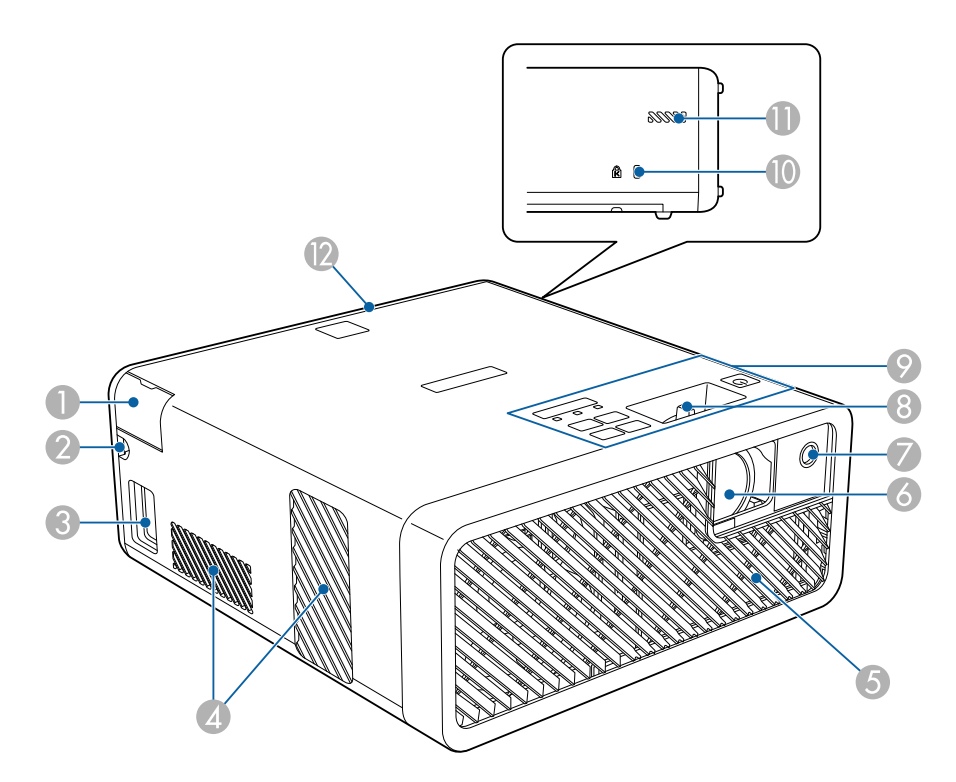

| 名称 |                    | 働き                                                                        |  |  |
|----|--------------------|---------------------------------------------------------------------------|--|--|
| 0  | Audio Out端子カ<br>バー | ヘッドフォンを接続するときに開きます。                                                       |  |  |
| 2  | ケーブル配線口            | ビデオ機器を接続するときに、HDMIケーブルを通<br>します。                                          |  |  |
| 3  | 電源端子               | 電源コードを接続します。                                                              |  |  |
| 4  | 排気口                | 本機内部を冷却した空気の吐き出し口です。                                                      |  |  |
|    |                    | ▲ 注意<br>投写中は手や顔を排気口に近づけたり、熱                                               |  |  |
|    |                    | による悪影響を受けるものを排気口の近く<br>に置かないでください。排気口から温風が<br>出るため、やけどや変形、事故の原因とな<br>ります。 |  |  |
| 5  | 吸気口(エアフィル<br>ター)   | 本機内部を冷却するための空気を取り込みます。                                                    |  |  |
| 6  | 投写窓                | 内部の投写レンズから映像を投写します。                                                       |  |  |
| 7  | リモコン受光部            | リモコン信号を受信します。                                                             |  |  |
| 8  | フォーカスレバー           | 映像のピントを合わせます。                                                             |  |  |
| 9  | 操作パネル              | 本機の操作をします。                                                                |  |  |
| 0  | セキュリティース<br>ロット    | Kensington社製のマイクロセーバーセキュリ<br>ティーシステムに対応したセキュリティースロッ<br>トです。               |  |  |
| 0  | 吸気口                | 本機内部を冷却するための空気を取り込みます。                                                    |  |  |
| 2  | リアカバー              | メディアストリーミング端末やビデオ機器を接続<br>するときに取り外します。                                    |  |  |

#### ▶ 関連項目

- ・「リモコンを操作する」 p.24
- ・「プロジェクターの各部名称 操作パネル」 p.11

- ・「フォーカスレバーで映像のピントを調整する」 p.37
- ・「ビデオ機器を接続する」 p.20
- ・「ヘッドフォンを接続する」 p.21
- ・「セキュリティーケーブルを取り付ける」 p.57

# プロジェクターの各部名称 - 背面

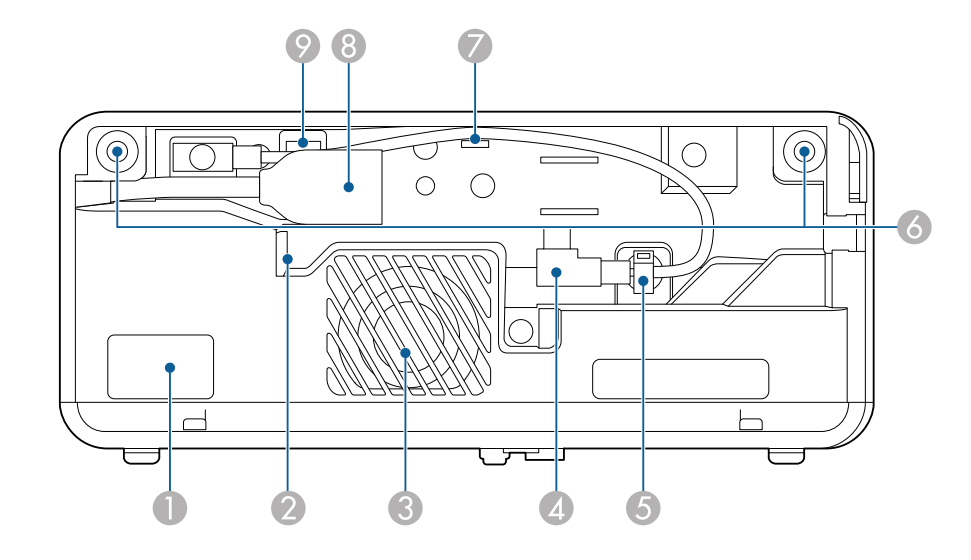

| 名称 |           | 働き                                   |
|----|-----------|--------------------------------------|
| 0  | リモコン受光部   | リモコン信号を受信します。                        |
| 2  | 排気口       | メディアストリーミング端末を冷却するための空<br>気の吐き出し口です。 |
| 3  | スピーカー     | 音声を出力します。                            |
| 4  | USB給電ケーブル | メディアストリーミング端末に電力を供給しま<br>す。          |
| 5  | ケーブルクランプ  | USB給電ケーブルをここに通して固定します。               |

| 名和 | 尓                    | 働き                                                                                   |
|----|----------------------|--------------------------------------------------------------------------------------|
| 6  | リアカバースロット            | リアカバーを取り付けるためのスロットです。                                                                |
| 7  | ケーブルフック              | USB給電ケーブルをここに通します。                                                                   |
| 8  | HDMI端子(延長<br>ケーブル付き) | メディアストリーミング端末やHDMI対応のビデオ<br>機器の信号を入力します。<br>本機はHDCPに対応しています。<br>延長ケーブルを取り外すことはできません。 |
| 9  | Service端子            | 通常は使用しません。                                                                           |

#### ▶ 関連項目

- ・「リモコンを操作する」 p.24
- •「ビデオ機器を接続する」 p.20
- ・「メディアストリーミング端末を接続する」 p.18

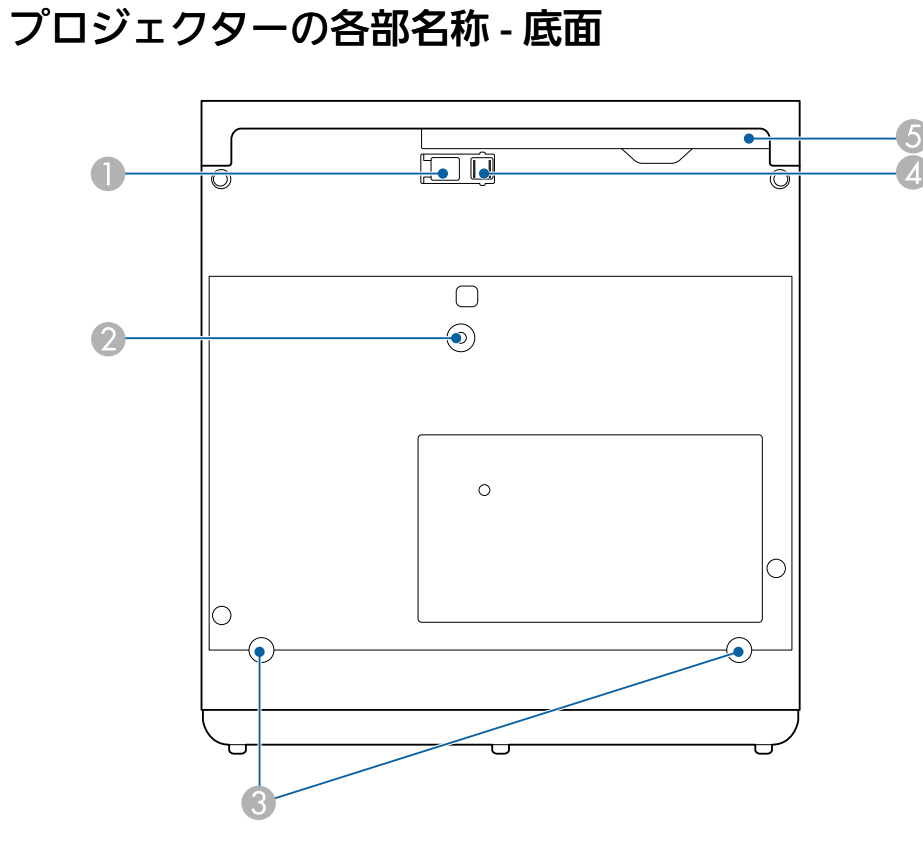

| 名称 |                                            | 働き                             |
|----|--------------------------------------------|--------------------------------|
|    | フットレバー                                     | フットレバーを押して、フロントフットを伸縮さ<br>せます。 |
| 2  | 天吊り / 床置き金具<br>固定部、または配線<br>ダクト取付金具固定<br>部 | オプションの金具をここに取り付けます。            |

| 名称 | π                                                | 働き                                      |
|----|--------------------------------------------------|-----------------------------------------|
| 3  | リアフット(天吊り<br>/ 床置き金具固定<br>部、または配線ダク<br>ト取付金具固定部) | 2つのフットを反時計回りに回して外し、オプ<br>ションの金具を取り付けます。 |
| 4  | フロントフット                                          | 机上設置時に、フットを伸ばして映像の高さを調<br>整します。         |
| 5  | エアフィルターカ<br>バー                                   | エアフィルターの清掃・交換時に開閉します。                   |

#### ▶ 関連項目

- ・「エアフィルターと吸排気口をメンテナンスする」 p.73
- 「映像の高さを調整する」 p.32

# プロジェクターの各部名称 - 操作パネル

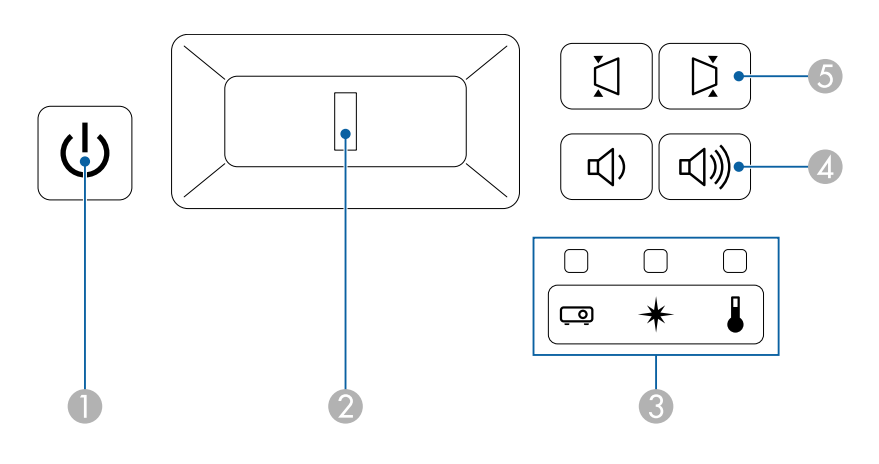

| 名称 |  | 働き              |
|----|--|-----------------|
|    |  | 本機の電源をオン/オフします。 |

| 名称 | ī                          | 働き                                                                 |  |
|----|----------------------------|--------------------------------------------------------------------|--|
| 2  | フォーカスレバー                   | 映像のピントを合わせます。                                                      |  |
| 3  | インジケーター                    | 本機の状態を表示します。                                                       |  |
| 4  | 音量上げ/下げボタ<br>ン<br>(い)((い)) | スピーカーやヘッドフォンの音量を調整します。<br>本機に接続しているBluetoothオーディオ機器の音<br>量も調整できます。 |  |
| 5  | 台形補正(ヨコ)ボ<br>タン<br>〔〕〕〔〕   | [台形補正]画面を表示して、横方向の台形ゆが<br>みを補正します。                                 |  |

#### ▶ 関連項目

- ・「インジケーターの見方」 p.77
- ・「台形補正(ヨコ)ボタンで映像の水平方向のゆがみを補正する」

#### p.33

- ・「プロジェクターの電源を入れる」 p.27
- ・「フォーカスレバーで映像のピントを調整する」 p.37
- ・「音量ボタンで音量を調整する」 p.50

## プロジェクターの各部名称 - リモコン

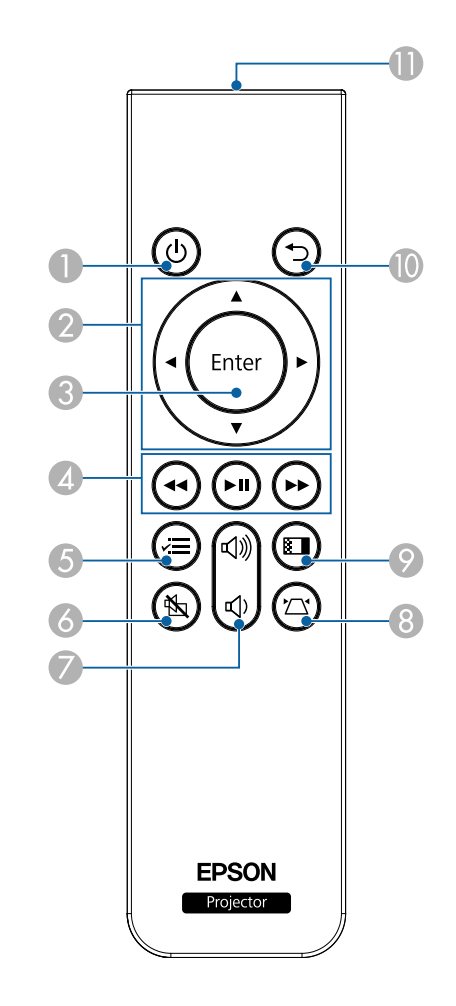

| 名称 |              | 働き              |
|----|--------------|-----------------|
| 0  | 電源ボタン<br>(し) | 本機の電源をオン/オフします。 |

| 名称 | ī                                                                                                    | 働き                                                                                                |
|----|----------------------------------------------------------------------------------------------------|---------------------------------------------------------------------------------------------------|
| 2  | 上下左右ボタン<br>・<br>・<br>・                                                                                                    | メニューの表示中に押すと、メニュー項目を選択<br>します。                                                                    |
| 3  | 決定ボタン<br><sub>Enter</sub>                                                                                                    | メニューの表示中に押すと、選択項目を決定し<br>て、次の階層に進みます。                                                             |
| 4  | 再生操作ボタン<br><hr/> <hr/> < | メディアストリーミング端末やHDMI CEC規格対応<br>のビデオ機器を操作します。                                                       |
| 5  | メニューボタン<br>〈=                                                                                                    | メニュー画面を表示/終了します。投写画面に表示<br>されるメニューを使って、本機の各種動作を設定<br>します。<br>約2秒間押すと、 [Bluetooth] メニューを表示し<br>ます。 |
| 6  | A/Vミュートボタン<br>低                                                                                                    | 映像と音声を一時的に遮断します。                                                                                  |
| 7  | 音量上げ/下げボタ<br>ン<br>(①) (①)))                                                                                                    | スピーカーやヘッドフォンの音量を調整します。<br>本機に接続しているBluetoothオーディオ機器の音<br>量も調整できます。                                |
| 8  | 台形補正ボタン<br>( 立)                                                                                                    | [台形補正]調整画面、または[Quick Corner]<br>選択画面を表示します。                                                       |
| 9  | カラーモードボタン                                                                                                    | カラーモードを変更します。                                                                                     |

| 名称 |            | 働き                                               |
|----|------------|--------------------------------------------------|
| 0  | 戻るボタン<br>う | 実行中の機能を終了します。<br>メニューの表示中に押すと、前のメニュー階層に<br>戻ります。 |
| 0  | リモコン発光部    | リモコン信号を出力します。                                    |

#### ▶ 関連項目

- ・「映像を最適化する(カラーモード)」 p.41
- ・「台形補正ボタンで映像のゆがみを補正する」 p.34
- •「Quick Corner機能で映像のゆがみを補正する」 p.35
- ・「プロジェクターの電源を入れる」 p.27
- ・「音量ボタンで音量を調整する」 p.50
- ・「映像と音声を一時的に遮断する(A/Vミュート)」 p.55
- ・「プロジェクターメニューを操作する」 p.59

# プロジェクターを準備する

プロジェクターの準備方法を説明します。

#### ▶ 関連項目

- ・「プロジェクターの設置」 p.15
- ・「プロジェクターを接続する」 p.18
- ・「リモコンに電池を取り付ける」 p.24

# プロジェクターの設置

平らな場所にプロジェクターを置いて映像を投写します。

プロジェクターを常に特定の位置に固定して使用することもできま す。天井や床、壁に取り付けるときは、オプションの天吊り / 床置き 金具が必要です。

本機はさまざまな角度で映像を投写できます。垂直、水平方向ともに設置角度に制限はありません。

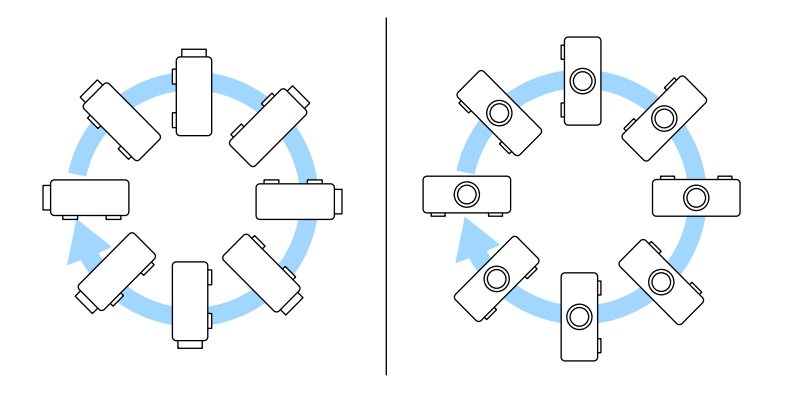

プロジェクターの設置位置を決めるときは、以下の点に注意してくだ さい。

・プロジェクターは水平で安定した場所に置くか、本製品に対応した 金具を使用して取り付けます。

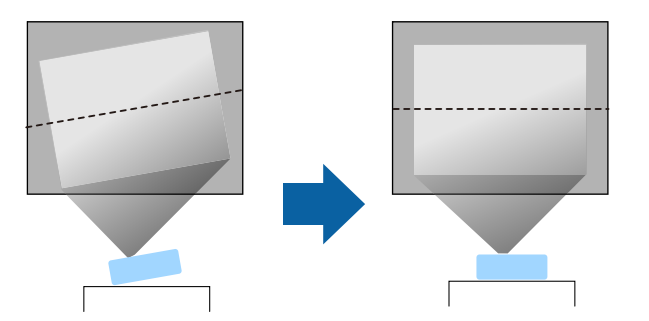

- ・通気のためにプロジェクターの周囲に十分なスペースを確保します。通気の妨げになるものをプロジェクター上面や周囲に置かないでください。
- ・投写面に対してプロジェクターを平行に設置します。

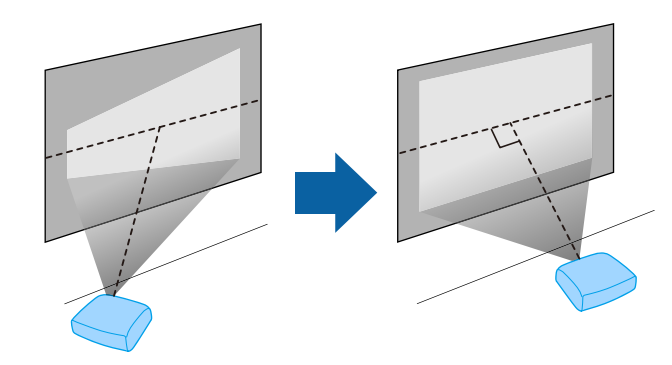

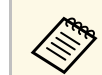

投写面に対して平行に設置できないときは、台形補正機能を 使って映像を補正します。

### ⚠ 警告

- ・ 天井からプロジェクターを吊り下げるときは、天吊り金具の取り付けが 必要となります。プロジェクターを正しく設置しないと、落下により破 損やけがの原因となることがあります。
- ・プロジェクターの天吊り固定部に、ネジゆるみ止め用接着剤・潤滑剤・ 油などを使用しないでください。プロジェクターにそれらの溶剤が付着 すると、プロジェクターのケースが割れ、天吊り金具からプロジェク ターが落下するおそれがあります。
- 本機の吸気口・排気口をふさがないでください。吸気口・排気口をふさ ぐと、内部に熱がこもり、火災の原因となることがあります。
- 不安定な場所や荷重範囲を超える場所には設置しないでください。落下 や転倒によりけがや事故の原因となります。
- 高い場所に設置するときは、地震などの非常時の安全確保と事故防止の ため、ベルトなどを用いて落下防止策を施してください。正しく設置し ないと、落下によりけがや事故の原因となります。
- ・湿気やホコリの多い場所・調理台、台所や加湿器のそばなど、油煙・湯
   気が当たるような場所に設置しないでください。火災・感電の原因となることがあります。また、油によりプロジェクターの外装ケースが劣化し、天吊り設置の場合にプロジェクターが落下するおそれがあります。

# 注意

- ・本機を標高1,500m以上の場所で使用するときは、 [高地モード] を [オン] にして、本機の内部温度が適切に調節されるようにしてください。
  - [設定] > [設置] > [高地モード]
- ・湿気やホコリの多い場所、たばこなどの煙が当たる場所への設置は、できるだけ避けてください。
- ・設置環境によってプロジェクター内部の温度が高くなるときは、「接続 デバイス冷却」でメディアストリーミング端末冷却用ファンの回転数を 調整してください。
  - [設定] > [動作] > [接続デバイス冷却]

- ▶ 関連項目
- ・「プロジェクターの設置・取り付け」 p.16
- •「投写距離」 p.17
- ・「映像の形状を補正する」 p.33
- ・「設定メニュー」 p.63
- 「映像の高さを調整する」 p.32
- 「映像の大きさを調整する」 p.38
- ・「フォーカスレバーで映像のピントを調整する」 p.37

### プロジェクターの設置・取り付け

本機は以下の方法で設置・取り付けできます。 フロント/リア

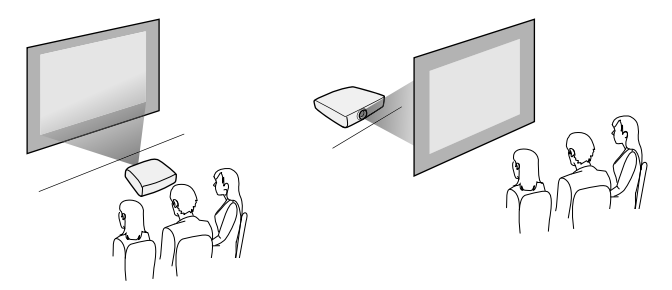

フロント・天吊り/リア・天吊り

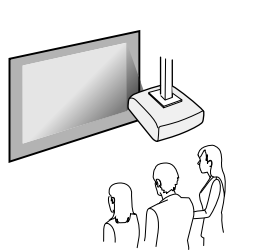

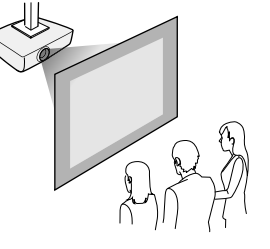

# プロジェクターの設置

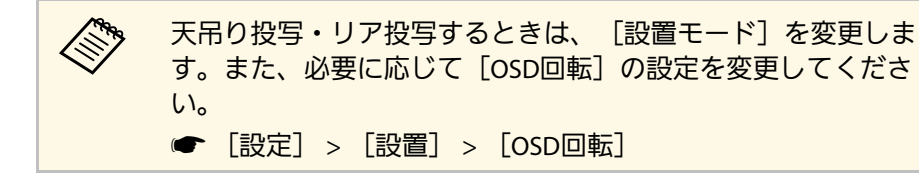

#### 天井投写

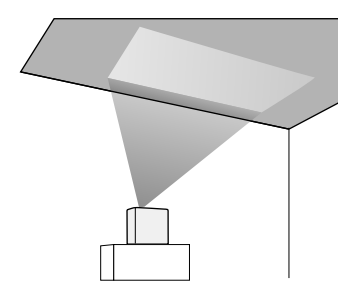

### ⚠ 警告

本機の投写窓付近を物で覆ったり、ふさいだりしないでください。内部に 熱がこもり、火災や破損の原因となることがあります。

#### 注意

天井投写するときは、リアカバーが正しく取り付けられていることを確認 してから設置してください。

#### ▶ 関連項目

・「設置モードを選択する」 p.31

### 投写距離

本機からスクリーンまでの距離に応じて、映像の大きさが決まりま す。本機をスクリーンから遠ざけるほど、投写される映像は大きくな ります。

下図を参考にして、本機からスクリーンまでのおおよその距離を決めてください。

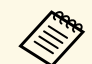

台形補正後は、映像が少し小さくなります。

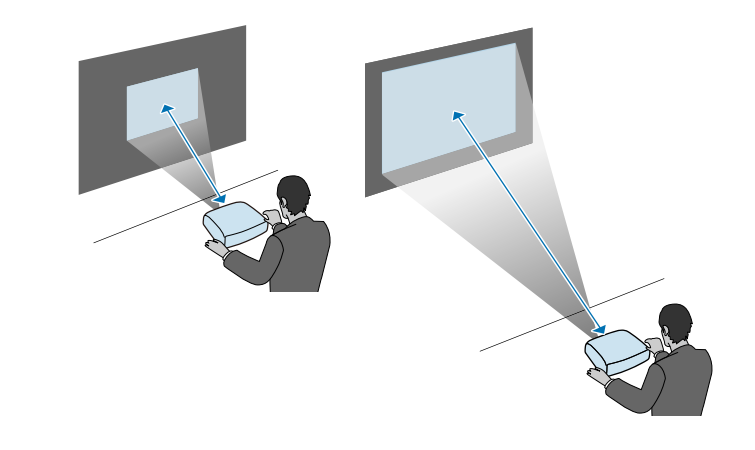

- ▶ 関連項目
- ・「スクリーンサイズと投写距離」 p.90

プロジェクターと映像機器の接続方法を説明します。

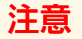

接続する前に、使用するケーブルのコネクターの形状と向きを確認してく ださい。形状が合わないコネクターを無理に端子に押し込まないでくださ い。お使いの機器、プロジェクターの破損や故障の原因となります。

本機に同梱されているケーブルは、『かんたんスタートガイ ド』で確認できます。同梱されていないケーブルは、オプショ ン品または市販品をお買い求めください。

#### ▶ 関連項目

- ・「メディアストリーミング端末を接続する」 p.18
- ・「ビデオ機器を接続する」 p.20
- ・「ヘッドフォンを接続する」 p.21
- ・「Bluetooth®オーディオ機器を接続する」 p.22

### メディアストリーミング端末を接続する

メディアストリーミング端末を本機のHDMI端子に接続します。 USB給電ケーブルを接続すると、プロジェクターからメディアスト リーミング端末に電力を供給できます。 🚹 リアカバーを取り外します。

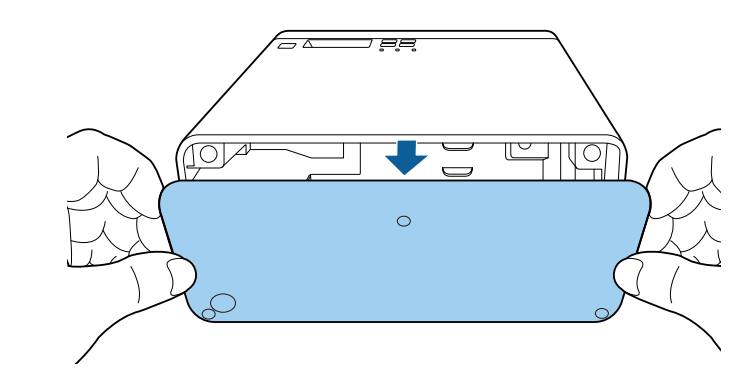

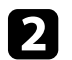

USB給電ケーブルをケーブルフックとケーブルクランプから取り 外します。

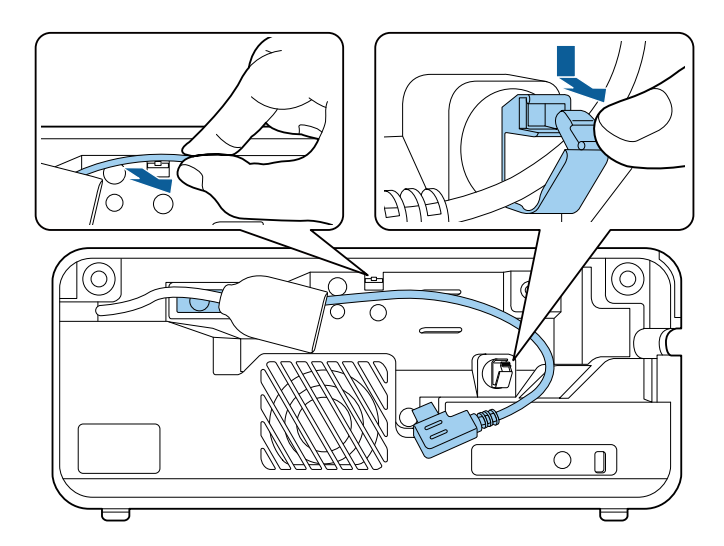

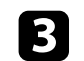

3 メディアストリーミング端末をHDMI端子に接続します。

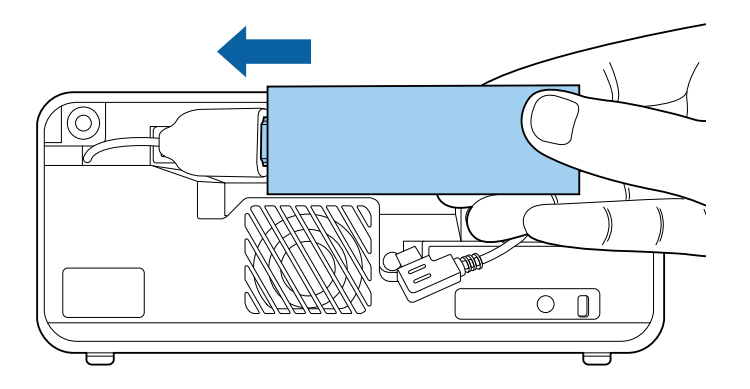

- 4 USB給電ケーブルをメディアストリーミング端末のUSB端子(B タイプ)に接続します。
  - ・USB端子が下側にある場合

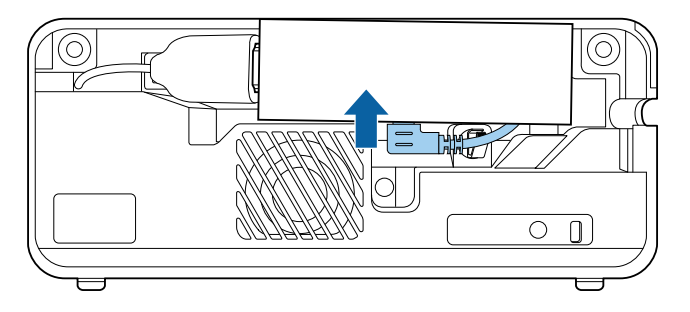

・USB端子が右側にある場合

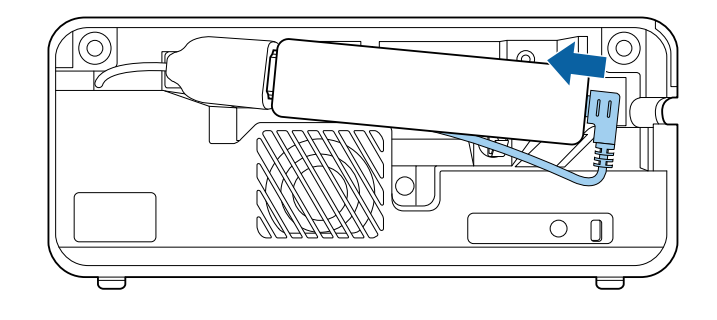

- **5** USB給電ケーブルをケーブルフックとケーブルクランプに通して、ケーブルクランプを閉じて固定します。
  - ・USB端子が下側にある場合

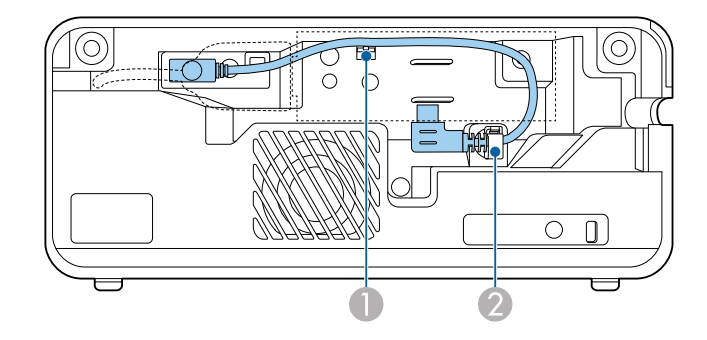

USB端子が右側にある場合

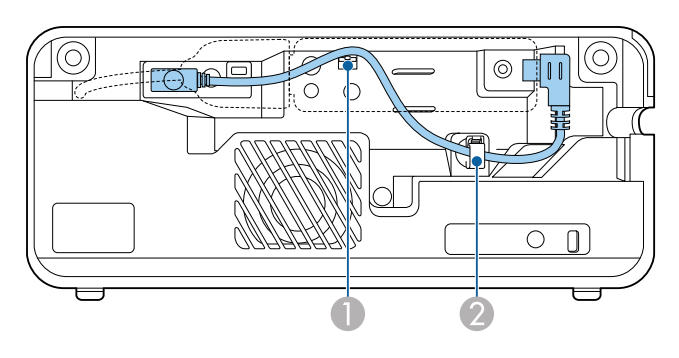

6 メディアストリーミング端末が下図のとおりにセットされている

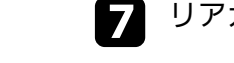

### 7 リアカバーを取り付けます。

お使いのメディアストリーミング端末がHDMI CEC規格に対応し ているときは、機能のいくつかを本機のリモコンから操作でき ます。詳しくはメディアストリーミング端末の取扱説明書をご **暫ください。** 

### ビデオ機器を接続する

HDMI端子を搭載したビデオ機器があれば、HDMIケーブルでプロジェ クターとビデオ機器を接続して映像と音声を出力できます。

### USB端子が下側にある場合

ことを確認します。

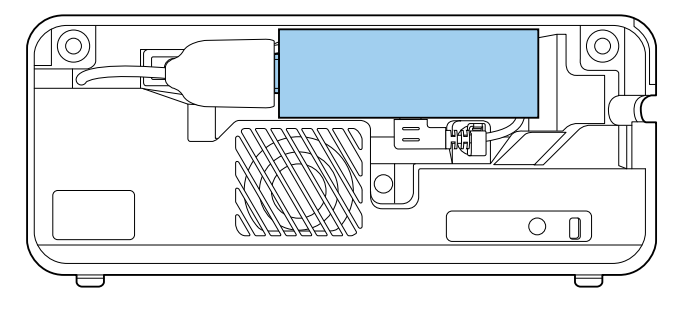

#### USB端子が右側にある場合

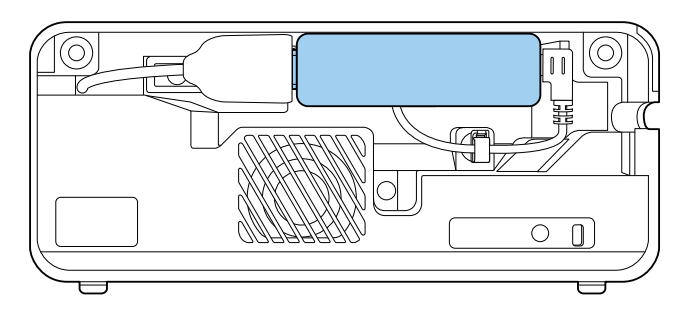

#### 注意

あらかじめビデオ機器の電源を切ってください。ビデオ機器の電源が入っ た状態で接続すると、故障の原因となります。

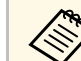

- ・ 接続する機器の端子が特有の形状をしているときは、その機器 に同梱またはオプションのケーブルで接続してください。
- ビデオ機器によっては、数種類の信号を出力できます。出力で きる信号の種類は、お使いのビデオ機器に同梱の取扱説明書で 確認してください。

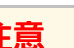

n

リアカバーを取り外します。

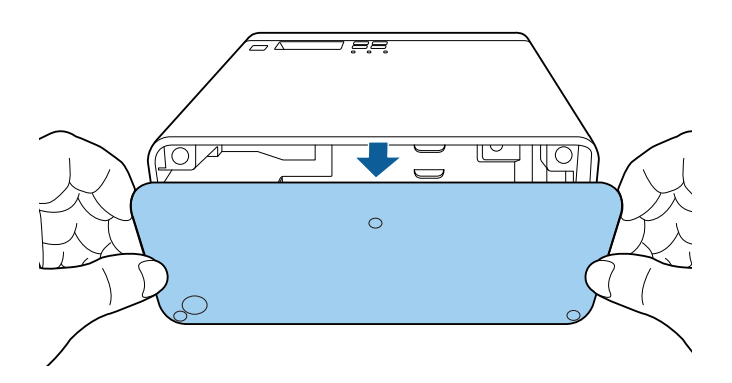

- 2 ビデオ機器のHDMI出力端子にHDMIケーブルを接続します。
- 3 ケーブルのもう一方のコネクターを本機のHDMI端子に接続します。

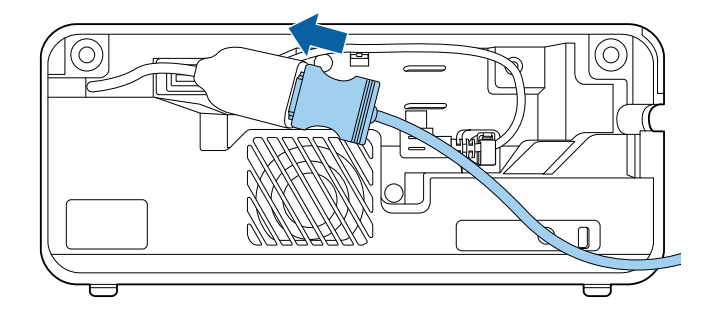

4 HDMIケーブルを下図のとおりケーブル配線口に通します。

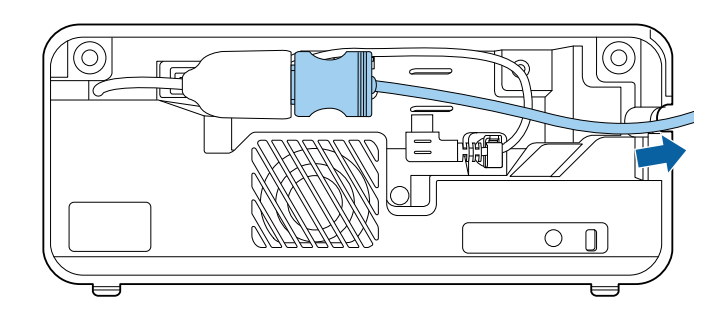

5 リアカバーを取り付けます。

### ヘッドフォンを接続する

本機のAudio Out端子にはヘッドフォンを接続できます。本機のリモコンで音量を制御できます。

### 注意

本機のAudio Out端子は3極プラグのヘッドフォン専用です。3極プラグ以外のヘッドフォンを接続すると、音声が正常に再生されない可能性があります。

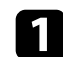

Audio Out端子カバーを開けます。

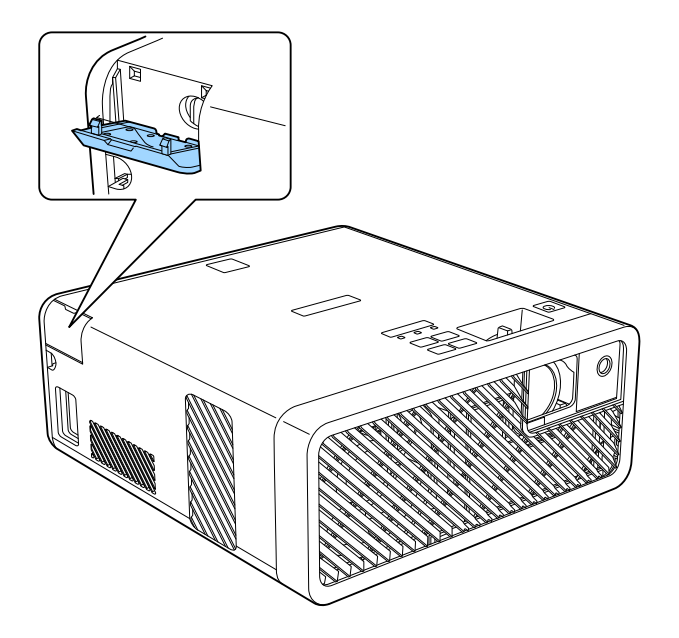

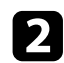

2 ヘッドフォンのケーブルを本機のAudio Out端子に接続します。

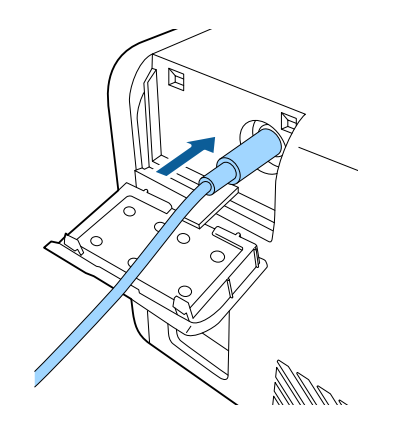

### ▲ 注意

初めから音量を上げすぎないでください。突然大きな音が出て、聴力障害 の原因となることがあります。 電源を切る前に音量を下げておき、電源を入れた後で徐々に上げてくださ い。

### Bluetooth。オーディオ機器を接続する

Bluetooth対応(A2DP準拠)のスピーカーやヘッドフォンを接続して、 メディアストリーミング端末やビデオ機器の音声を出力できます。

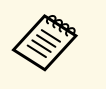

 Bluetoothオーディオ機器で再生される音声には遅延が生じま す。

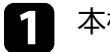

本機の電源を入れて、映像を表示します。

リモコンの 🗐 ボタンを約2秒間押します。 2 [Bluetooth] 画面が表示されます。

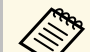

Bluetooth画面は[設定]メニューからも表示できます。

● [設定] > [サウンド] > [Bluetooth]

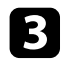

#### [Bluetoothオーディオ]を[オン]に設定します。

| 画質・映像 | [Bluetooth]   |               | 戻る |
|-------|---------------|---------------|----|
| 設定    | Bluetooth機器検索 |               |    |
| 情報    | 接続機器          | <b>9</b> /1 / |    |
| 初期化   |               |               |    |
|       |               |               |    |
|       |               |               |    |
|       |               |               |    |
|       |               |               |    |

- 接続するBluetoothオーディオ機器を、ペアリング可能な設定にします。詳しくはBluetoothオーディオ機器の取扱説明書をご覧ください。
- 5 [Bluetooth機器検索]を選択して、 (Inter)ボタンを押します。 接続可能な機器の一覧が表示されます。
- 6 接続するBluetoothオーディオ機器を選択して、 (Inter)ボタンを押します。
- 7

○■ボタンまたは○ボタンを押してメニューを終了します。

本機の電源を入れ直したときは、最後に接続した機器に自動的に接続します。接続機器を切り替えるときは、手順4から行います。

#### Bluetoothの仕様

| バージョン    | Bluetooth Ver. 3.0                                |
|----------|---------------------------------------------------|
| 出力       | Class 2                                           |
| 通信可能距離   | 約10m                                              |
| 対応プロファイル | A2DP                                              |
| コンテンツ保護  | SCMS-T方式                                          |
| 使用周波数    | 2.4 GHz帯(2.402GHz - 2.480GHz)                     |
| 対応コーデック  | SBC、Qualcomm <sup>°</sup> aptX <sup>™</sup> audio |

### ⚠ 警告

医療機器、自動ドアや火災報知機などの自動制御機器の近くで使用しない でください。電磁妨害による誤動作や事故の原因となります。

著作権保護(SCMS-T)に対応しているBluetooth機器を接続してください。

- ・機器の規格や種類によっては接続できないことがあります。
- ・通信可能距離内で接続しているときでも、電波状況によっては 接続が切れることがあります。
- ・Bluetoothの通信方式は無線LAN(IEEE802.11b/g)や電子レンジ と同一の周波数帯(2.4 GHz)を使用しています。そのため、 同時に使用すると電波干渉が発生し、映像や音声が途切れたり 接続できないことがあります。同時に使用したいときは、 Bluetooth機器をこれらの機器の近くで使用しないでください。
- ・複数のBluetooth機器を同時に接続することはできません。

- ▶ 関連項目
- ・「Bluetoothの仕様」 p.23

# リモコンに電池を取り付ける

#### 本機に付属の単4形電池2個をリモコンに取り付けます。

注意 電池を取り扱う前に、『安全にお使いいただくために』を必ずお読みくだ さい。

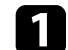

電池カバーを外します。

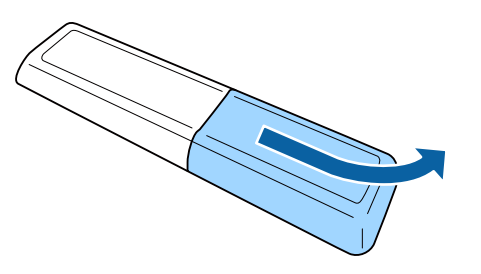

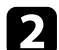

3

 $\langle \rangle$ 

古い電池が入っていれば取り外します。

使用済みの電池は、地域の廃棄ルールに従って廃棄してく ださい。

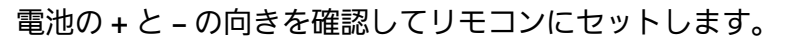

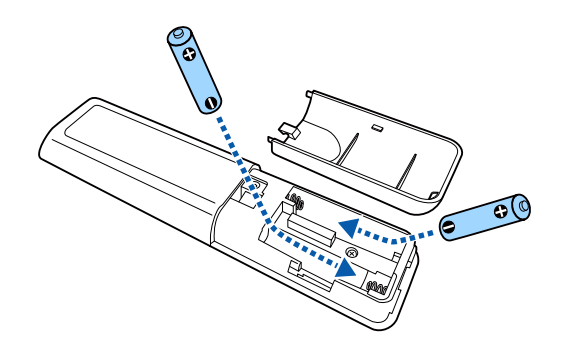

### ▲ 警告

電池ホルダー内の表示を確認して、(+)(-)を正しく入れてく ださい。電池の使い方を誤ると、電池の破裂・液もれにより、火 災・けが・製品腐食の原因となることがあります。

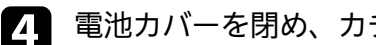

電池カバーを閉め、カチッと音がするまで押し込みます。

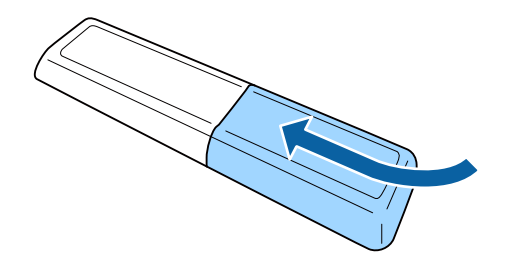

- ▶ 関連項目
- ・「リモコンを操作する」 p.24

### リモコンを操作する

リモコンを使用して、室内の離れた場所からプロジェクターを制御で きます。

# リモコンに電池を取り付ける

リモコンは、本機のリモコン受光部に対して下図の角度で使用してく ださい。

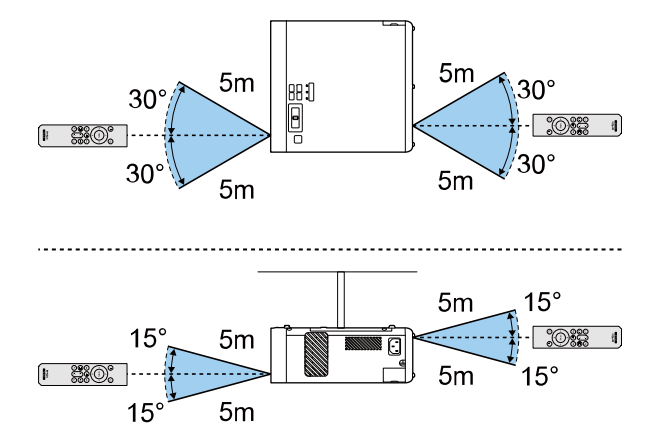

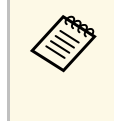

蛍光灯の強い光や直射日光が当たる環境ではリモコンを使用し ないでください。プロジェクターが操作に反応しないことがあ ります。リモコンを長期間使用しないときは、電池を取り外し ておきます。

# プロジェクターの基本機能を使用する

プロジェクターの基本機能を説明します。

#### ▶ 関連項目

- ・「プロジェクターの電源を入れる」 p.27
- ・「プロジェクターの電源を切る」 p.29
- ・「メニューの言語を選択する」 p.30
- ・「設置モードを選択する」 p.31
- 「映像の高さを調整する」 p.32
- ・「映像の形状を補正する」 p.33
- ・「フォーカスレバーで映像のピントを調整する」 p.37
- •「映像の大きさを調整する」 p.38
- ・「映像のアスペクト比を設定する」 p.39
- ・「映像を最適化する(カラーモード)」 p.41
- ・「シャープネスを調整する」 p.43
- 「映像の色合いを調整する」 p.44
- •「光源の明るさを設定する」 p.48
- ・「プロジェクターの設定をメモリーに保存する」 p.49
- ・「音量ボタンで音量を調整する」 p.50
- ・「サウンドモードを切り替える」 p.51

# プロジェクターの電源を入れる

プロジェクターの電源を入れた後、メディアストリーミング端末やビ デオ機器の電源を入れます。

1

本機とコンセントを電源コードで接続します。

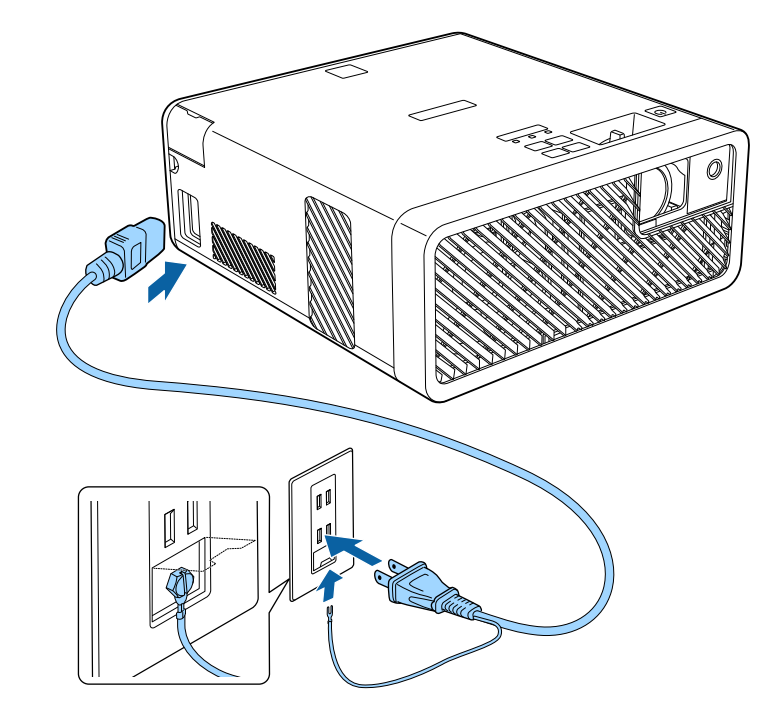

### ⚠ 警告

必ず接地接続を行ってください。接地接続は必ず、電源プラグを電 源につなぐ前に行ってください。また、接地接続を外す場合は、必 ず電源プラグを電源から切り離してから行ってください。

本機の電源インジケーターが青色に点灯します(スタンバイ状態)。スタンバイ状態は、プロジェクターに電力が供給されていて、電源が入っていない状態です。

2 操作パネルまたはリモコンの電源ボタンを押して本機の電源を入れます。

ステータスインジケーターが青色に点滅します(ウォームアップ 状態)。ウォームアップが終わると、ステータスインジケーター が青色に点灯します。

最初に本機の電源を入れたときには、 [ウェルカムガイド] が表示されます。 [ウェルカムガイド] は本機の特長や使い方を紹介します。

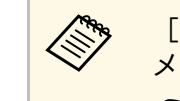

[ウェルカムガイド]をもう一度見たいときは、[設定] メニューで[ウェルカムガイド]を選択します。 ☞ [設定] > [表示] > [ウェルカムガイド]

### ⚠ 警告

- ・ 投写中は本機のレンズをのぞきこまないでください。目に損傷を与える おそれがあります。特にお子様の行動にご注意ください。
- 本機から離れた場所でリモコンを使って電源を入れるときは、レンズをのぞいている人がいないことを確認してください。

 ・ 投写中に本などで投写光を遮らないでください。投写光を遮ると、光の 当たる部分が高温になって溶けたり、やけどや火災の原因になります。 また、反射した光でレンズ部が高温になり、本機が故障する原因となり ます。投写を中断するときはA/Vミュート機能を使うか、本機の電源を 切ってください。

# プロジェクターの電源を入れる

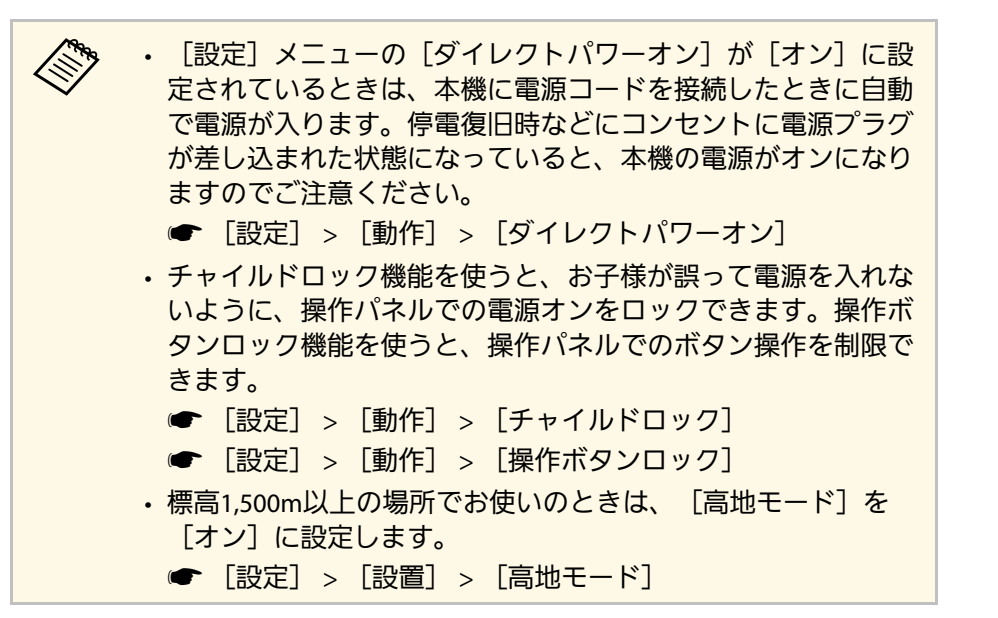

- ▶ 関連項目
- ・「設定メニュー」 p.63

使用後にプロジェクターの電源を切ります。

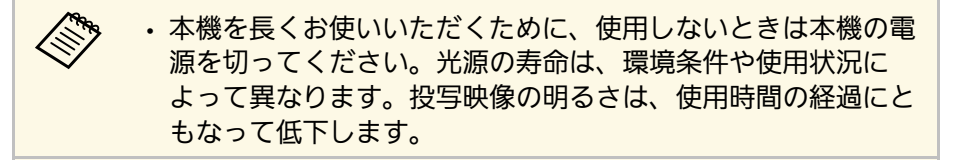

操作パネルまたはリモコンの電源ボタンを押します。
 シャットダウン確認画面が表示されます。

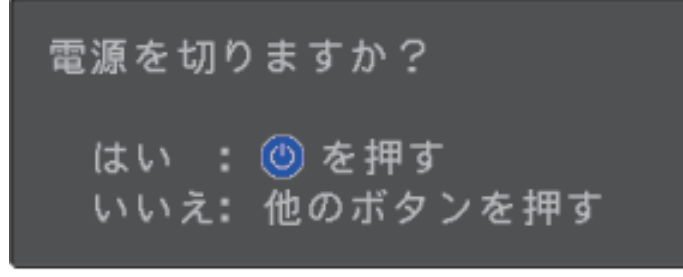

2 再度電源ボタンを押します。(電源を切らないときは、他のボタンを押します。)

光源がオフになり、ステータスインジケーターが消灯します。

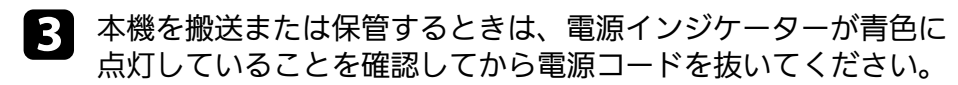

〔スタンバイ時USB給電〕を「オン」に設定すると、本機がスタンバイ状態(電源オフ)のときもメディアストリーミング端末に電力を供給できます。メディアストリーミング端末の起動を早め、ファームウェアの自動更新を可能にします。

● [設定] > [動作] > [スタンバイ時USB給電]

- ▶ 関連項目
- ・「設定メニュー」 p.63

# メニューの言語を選択する

メニューおよびメッセージの言語を変更します。

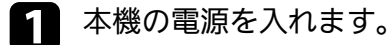

2 リモコンの 毎ボタンを押します。

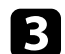

[設定]を選択して、<sup>Enter</sup>ボタンを押します。

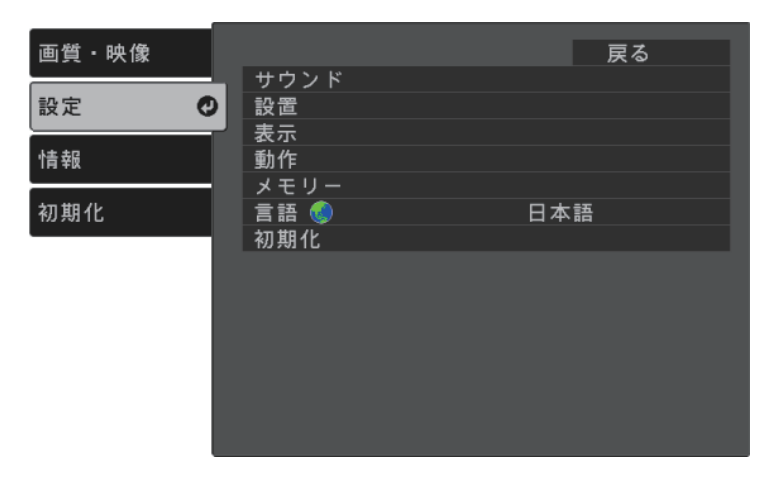

- **4** [言語]を選択して、<sup>[hter</sup>ボタンを押します。
- **5** 使用する言語を選択して、<sup>(nter</sup>ボタンを押します。
- 6 意ボタンまたは、一ボタンを押してメニューを終了します。

プロジェクターの設置方法によって、設置モードを変更します。

- 「フロント」(初期設定):机上に設置して、スクリーンの正面か ら投写します。
- 「フロント・上下反転」:天吊りまたは壁掛け設置して、映像を上 下反転して投写します。
- 「リア】:リアスクリーンの裏側から映像を左右反転して投写しま す。
- 「リア・上下反転」:天吊りまたは壁掛け設置して、リアスクリー ンの裏側から映像を上下左右反転して投写します。

#### ▶ 関連項目

- ・「メニューから設置モードを変更する」 p.31
- ・「プロジェクターの設置・取り付け」 p.16

### メニューから設置モードを変更する

メニューから設置モードを変更して、映像を上下左右反転します。

本機の電源を入れて、映像を表示します。

リモコンの、一ボタンを押します。 2

3

[設定]を選択して、 [[計で]ボタンを押します。

| 画質・映像 |             | 戻る  |
|-------|-------------|-----|
| 設定    | サウンド<br>設置  |     |
| 作品。   | 表示          |     |
|       | メモリー        |     |
| 初期化   | _ 昌 : ♥ 初期化 | 日本語 |
|       |             |     |
|       |             |     |
|       |             |     |
|       |             |     |
|       |             |     |

- [設置] > [設置モード] の順に選択して、<sup>(Inter)</sup>ボタンを押しま 4 す。
- お使いの環境に合わせた設置モードを選択して、
  <sup>[ther]</sup>ボタンを押 5 します。

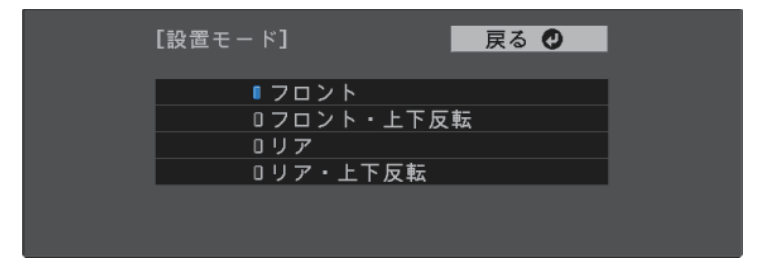

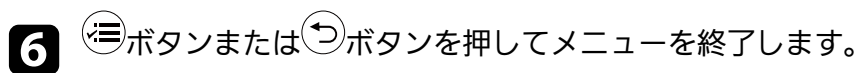

机などの平らな場所に置いて投写するときは、プロジェクターのフットを使って高さを調整します。

傾斜角度が大きくなると、ピントが合いにくくなります。傾斜角度が 小さくなるようにプロジェクターを設置してください。

▲ 本機の電源を入れて、映像を表示します。

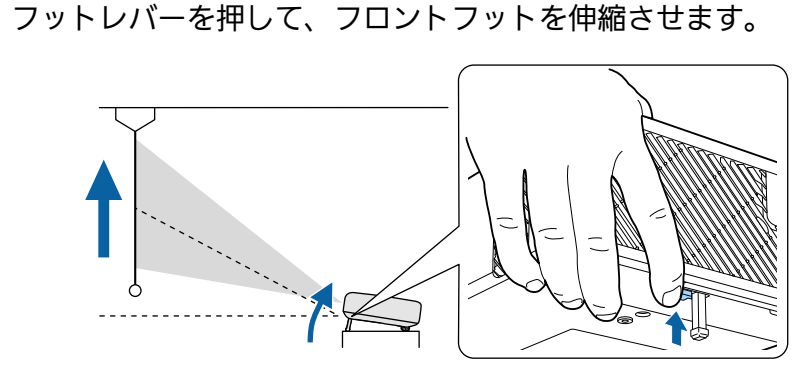

プロジェクターからフロントフットが伸びます。 11度まで投写角度を調整できます。

フットレバーから指を離してフロントフットを固定します。

投写映像がゆがむときは、映像の形状を補正します。

#### ▶ 関連項目

2

• 「映像の形状を補正する」 p.33

スクリーンの正面にプロジェクターを設置して、水平にすることで、 傾きやゆがみのない映像を投写できます。スクリーンに対して斜めに プロジェクターを設置したり、上下に傾けて設置したりしたときは、 映像の形状を補正します。

#### ▶ 関連項目

- ・「自動タテ補正」 p.33
- 「台形補正(ヨコ)ボタンで映像の水平方向のゆがみを補正する」

#### p.33

- ・「台形補正ボタンで映像のゆがみを補正する」 p.34
- 「Ouick Corner機能で映像のゆがみを補正する」 p.35

### 自動タテ補正

プロジェクターを移動したり傾けたりしたときに、自動タテ補正に よって縦方向のゆがみが自動的に補正されます。

自動タテ補正で投写映像を正しく補正できる条件は、以下のとおりで す。

- ・ [設定] メニューの [OSD回転] が [オフ] に設定されていること
- [設定] > [設置] > [OSD回転]

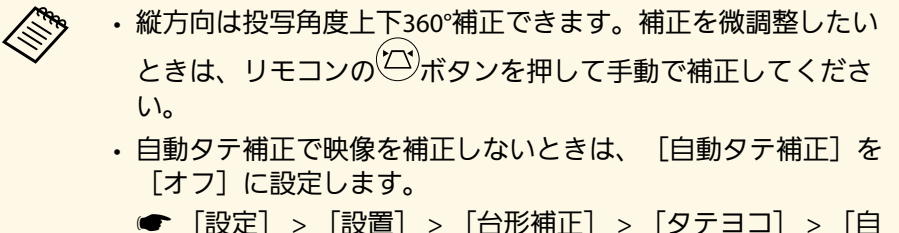

動タテ補正]

#### ▶ 関連項目

- 「設定メニュー」 p.63
- ・「台形補正ボタンで映像のゆがみを補正する」 p.34

### 台形補正(ヨコ)ボタンで映像の水平方向のゆがみを 補正する

操作パネルの台形補正(ヨコ)ボタンを押して、映像の横方向のゆが みを補正します。

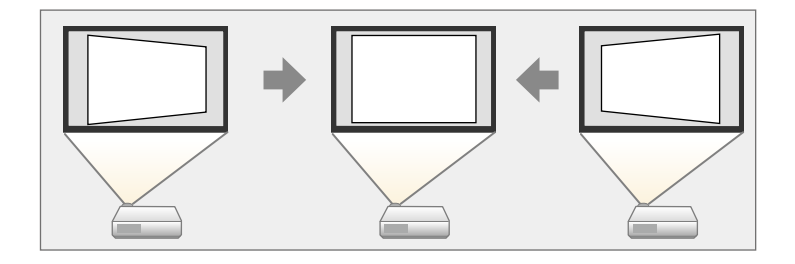

補正できる条件は、投写角度が左右40∘以内のときです。

2

本機の電源を入れて、映像を表示します。

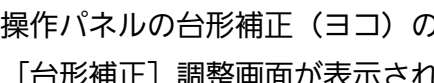

操作パネルの台形補正(ヨコ)のどちらかのボタンを押します。 [台形補正] 調整画面が表示されます。

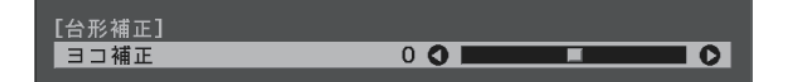

\_\_\_\_

台形補正(ヨコ)ボタンを押して映像の形状を調整します。 3 • . . . . . . . . . . <u>. . . .</u> .

補正後は、映像が少し小さくなります。

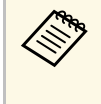

プロジェクターが手の届かない場所に設置されているとき は、リモコンの<sup>(立)</sup>ボタンで映像のゆがみを補正してくだ さい。

# 台形補正ボタンで映像のゆがみを補正する

リモコンのごボタンを押して、映像のゆがみを補正します。

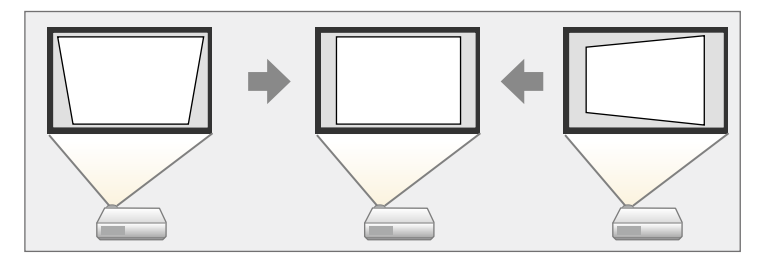

・同時に複数の補正方法を使って補正することはできません。
・横方向は投写角度左右40°まで補正できます。

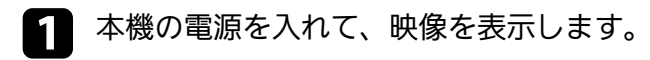

2 リモコンの<sup>(ご)</sup>ボタンを押します。

[台形補正] 調整画面が表示されます。

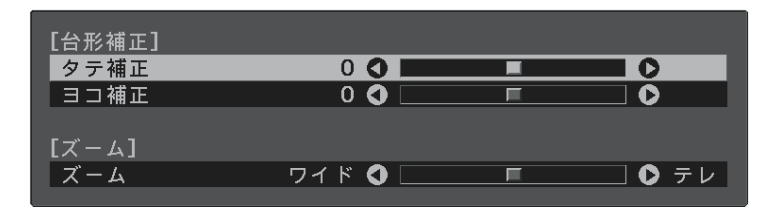

リモコンの上下左右ボタンで補正方法を選択して、映像の形状を 補正します。

 ・
 [タテ補正]

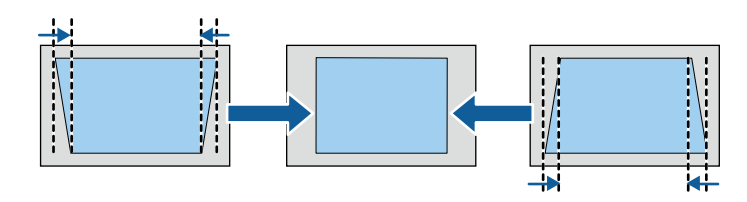

・ [ヨコ補正]

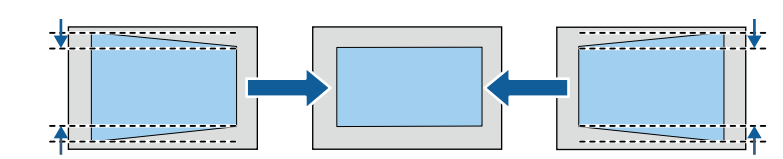

4 終了したら、 〇ボタンを押します。

補正後は、映像が少し小さくなります。

# 映像の形状を補正する

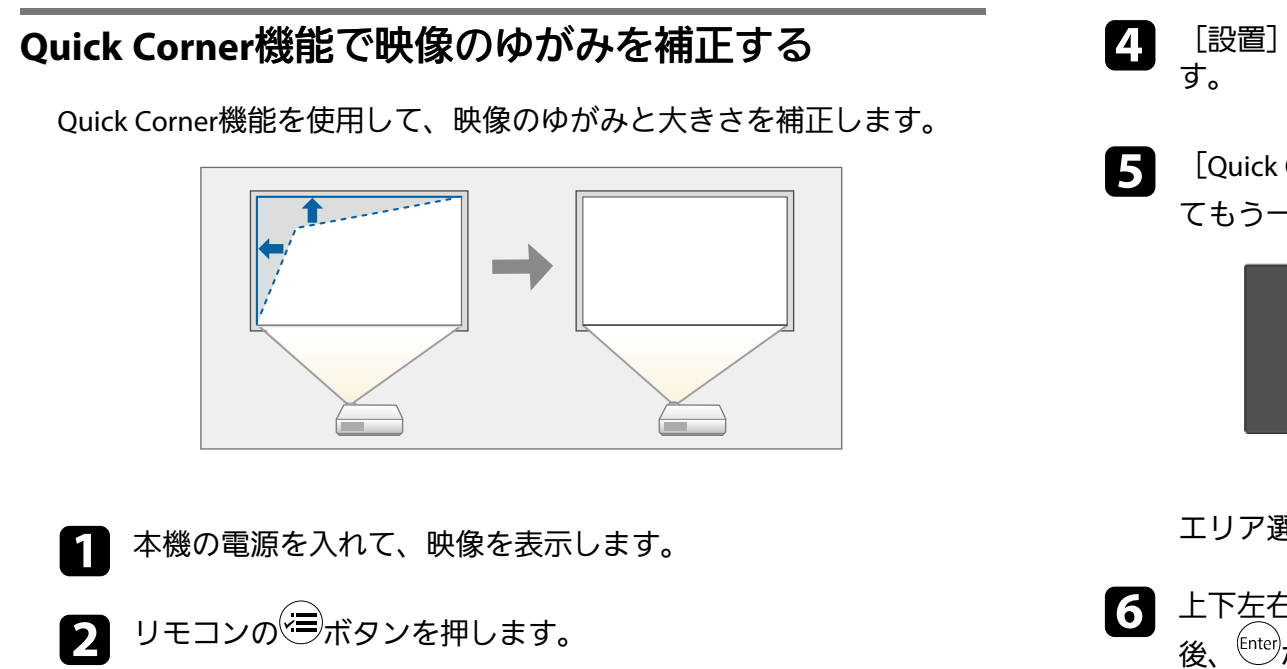

- 3
- [設定]を選択して、<sup>(Inter</sup>ボタンを押します。

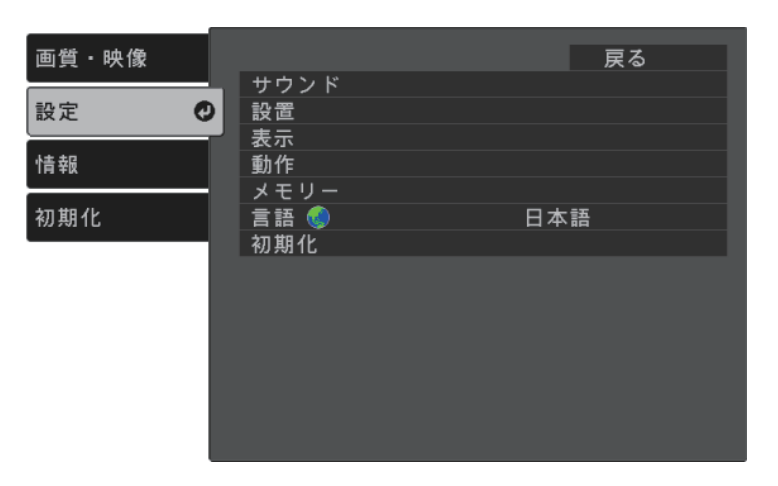

- [設置] > [台形補正]の順に選択して、<sup>〔mer</sup>ボタンを押しま す。
- 5 [Quick Corner]を選択して、<sup>Enter</sup>ボタンを押します。必要に応じてもう一度<sup>Enter</sup>ボタンを押します。

| [台形補正] |              | 戻る |  |
|--------|--------------|----|--|
|        | ロタテヨコ        |    |  |
|        | Quick Corner | 0  |  |
|        |              |    |  |

- エリア選択画面が表示されます。
- 6 上下左右ボタンを押して、調整するコーナーを選択します。その 後、<sup>[nter</sup>ボタンを押します。

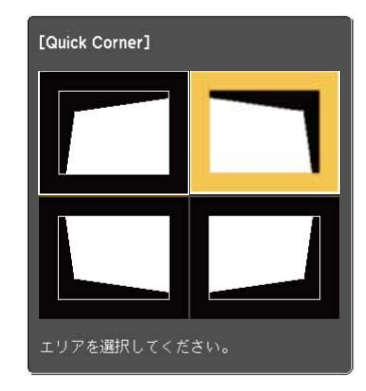

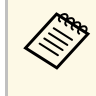

Quick Cornerで補正した結果を初期化するには、エリア選 択画面が表示されているときにのボタンを約2秒間押し て、[はい]を選択します。

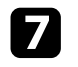

上下左右ボタンを押して、映像の形状を調整します。

<sup>(nter</sup>ボタンを押すと、エリア選択画面に戻ります。

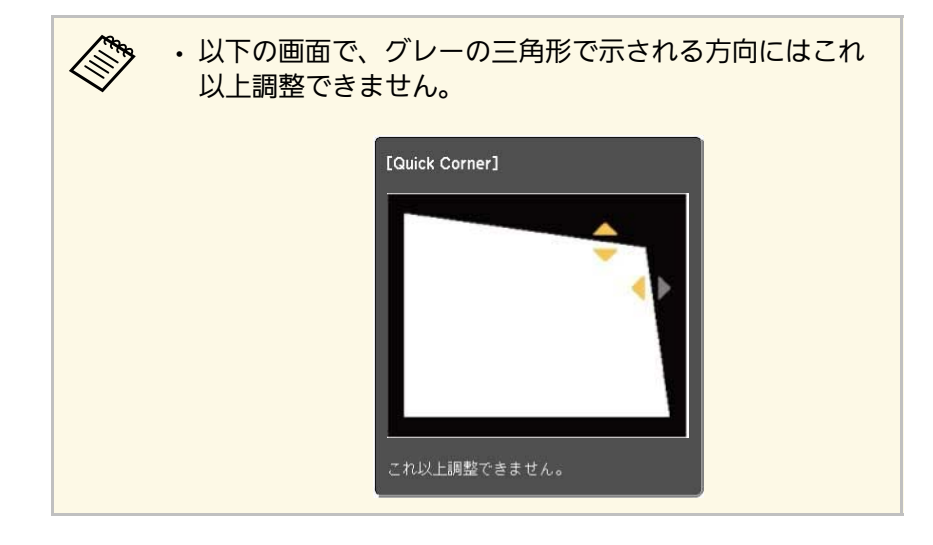

**8** 手順6と7を繰り返して、調整が必要なすべてのコーナーを調整します。

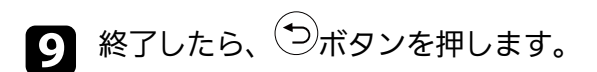

#### ▶ 関連項目

・「設定メニュー」 p.63
フォーカスレバーを使用して、ピントのズレを補正します。

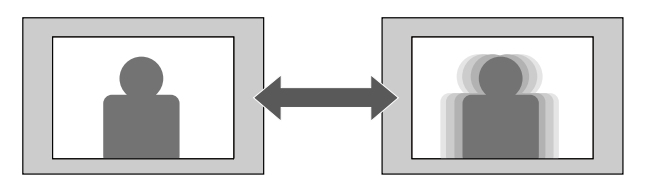

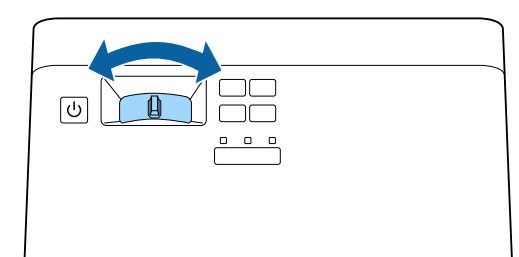

ズームメニューで映像の大きさを調整できます。

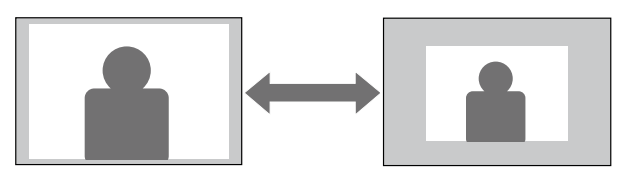

5 左右ボタンを押して映像の大きさを調整して、<sup>(inter</sup>ボタンを押します。

| [設置] |         |   | 戻る 🕗 |
|------|---------|---|------|
| ズーム  | ワイド 🔇 📃 | F | ● テレ |

- 1 本機の電源を入れて、映像を表示します。
- 2 リモコンの 一 ボタンを押します。

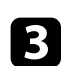

[設定]を選択して、<sup>Enter</sup>ボタンを押します。

| 画質・映像 |            | 戻る  |
|-------|------------|-----|
| 設定 🕐  | サウンド<br>設置 |     |
| 情報    |            |     |
| 初期化   | メモリー 言語 💿  | 日本語 |
|       | 初期化        |     |
|       |            |     |
|       |            |     |
|       |            |     |
|       |            |     |

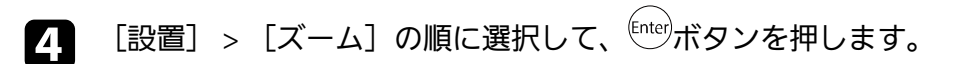

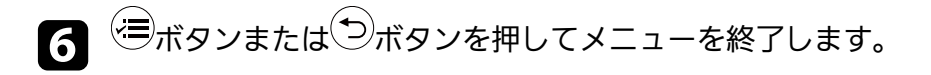

本機はさまざまな縦横比(アスペクト比)で映像を表示できます。通 常は、接続機器からの入力信号によって映像のアスペクト比が決まり ます。映像をスクリーンに合わせるために、手動でアスペクト比を切 り替えることもできます。

常に特定のアスペクト比で投写するときは、 [画質・映像] メニュー でアスペクトを設定します。

#### ▶ 関連項目

- ・「映像のアスペクト比を切り替える」 p.39
- ・「アスペクトモードの種類」 p.40
- ・「各アスペクトモードの投写イメージ」 p.40
- ・「画質・映像メニュー」 p.61

### 映像のアスペクト比を切り替える

投写する映像のアスペクト比(縦横比)を切り替えます。

本機の電源を入れて、映像を表示します。

2 リモコンの 三ボタンを押します。

**3** [画質・映像]を選択して、<sup>(Inter)</sup>ボタンを押します。

| 画質・映像 🔮 |                     | 戻る                         |
|---------|---------------------|----------------------------|
| 設定      | カラーモード<br>レーザーライト出力 | ダイナミック<br>0% <b> ̄ ̄ ̄</b> |
|         | 明るさ設定<br>色設定        |                            |
| 初期化     | シャープネス設定<br>アスペクト   | オート                        |
|         | HDMIビデオレンジ<br>初期化   | リミテッド(16-235)              |
|         |                     |                            |
|         |                     |                            |
|         |                     |                            |
|         |                     |                            |

- **4** [アスペクト]を選択して、<sup>[nter</sup>ボタンを押します。
- 5 入力信号に合わせてアスペクト比を選択して、 (mer)ボタンを押します。

| [アスペクト] |       | 戻る 🔮 |  |
|---------|-------|------|--|
|         | 『オート  |      |  |
|         | 016:9 |      |  |
|         | ロフル   |      |  |
|         | ロズーム  |      |  |
|         |       |      |  |
|         |       |      |  |
|         |       |      |  |

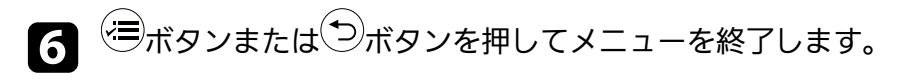

- ▶ 関連項目
- ・「画質・映像メニュー」 p.61

## アスペクトモードの種類

接続機器からの入力信号に応じて、以下のアスペクト比を選択できま す。

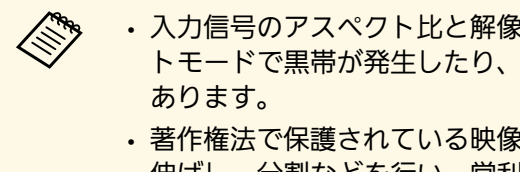

| ・入力信号のアスペクト比と解像度によっては、特定のアスペク |
|-------------------------------|
| トモードで黒帯が発生したり、映像の端が欠けたりすることが  |
| あります。                         |
|                               |

・著作権法で保護されている映像をアスペクト機能で圧縮、引き 伸ばし、分割などを行い、営利日的で公衆に視聴させた場合 は、著作者の権利を侵害するおそれがあります。

| アスペクトモード | 説明                                         |  |
|----------|--------------------------------------------|--|
| オート      | 入力信号によってアスペクト比が自動的に設定さ<br>れます。             |  |
| 16:9     | 入力信号のアスペクト比が16:9に変換されます。                   |  |
| フル       | 入力信号のアスペクト比を維持せずに、投写エリ<br>ア全体に映像を表示します。    |  |
| ズーム      | 入力信号のアスペクト比を維持し、投写エリアの<br>横幅に合わせて映像を表示します。 |  |

## 各アスペクトモードの投写イメージ

入力信号のアスペクト比と解像度によっては、特定のアスペクトモー ドで黒帯が発生したり、映像の端が欠けたりすることがあります。黒 帯が発生する領域と映像の欠けが発生する領域は、以下の表をご覧く ださい。

| アスペクトモード | 入力信号のアスペクト比                     |                        |     |
|----------|---------------------------------|------------------------|-----|
|          | 16:10                           | 16:9                   | 4:3 |
| オート      |                                 |                        |     |
| 16:9     | $\circ$ $\circ$ $\circ$ $\circ$ | $\circ \bigcirc \circ$ |     |
| フル       |                                 |                        |     |
| ズーム      |                                 |                        |     |

本機は、投写環境や映像の種類に応じて、明るさ、コントラスト、色 を最適化するためのカラーモードを用意しています。環境や映像の種 類に合ったカラーモードを選択できます。

#### ▶ 関連項目

- ・「カラーモードを変更する」 p.41
- ・「カラーモードの種類」 p.41
- ・「映像の光量を調整する」 p.41

### カラーモードを変更する

リモコンでカラーモードを変更して、映像を最適化します。

- 1 本機の電源を入れて、映像を表示します。
- りモコンの<sup>
  「
  ・
  ・
  ボタンを押してカラーモードを切り替えます。 カラーモードの名称が一時的に投写画面に表示され、映像の表示 が切り替わります。
  </sup>

カラーモードは [画質・映像] メニューの [カラーモード] で も設定できます。

#### ▶ 関連項目

・「画質・映像メニュー」 p.61

## カラーモードの種類

投写環境や映像の種類に応じて、以下のカラーモードを設定できま す。

| カラーモード  | 説明                                 |
|---------|------------------------------------|
| ダイナミック  | 最も明るいモードです。明るさを優先したい場合<br>に適しています。 |
| ブライトシネマ | 映像を明るく鮮やかに投写したい場合に適してい<br>ます。      |
| ナチュラル   | 映像の色調整を行いたい場合に適しています。              |
| シネマ     | 映画などのコンテンツを楽しむのに適していま<br>す。        |

### 映像の光量を調整する

ダイナミックコントラストをオンにすると、投写映像の光量を自動的 に調整できます。光量を自動的に調整することで、映像の明るさに合 わせてコントラストを改善します。

カラーモードが [ダイナミック] または [シネマ] のときのみ設定で きます。

1 本機の電源を入れて、映像を表示します。

▶ リモコンの = ボタンを押します。

41

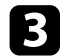

| 画質・映像 🔮 |                             | 戻る                       |
|---------|-----------------------------|--------------------------|
| 設定      | カラーモード<br>レーザーライト出力         | ダイナミック<br>0% <u>──</u> ■ |
| <br>情報  | ● 明るさ設定<br>● 色設定<br>● ○ ○ □ |                          |
| 初期化     | ンヤーノネス設定<br><br>アスペクト       | オート                      |
|         | 初期化                         | (10 233)                 |

- 4 [明るさ設定] > [ダイナミックコントラスト] の順に選択して、 <sup>[nter</sup>ボタンを押します。
- **5**次のいずれかを選択して、<sup>(Inter)</sup>ボタンを押します。
  - ・[標準]:標準の光量調整が行われます。
  - 「高速]:シーンが切り替わったとき、すぐに光量を調整します。

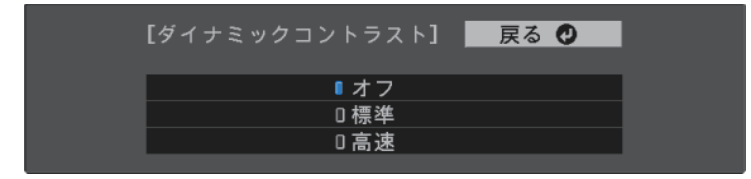

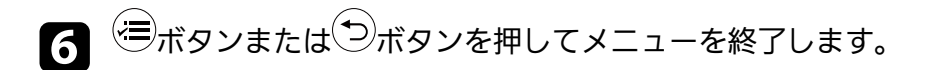

## シャープネスを調整する

投写映像の画質を細かく調整できます。

本機の電源を入れて、映像を表示します。

2 リモコンの 一ボタンを押します。

3 [画質・映像]を選択して、 (mer)ボタンを押します。

1

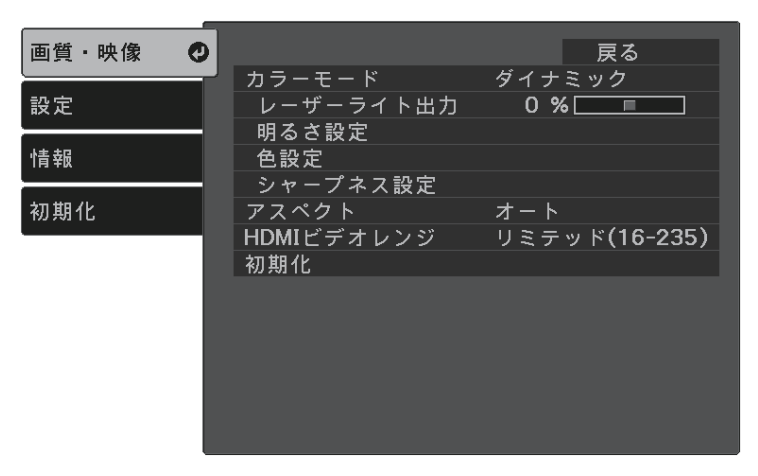

**4** [シャープネス設定]を選択して、<sup>[Inter</sup>ボタンを押します。

## **5** 必要に応じて以下を調整します。

- ・ [シャープネス] :映像の輪郭の見え方を調整します。
- [ノイズリダクション] :映像のざらつきを抑えます。

• [MPEGノイズリダクション] : MPEG形式の映像のざらつきを 抑えます。

| 画質・映像 | [シャープネス設定]                 | 戻る 🔮                                  |
|-------|----------------------------|---------------------------------------|
| 設定    | シャープネス                     | 0                                     |
| 情報    | ノイスリタクション<br>MPEGノイズリダクション | ि ि ि ि ि ि ि ि ि ि ि ि ि ि ि ि ि ि ि |
| 初期化   |                            |                                       |
|       |                            |                                       |
|       |                            |                                       |
|       |                            |                                       |
|       |                            |                                       |
| I     |                            |                                       |

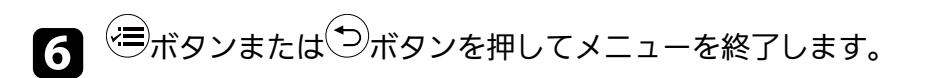

投写映像の色合いを細かく調整できます。

#### ▶ 関連項目

- 「色温度を調整する」 p.44
- ・「RGBを調整する(オフセット・ゲイン)」 p.44
- ・「色相、彩度、明度を調整する」 p.45
- ・「ガンマを調整する」 p.46

## 色温度を調整する

- 映像全体の色合いを調整します。映像の青みが強すぎる、赤みが強す ぎるなどのときに調整します。

2

本機の電源を入れて、映像を表示します。

- リモコンの、一ボタンを押します。
- 3
- [画質・映像]を選択して、 (Enter)ボタンを押します。

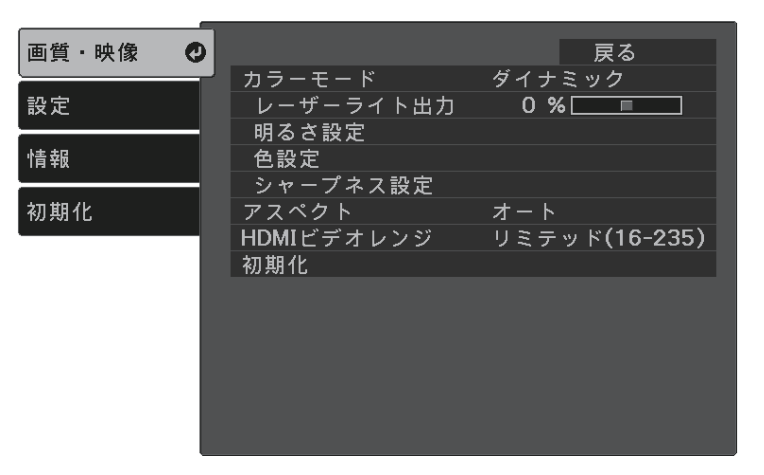

- [色設定] > [ホワイトバランス] > [色温度] の順に選択し 4 て、<sup>Enter</sup>ボタンを押します。
- 5 左右ボタンを押して、映像の色合いを調整します。

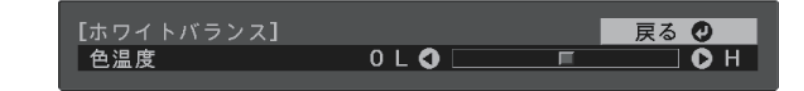

値を高くすると青みがかった映像になり、値を低くすると赤みが かった映像になります。

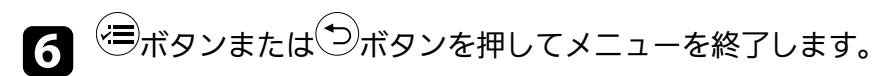

### RGBを調整する(オフセット・ゲイン)

R(赤)G(緑)B(青)の各色について、暗い部分(オフセット)と 明るい部分(ゲイン)の明度を調整します。

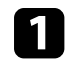

本機の電源を入れて、映像を表示します。

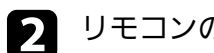

リモコンの、一ボタンを押します。

3

[画質・映像]を選択して、 「「「」「ボタンを押します。

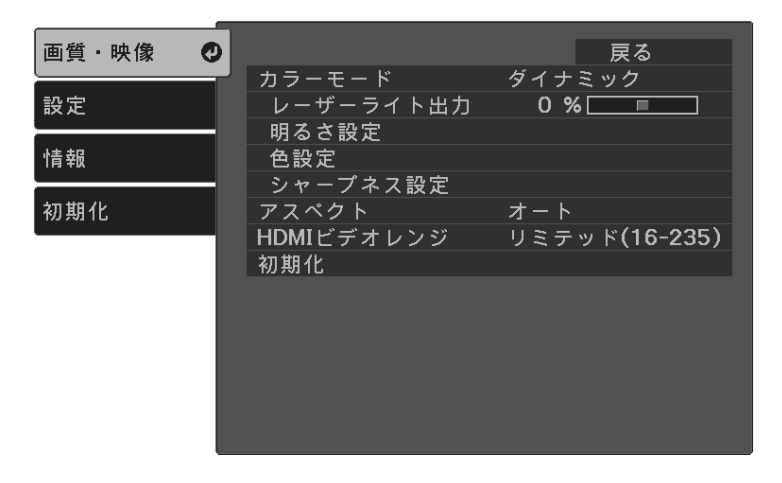

- ▲ [色設定] > [ホワイトバランス] > [カスタム]の順に選択して、<sup>€nter</sup>ボタンを押します。
- **5** 調整する色をR(赤)、G(緑)、B(青)から選択して、必要に 応じて以下を調整します。
  - ・ [オフセット]:映像の暗い部分の明度を調整します。
  - ・ [ゲイン] :映像の明るい部分の明度を調整します。

| [カスタム]  | 戻る 🔮        |
|---------|-------------|
| オフセット R | 0 0 🗖 📃 🗖 🔘 |
| オフセット G | 0 🗘 📃 🗖 🗘   |
| オフセット B | 0 0 🗖 🗖 🗖 🗘 |
| ゲイン R   | 0 🗘 📃 🗖     |
| ゲイン G   | 0 🗘 📃 🗖     |
| ゲインB    | 0 🖉 📃 🔽     |
|         |             |

値を高くすると明るくなり、値を低くすると暗くなります。

[オフセット] :明るくすると暗い部分の濃淡がはっきりしま す。暗くするとメリハリのある見え方になりますが、濃淡がわか りにくくなります。

[ゲイン]:明るくすると明るい部分が白っぽくなり、濃淡がわかりにくくなります。暗くすると濃淡がはっきりします。

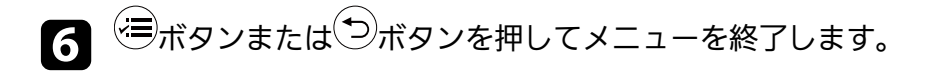

#### 色相、彩度、明度を調整する

映像の[色相]、[彩度]、[明度]を調整します。

- ▲ 本機の電源を入れて、映像を表示します。
- 2 リモコンの<sup>(</sup>■ボタンを押します。
- 3 [画質・映像]を選択して、<sup>(Inter)</sup>ボタンを押します。

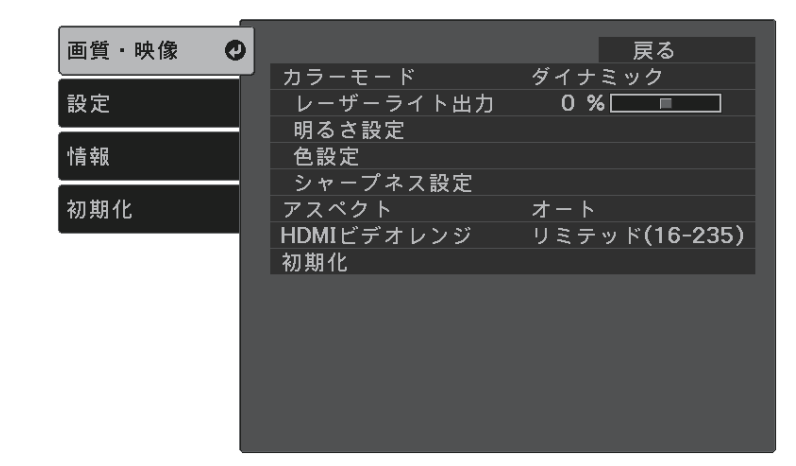

## 映像の色合いを調整する

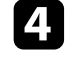

[色設定] > [RGBCMY] の順に選択して、<sup>Enter</sup>ボタンを押します。

## 5

調整する色を選択して、<sup>Enter</sup>ボタンを押します。

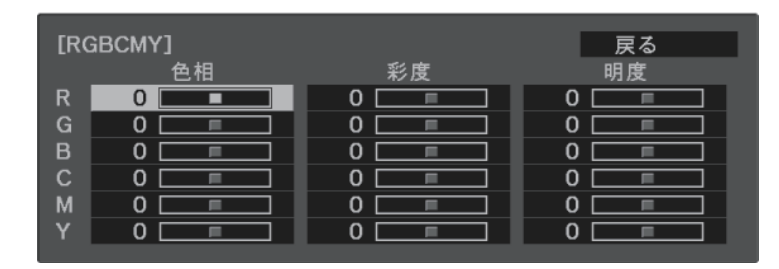

- 6 必要に応じて以下を調整します。
  - 〔色相〕:映像全体の色味を、青系~緑系~赤系へと調整します。
  - ・ [彩度]:映像全体の鮮やかさを調整します。
  - ・ [明度]:映像全体の明るさを調整します。

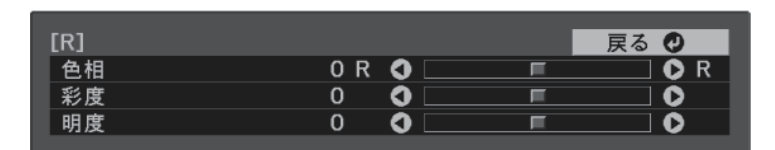

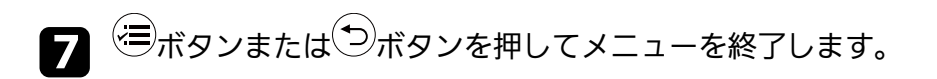

## ガンマを調整する

[ガンマ]を調整することにより、接続機器の違いにより生じる投写 映像の発色の違いを調整します。

- 本機の電源を入れて、映像を表示します。
- 2 リモコンの 三ボタンを押します。
- こ
  画質・映像〕を選択して、
  「
  ter ボタンを押します。

| 画質・映像 🔮 |                                                   | 戻る                   |
|---------|---------------------------------------------------|----------------------|
| 設定      | カラーモード<br>レーザーライト出力                               | ダイナミック 0%            |
| 情報      | 明るさ設定<br>色設定<br>シャープネス設定                          |                      |
| 初期化     | <del>ジャープネス設定</del><br>アスペクト<br>HDMIビデオレンジ<br>初期化 | オート<br>リミテッド(16-235) |

4 [明るさ設定] > [ガンマ]の順に選択して、<sup>〔nter</sup>ボタンを押し ます。

#### **5** 補正値を選んで調整します。

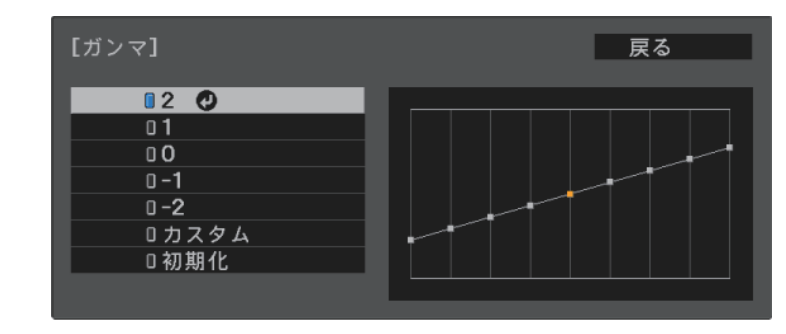

数値が小さいほど、映像全体の明るさを抑えてメリハリのある映 像になります。数値が大きいと、映像の暗い部分が明るくなり、 明るい部分は色の濃淡が小さくなります。

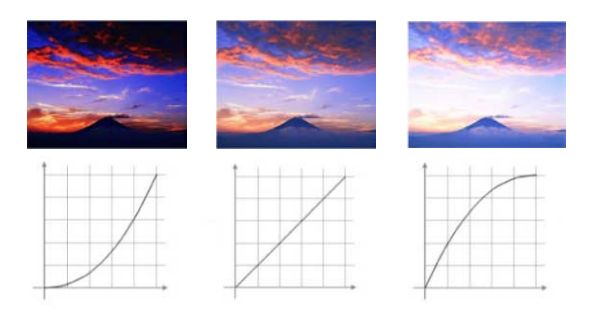

- 6 調整の精度を上げるには、 [カスタム] を選択して、 (http://www.selfactory.com//www.selfactory.com//wwww.selfactory.com//www.selfactory.com//www.selfactory.com//www.se
- 7 ガンマ調整グラフで、左右ボタンを使って変更したい階調を選択します。選択された階調を上下ボタンで調整して、<sup>(htep</sup>ボタンを押します。)

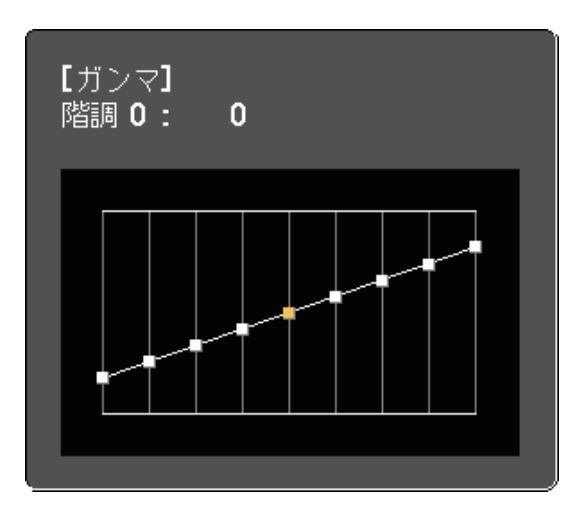

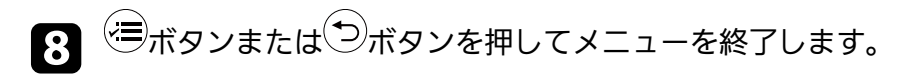

## 光源の明るさを設定する

光源の明るさを設定します。

- ▲ 本機の電源を入れて、映像を表示します。
- 2 リモコンの 一 ボタンを押します。
- 3 [画質・映像]を選択して、 (mer)ボタンを押します。

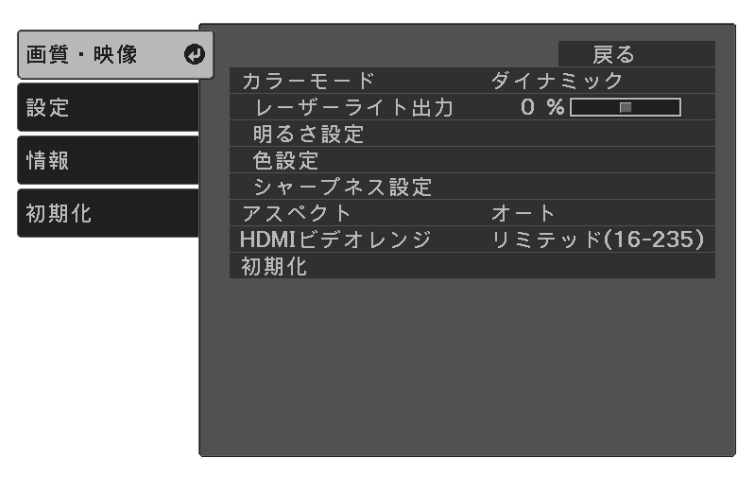

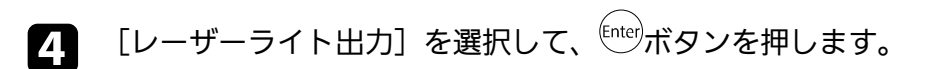

5 左右ボタンで明るさを設定します。

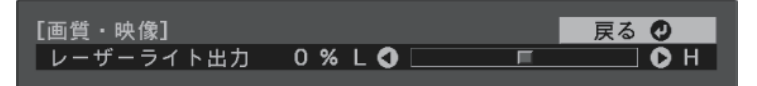

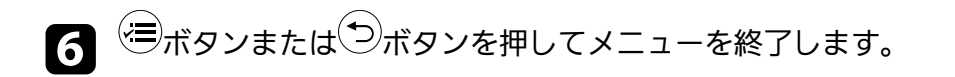

## プロジェクターの設定をメモリーに保存する

「画質・映像」メニューで調整した投写映像の設定値をメモリーに登 録して、いつでも必要なときに呼び出すことができます。

本機の電源を入れて、映像を表示します。

- リモコンの、一ボタンを押します。 2
- 3

[設定]を選択して、 (Enter)ボタンを押します。

| 画質・映像 |              | 戻る  |  |
|-------|--------------|-----|--|
| 設定    | サウンド<br>設置   |     |  |
| 情報    | - 表示<br>動作   |     |  |
| 初期化   | メモリー<br>言語 🌖 | 日本語 |  |
|       | 初期化          |     |  |
|       |              |     |  |
|       |              |     |  |
|       |              |     |  |
|       |              |     |  |

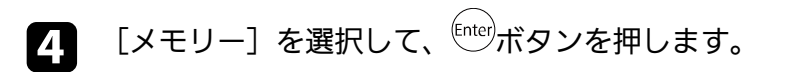

#### 5 次のいずれかを選択します。

- 「メモリー呼出」:登録したメモリーを呼び出して、現在の [画質・映像] メニューの設定と置き換えます。
- ・「メモリー登録]:現在の[画質・映像]メニューの設定をメ モリーに登録します(10件まで登録できます)。

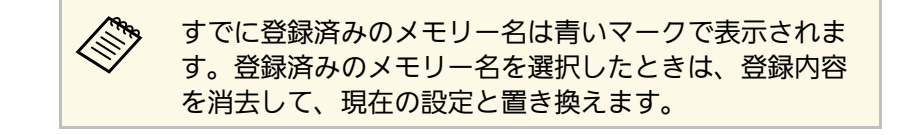

- 「メモリー削除]:選択したメモリーを消去します。
- 「メモリー名称変更」:メモリー名を変更します。

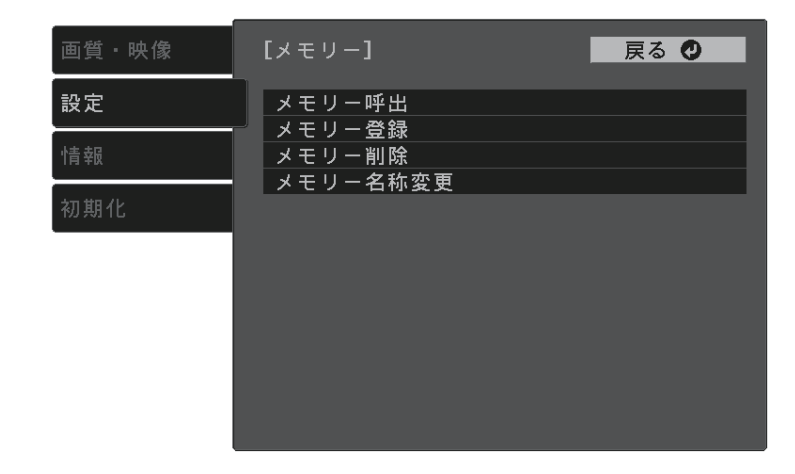

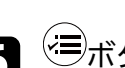

6 ≔ボタンまたは⇒ボタンを押してメニューを終了します。

- ・メモリー登録時のカラーモードは、メモリー名の右側に表示さ  $\langle$ れます。
  - ・登録されたメモリーをすべて消去するには、「初期化」メ ニューの「メモリー初期化」を選択します。

## 音量ボタンで音量を調整する

音量ボタンは、プロジェクターの内蔵スピーカーの音量を調整しま す。

本機に接続しているBluetoothオーディオ機器の音量も調整できます。

内蔵スピーカーとBluetoothオーディオ機器の音量は、それぞれ調整す る必要があります。

1

本機の電源を入れて、映像を表示します。

2 操作パネルまたはリモコンの
<sup>①</sup>ボタンまたは
<sup>①</sup>ボタンを押して、音量を調整します。
音量調節画面が表示されます。

### ▲ 注意

初めから音量を上げすぎないでください。突然大きな音が出て、聴力障害 の原因となることがあります。

電源を切る前に音量を下げておき、電源を入れた後で徐々に上げてください。

#### ▶ 関連項目

・「設定メニュー」 p.63

## サウンドモードを切り替える

本機は、投写映像の種類に応じて、音声を最適化するためのサウンド モードを用意しています。

映像の種類や投写環境に合ったサウンドを選択できます。

Bluetoothオーディオ機器から音声を出力するときは、 [サウンドモード] は選択できません。

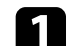

本機の電源を入れて、映像を表示します。

▶ リモコンの 🗐 ボタンを押します。

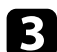

[設定]を選択して、<sup>(inter)</sup>ボタンを押します。

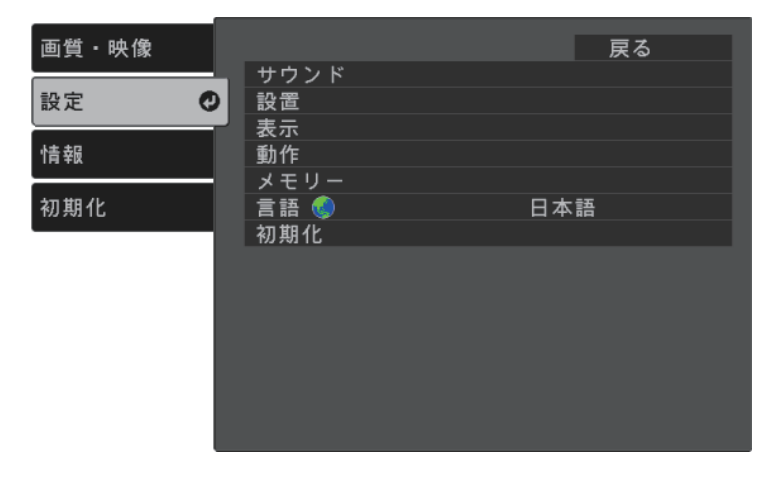

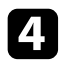

[サウンド] > [サウンドモード]の順に選択して、<sup>〔\*\*\*\*</sup>ボタン を押します。 5 お好みのサウンドモードを選択して、<sup>(inter)</sup>ボタンを押します。

| ■ スタンダード<br>□ ボーカル<br>□ ミュージック | ■ スタンダード<br>ロボーカル<br>ロミュージック<br>ロムービー |         |  |
|--------------------------------|---------------------------------------|---------|--|
| ロボーカル<br>ロミュージック               | 0 ボーカル<br>0 ミュージック<br>0 ムービー          | ■スタンダード |  |
| ロミュージック                        | 0ミュージック<br>0ムービー                      | ロボーカル   |  |
| - 1 1 2                        | ロムービー                                 | ロミュージック |  |
| 0 ムービー                         | · —                                   | ロムービー   |  |

6 第ボタンまたは、サボタンを押してメニューを終了します。

#### ▶ 関連項目

・「サウンドモードの種類」 p.51

### サウンドモードの種類

投写している映像の種類に応じて、以下のサウンドモードを設定でき ます。

| サウンドモード | 説明                                   |
|---------|--------------------------------------|
| スタンダード  | 標準のサウンドモードです。                        |
| ボーカル    | ボーカルやせりふを聴きやすくします。                   |
| ミュージック  | 音楽に適しています。低音、高音がクリアに再生<br>されます。      |
| ムービー    | ビデオや映画を楽しむのに適しています。低音、<br>高音が強調されます。 |

# プロジェクターの便利な機能

プロジェクターの各機能を使用します。

#### ▶ 関連項目

- ・「HDMIリンク機能」 p.53
- ・「映像と音声を一時的に遮断する(A/Vミュート)」 p.55
- ・「セキュリティー機能」 p.56

## HDMIリンク機能

本機のHDMI端子にHDMI CEC規格に対応したAV機器を接続すると、接 続機器同士の連携動作が本機のリモコンで操作できます。

#### ▶ 関連項目

「HDMIリンク機能を使って接続機器を操作する」 p.53

### HDMIリンク機能を使って接続機器を操作する

HDMIリンクを利用できる接続機器を選択して、HDMIリンク機能で機 器を操作できます。

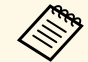

- ・HDMIリンクを使用するには、接続機器側の設定も必要です。 詳しくは接続機器の取扱説明書をご覧ください。
- ・ HDMI CEC規格に対応していても動作しない接続機器や、動作 しない機能があります。詳しくは接続機器の取扱説明書をご覧 ください。
- ・ケーブルがHDMIの規格に対応していないと動作しません。

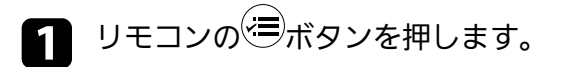

2

[設定]を選択して、 (Enter)ボタンを押します。

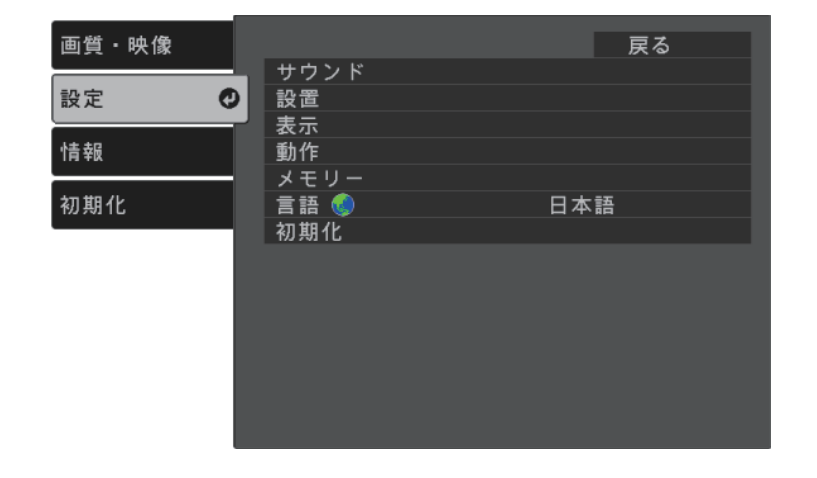

[動作] > [HDMIリンク] の順に選択して、<sup>(inter)</sup>ボタンを押しま 3 す。

4

[HDMIリンク]を[オン]に設定して、<sup>[nter</sup>ボタンを押します。

| 画質・映像 | [HDMIリンク]          | 戻る 🔮 |
|-------|--------------------|------|
| 設定    | 接続機器一覧             |      |
| 情報    | HDMIリンク     電源オン連動 | オフ   |
| 初期化   | 電源オフ連動             | オフ   |
|       |                    |      |
|       |                    |      |
|       |                    |      |
|       |                    |      |

## HDMIリンク機能

5 [接続機器一覧]を選択して、<sup>(Inter</sup>ボタンを押します。 接続機器一覧が表示されます。

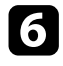

て、<sup>[Inter]</sup>ボタンを押します。

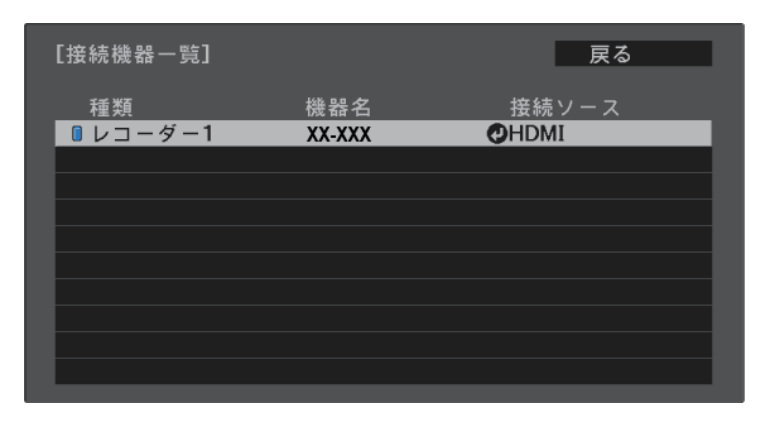

HDMIリンクで操作したり映像を表示したりする機器を選択し

- ・HDMIリンクされている機器は左側のマークが青色になります。
  - ・機器名が取得できないときは空欄になります。
- 7

必要に応じて<sup>(●)</sup>ボタンを押して、HDMIリンクのオプション設定 をします。

 「電源オン連動]:本機や接続機器の電源を入れたときに連動 する操作を設定します。本機の電源を入れたとき、接続機器の 電源も入るようにするには、「PJ→接続機器]または「双方 向]を選択します。接続機器の電源を入れたとき、本機の電源 も入るようにするには、「接続機器→PJ]または「双方向」を 選択します。 • [電源オフ連動] : 本機の電源オフに連動して、接続機器の電 源も切るかどうか設定します。

Cill Contraction ・「電源オフ連動」は、接続機器のCEC電源連動機能を 有効に設定しているときのみ有効です。 ・録画中の機器など、状態によっては電源が切れないこ とがあります。

| 画質・映像       | [HDMIリンク] | 戻る 🔮 |
|-------------|-----------|------|
| 設定          | 接続機器一覧    |      |
| 1+ +0       | HDMIリンク   |      |
| 「「育 辛阪<br>、 | 電源オン運動    |      |
| 初期化         | 电脉力之主动    |      |
|             |           |      |
|             |           |      |
|             |           |      |
|             |           |      |
|             |           |      |
|             |           |      |
|             |           |      |

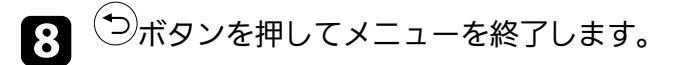

本機のリモコンを使って接続機器の再生、停止、音量調整などの操作ができます。

- ▶ 関連項目
- ・「設定メニュー」 p.63

## 映像と音声を一時的に遮断する(A/Vミュート)

投写映像と音声を一時的に消すことができます。遮断中も映像と音声 は進んでいるため、遮断した場面から投写を再開することはできませ ん。

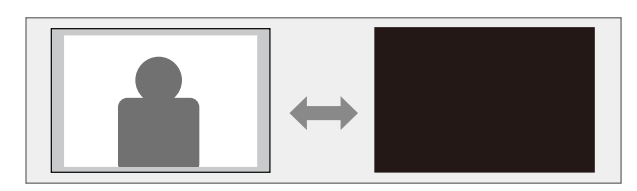

- 1 リモコンの、ボタンを押します。 光源が消灯して、映像と音声が遮断されます。
- 2 投写を再開するときは、再度<sup>低</sup>ボタンを押します。

以下のセキュリティー機能を使用することで、プロジェクターの盗難 や誤用・悪用を防止します。

- ・操作ボタンロック:操作パネルのボタン操作をできないようにします。
- ・セキュリティーケーブル:プロジェクターを固定して盗難を防ぎます。

#### ▶ 関連項目

- ・「操作パネルのボタン操作を制限する」 p.56
- ・「セキュリティーケーブルを取り付ける」 p.57

### 操作パネルのボタン操作を制限する

操作パネルのボタンをロックして、本機の無断使用を防止します。リ モコンからは通常どおり操作できます。

リモコンの🥮ボタンを押します。

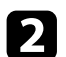

[設定]を選択して、<sup>(Inter)</sup>ボタンを押します。

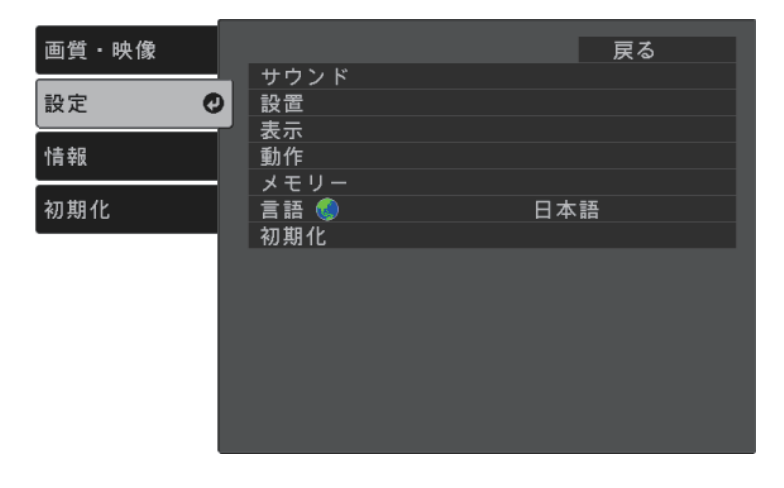

- **3** [動作]を選択して、<sup>[Inter</sup>ボタンを押します。
- ロックの種類を選択して、<sup>(nter)</sup>ボタンを押します。
  - ・電源ボタンをロックするには、[チャイルドロック]を選択します。ロック時に電源をオンにするには、電源ボタンを3秒以上押します。

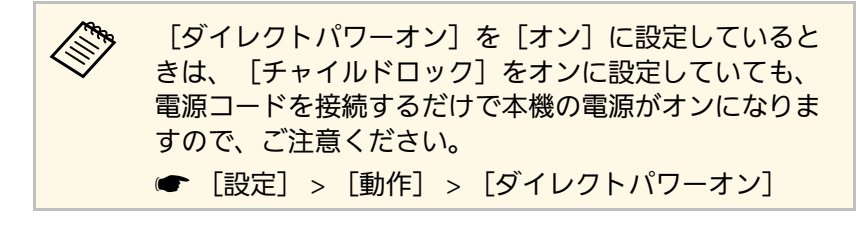

- ・操作パネルのすべてのボタンをロックするときは、 [操作ボタンロック] > [全ロック] の順に選択します。
- ・電源ボタン以外のすべてのボタンをロックするときは、[操作 ボタンロック] > [操作ロック]の順に選択します。

確認メッセージが表示されます。

**5** [はい]を選択して、<sup>[hter]</sup>ボタンを押します。

#### ▶ 関連項目

- ・「操作ボタンロックを解除する」 p.56
- ・「設定メニュー」 p.63

#### 操作ボタンロックを解除する

以下の方法で、操作ボタンロックを解除します。

- 「チャイルドロック」を解除するには、「設定」メニューの「チャ イルドロック」を「オフ」に設定します。
  - [設定] > [動作] > [チャイルドロック]

・ [操作ボタンロック] を解除するには、操作パネルの (1)ボタンを約 7秒間押し続けます。

メッセージが表示され、ロックが解除されます。

## セキュリティーケーブルを取り付ける

盗難防止のために、Kensington社製のマイクロセーバーセキュリ ティーシステムを、本機のセキュリティースロットに取り付けること ができます。

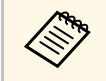

マイクロセーバーセキュリティーシステムについての詳細は、 http://www.kensington.com/をご覧ください。

#### ▶ 関連項目

・「プロジェクターの各部名称 - 前面/上面」 p.9

メニューの設定

プロジェクターメニューの機能と設定について説明します。

#### ▶ 関連項目

- ・「プロジェクターメニューを操作する」 p.59
- ・「ソフトキーボードを操作する」 p.60
- ・「画質・映像メニュー」 p.61
- ・「設定メニュー」 p.63
- ・「情報メニュー」 p.66
- ・「初期化メニュー」 p.68

## プロジェクターメニューを操作する

投写画面に表示されるメニューを使って、本機の各種動作を設定しま す。

1 リモコンの 🗐 ボタンを押します。

[画質・映像] メニューが表示されます。

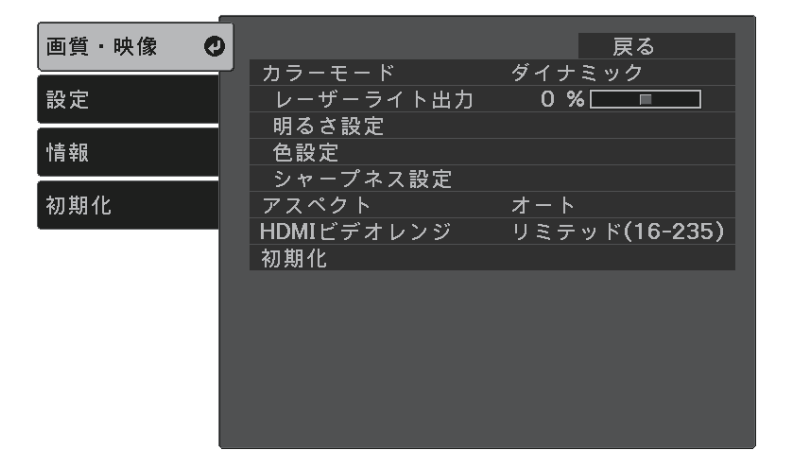

- 2 上下ボタンを押して、左側に表示されるメニュー項目を選択します。各メニューの設定が右側に表示されます。
- 設定を変更するには、
   <sup>(mtr)</sup>ボタンを押します。
- 4. 上下ボタンを押して、設定項目を選択します。
- 5 メニュー画面の下に表示されるナビゲーションに従って、設定を 変更します。
- 5 メニュー設定をすべて初期設定に戻すには、〔初期化〕を選択します。

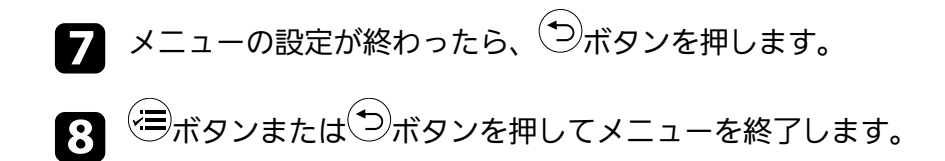

## ソフトキーボードを操作する

数字や文字の入力が必要なときはソフトキーボードが表示されます。

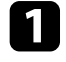

リモコンの上下左右ボタンを使って、入力する数字や文字を選択 して、<sup>Enter</sup>ボタンを押します。

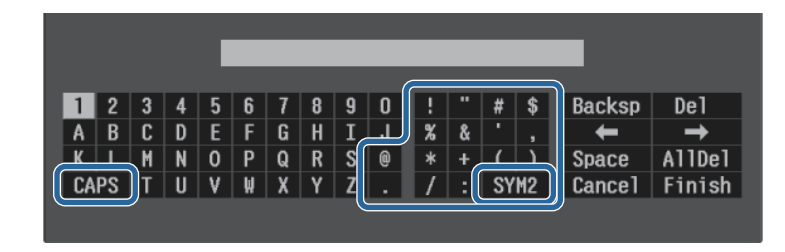

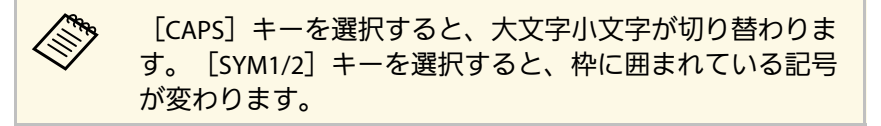

テキストの入力後、キーボードの [Finish] を選択して入力を確 定します。 [Cancel] を選択すると、テキストの入力を取り消し ます。

#### ▶ 関連項目

・「ソフトキーボードで入力可能な文字」 p.60

## ソフトキーボードで入力可能な文字

ソフトキーボードでは、以下の文字を入力できます。

| 文字タイプ | 詳細         |
|-------|------------|
| 数字    | 0123456789 |

| 文字タイプ   | 詳細                                                             |
|---------|----------------------------------------------------------------|
| アルファベット | ABCDEFGHIJKLMNOPQRSTUVWXYZ<br>abcdefghijklmnopqrstuvwxyz       |
| 記号      | ! " # \$ % & ' ( ) * + , / : ; < = > ? @ [ \ ]<br>^ _` {   } ~ |

[画質・映像] メニューでは、現在投写している入力ソースの映像の 画質を調整できます。

| 画質・映像 🛛 |                     | 戻る                   |
|---------|---------------------|----------------------|
| 設定      | カラーモード<br>レーザーライト出力 | ダイナミック 0%            |
| ,       | 明るさ設定<br>色設定        |                      |
| 初期化     | シャープネス設定<br>アスペクト   | オート                  |
|         | HDMIビデオレンジ<br>初期化   | <u>リミテッド(16-235)</u> |
|         |                     |                      |
|         |                     |                      |
|         |                     |                      |
|         |                     |                      |

| 設定            | 選択肢                  | 説明                                                                                      |
|---------------|----------------------|-----------------------------------------------------------------------------------------|
| カラーモード        | カラーモードの一<br>覧を参照     | 映像の種類や使用環境に応じて、適<br>切なカラーモードを選択します。                                                     |
| レーザーライト出<br>力 | レベル調整                | 光源の明るさを設定します。                                                                           |
| 明るさ設定         | 明るさ                  | 映像の明るさを調整します。                                                                           |
|               | コントラスト               | 映像のコントラストを調整します。                                                                        |
|               | ガンマ                  | 補正値を選んだり、ガンマグラフを<br>見ながら映像の発色を調整します。                                                    |
|               | ダイナミックコン<br>トラスト     | 映像の明るさに合わせて投写時の光<br>量を調整します。 [カラーモード]<br>を [ダイナミック] または [シネ<br>マ] に設定しているときに調整でき<br>ます。 |
|               | EPSON Super<br>White | 白の部分が明るく白とびしていると<br>きはオンに設定します。                                                         |

| 設定             | 選択肢                                   | 説明                                                                                                    |
|----------------|---------------------------------------|----------------------------------------------------------------------------------------------------|
| 色設定            | 色の濃さ                                  | 映像の色の濃さを調整します。                                                                                                |
|                | 色合い                                   | 映像の色合いを調整します。                                                                                                 |
|                | ホワイトバランス                              | [色温度]:選択したカラーモードに応じて設定します。値を高くすると青みがかった映像になり、値を低くすると赤みがかった映像になります。 [カスタム]:R(赤)、G(緑)、B(青)の色ごとにオフセットとゲインを調整します。 |
|                | RGBCMY                                | R(赤)、G(緑)、B(青)、C(シ<br>アン)、M(マゼンタ)、Y(イエ<br>ロー)ごとに色相、彩度、明度を調<br>整します。                                           |
| シャープネス         | シャープネス                                | 映像の輪郭の見え方を調整します。                                                                                              |
|                | ノイズリダクショ<br>ン                         | アナログ映像のざらつきを抑えま<br>す。                                                                                         |
|                | MPEGノイズリダ<br>クション                     | MPEG形式の映像のざらつきを抑えま<br>す。                                                                                      |
| アスペクト          | アスペクト比の一<br>覧を参照                      | 映像のアスペクト比(縦横比)を設<br>定します。                                                                                     |
| HDMIビデオレン<br>ジ | オート<br>リミテッド(16-<br>235)<br>フル(0-255) | HDMI端子に接続された機器の設定に<br>合わせて、本機のビデオレベルを設<br>定します。                                                               |
| 初期化            |                                       | 選択されているカラーモードの[画<br>質・映像]メニューで調整したすべ<br>ての値を初期値に戻します。                                                         |

## 画質・映像メニュー

#### ▶ 関連項目

- ・「カラーモードの種類」 p.41
- ・「各アスペクトモードの投写イメージ」 p.40
- 「光源の明るさを設定する」 p.48
- ・「シャープネスを調整する」 p.43
- 「映像の色合いを調整する」 p.44

| 画質・映像 |      | 戻る  |
|-------|------|-----|
|       | サウンド |     |
| 設定 🕑  | 設置   |     |
|       | 表示   |     |
| 情報    | 動作   |     |
| 1     |      |     |
| 初期化   | 言語 🚱 | 日本語 |
|       | 初期化  |     |
|       |      |     |
|       |      |     |
|       |      |     |
|       |      |     |
|       |      |     |
|       |      |     |
|       |      |     |
|       |      |     |

[設定]メニューでは、プロジェクターの各種設定ができます。

| 設定   | 選択肢     | 説明                                                                                                    |
|------|---------|----------------------------------------------------------------------------------------------------|
| サウンド | 音量      | 本機の内蔵スピーカーの音量を調整<br>します。また、本機に接続している<br>Bluetoothオーディオ機器の音量も調<br>整できます。内蔵スピーカーと<br>Bluetoothオーディオ機器の音量は、<br>それぞれ調整する必要があります。 |
|      | サウンドモード | 再生するコンテンツの内容に適した<br>サウンドモードを選択します。<br>Bluetoothオーディオ機器で音声を出<br>力しているときは選択できません。                                              |

| 設定 | 選択肢              | 説明                                                                                                    |
|----|------------------|----------------------------------------------------------------------------------------------------|
|    | Bluetooth        | <ul> <li>[Bluetooth機器検索]:接続可能な</li> <li>Bluetoothオーディオ機器を検索します。</li> <li>[Bluetoothオーディオ]:Bluetoothオーディオ機器から音声を出力する</li> <li>ときは、オンに設定します。</li> <li>[接続機器]:接続中のBluetooth<br/>オーディオ機器の情報を表示します。</li> <li>す。</li> </ul> |
| 設置 | 台形補正             | [タテヨコ]:投写映像の縦方向、<br>横方向のゆがみを補正します。<br>[Quick Corner]: 投写画面のコー<br>ナーの形状を個別に補正します。                                                                                                    |
|    | ズーム              | 映像の大きさを調整します。                                                                                                    |
|    | 設置モード            | 映像が正しい方向で投写されるよう<br>に、スクリーンに対する本機の設置<br>方法を選択します。                                                                                                    |
|    | OSD回転            | プロジェクターメニューの表示方向<br>を90°回転させます。                                                                                                    |
|    | 高地モード            | 標高約1500m以上の場所で本機を使<br>えるように動作を制御します。                                                                                                    |
| 表示 | ウェルカムガイド         | 本機の特長や使い方を紹介します。                                                                                                    |
|    | メッセージ表示          | [オン] に設定すると、カラーモー<br>ド名、アスペクト比、高温警告など<br>のメッセージが投写画面に表示され<br>ます。メッセージを表示させたくな<br>いときは [オフ] を選択します。                                                                                                    |
|    | スタートアップス<br>クリーン | [オン]に設定すると、投写開始時<br>にEPSONロゴを表示します。                                                                                                    |

| 設定 | 選択肢      | 説明                                                                                                    |
|----|----------|----------------------------------------------------------------------------------------------------|
|    | スタンバイ確認  | [オフ]に設定すると、操作パネル<br>またはリモコンの電源ボタンを押し<br>たときに、シャットダウン確認画面<br>を表示せずに本機の電源を切りま<br>す。                                               |
|    | サンプル画像再生 | [オン] に設定すると、映像信号が<br>入力されていないときにサンプル画<br>像を投写します。サンプル画像は、<br>操作パネルまたはリモコンのボタン<br>を押すと消えます。この機能を有効<br>にすると、本機はスリープモードに<br>なりません。 |
|    | 型番表示モード  | 投写画面に本機の型番を表示すると<br>きは、[オン]に設定します。[言<br>語]で[日本語]が選択されている<br>ときのみ有効です。                                                           |

| 設定 | 選択肢            | 説明                                                                                                    |
|----|----------------|----------------------------------------------------------------------------------------------------|
| 動作 | HDMIリンク        | <ul> <li>[接続機器一覧]:HDMI端子に接続<br/>されている機器の一覧を表示しま<br/>す。</li> <li>[HDMIリンク]:HDMIリンクの有効<br/>/無効を切り替えます。</li> <li>[電源オン連動]:本機または接続<br/>機器の電源をオンにしたときの動作<br/>を設定します。</li> <li>[双方向]:本機の電源オンに連<br/>動して接続機器の電源をオンに、<br/>また、接続機器の電源をオンにします。</li> <li>[接続機器→PJ]:接続機器の電源をオ<br/>ンに連動して、本機の電源をオ<br/>ンにします。</li> <li>[PJ→接続機器]:本機の電源オ<br/>ンに連動して、接続機器の電源をオ<br/>ンにします。</li> <li>[ア]→接続機器]:本機の電源を<br/>オンにします。</li> <li>[電源オフ連動]:本機の電源をオフ<br/>にするかしないかを設定します。</li> </ul> |
|    | スリープモード        | [オン]に設定すると、一定時間映<br>像信号の入力がないときに、自動的<br>に本機の電源が切れます。                                                                                                    |
|    | スリープモード時<br>間  | [スリープモード] で電源が自動で<br>切れるまでの時間を設定します。                                                                                                    |
|    | ダイレクトパワー<br>オン | 電源プラグを差し込むだけで、本機<br>の電源が入ります。                                                                                                    |
|    | イルミネーション       | 操作パネルのインジケーターを消灯<br>します。                                                                                                    |

| 設定   | 選択肢                                    | 説明                                                                                                    |
|------|----------------------------------------|----------------------------------------------------------------------------------------------------|
|      | チャイルドロック                               | お子様が誤って電源を入れないよう<br>に、操作パネルのボタンでの電源オ<br>ンをロックします。                                                                                |
|      | 操作ボタンロック                               | 操作パネルのすべてのボタン操作を<br>無効にするときは [全ロック] を、<br>電源ボタン以外のボタン操作を無効<br>にするときは [操作ロック] を選択<br>します。                                         |
|      | スタンバイ時USB<br>給電<br>(一部の国と地域<br>のみ)     | [オン]に設定すると、本機がスタ<br>ンバイ状態(電源オフ)のときも、<br>USB給電ケーブルからメディアスト<br>リーミング端末に電力を供給しま<br>す。<br>本機の内部が高温になると、電力の<br>供給が自動で停止することがありま<br>す。 |
|      | 接続デバイス冷却                               | メディアストリーミング端末冷却用<br>ファンの回転数を設定します。                                                                                               |
| メモリー | メモリー呼出<br>メモリー登録<br>メモリー削除<br>メモリー名称変更 | 投写映像の設定値をメモリーに登録<br>します。                                                                                                    |
| 言語   | 言語設定                                   | メニュー、メッセージに表示する言<br>語を選択します。                                                                                                    |

| 設定  | 選択肢 | 説明                                                                                                    |
|-----|-----|----------------------------------------------------------------------------------------------------|
| 初期化 |     | <ul> <li>[設定] メニューで調整した、以下<br/>を除くすべての値を初期値に戻しま<br/>す。</li> <li>[ズーム]</li> <li>[設置モード]</li> <li>[高地モード]</li> <li>[電源オン連動]</li> <li>[スタンバイ時USB給電]</li> <li>[接続デバイス冷却]</li> <li>[メモリー]</li> <li>[言語]</li> </ul> |

#### ▶ 関連項目

- ・「映像の形状を補正する」 p.33
- ・「HDMIリンク機能」 p.53
- ・「セキュリティー機能」 p.56
- ・「Bluetooth®オーディオ機器を接続する」 p.22
- ・「プロジェクターの設定をメモリーに保存する」 p.49
- ・「音量ボタンで音量を調整する」 p.50
- ・「サウンドモードを切り替える」 p.51

[情報]メニューでは、本機の情報、バージョンを確認できます。このメニューの設定は変更できません。

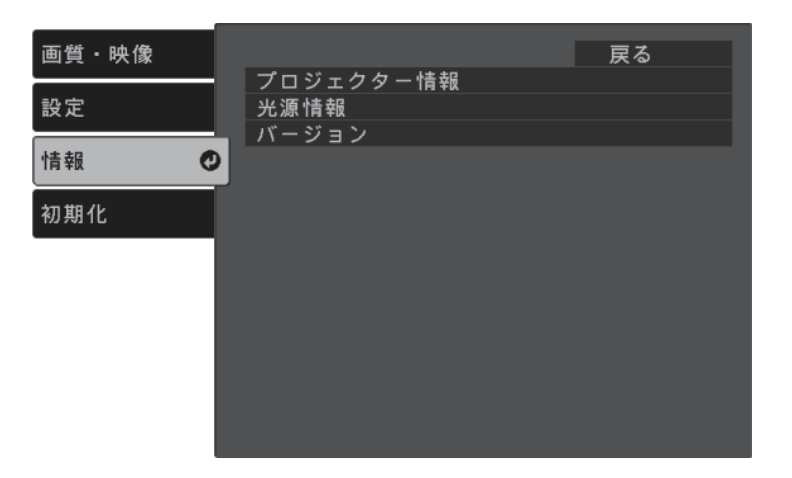

| 情報の項目     | 説明                  |
|-----------|---------------------|
| プロジェクター情報 | プロジェクターの情報を表示します。   |
| 光源情報      | 光源の使用時間を表示します。      |
| バージョン     | ファームウェアバージョンを表示します。 |

#### ▶ 関連項目

・「情報メニュー - プロジェクター情報」 p.66

## 情報メニュー - プロジェクター情報

[情報]メニューの [プロジェクター情報] では、本機の状態や投写 している映像信号の情報を確認できます。

| 画質・映像 | [プロジェクター情報]                                            | 戻る                    |
|-------|--------------------------------------------------------|-----------------------|
| 設定    | 累積使用時間                                                 | 0 H                   |
| 情報    | 世<br>田<br>時<br>同<br>入<br>カソース<br>、<br>大<br>た<br>日<br>日 | HDMI                  |
| 初期化   | 入力113亏<br>入力解像度                                        | 0 x 0                 |
|       | リフレッシュレート<br>同期情報                                      | 0.00 Hz<br>SGNN 00000 |
|       | ステータス<br>型番                                            |                       |
|       | シリアル番号                                                 |                       |
|       |                                                        |                       |
|       |                                                        |                       |

| 情報の項目     | 説明                                       |
|-----------|------------------------------------------|
| 累積使用時間    | プロジェクターの累計使用時間を表示します。                    |
| 使用時間      | プロジェクターの電源をオンにしてからの使用時<br>間を表示します。       |
| 入力ソース     | 現在の入力ソースを表示します。                          |
| 入力信号      | 現在の入力ソースの入力信号方式を表示します。                   |
| 入力解像度     | 現在の入力ソースの解像度を表示します。                      |
| リフレッシュレート | 現在の入力ソースのリフレッシュレートを表示し<br>ます。            |
| 同期情報      | サービス技術者が必要とする情報を表示します。                   |
| ステータス     | サービス技術者が必要とするプロジェクターの問<br>題に関する情報を表示します。 |

| 情報の項目  | 説明               |
|--------|------------------|
| 型番     | 本機の型番を表示します。     |
| シリアル番号 | 本機のシリアル番号を表示します。 |

[初期化] メニューでは、本機の設定を初期化できます。

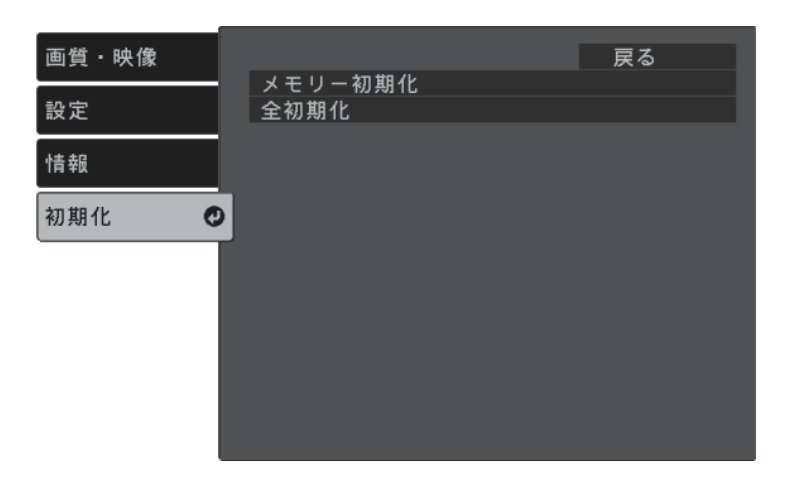

| 設定      | 選択肢 | 説明                    |
|---------|-----|-----------------------|
| メモリー初期化 | —   | メモリー名と登録内容を消去しま<br>す。 |
| 全初期化    | —   | 本機の設定を初期化します。         |

以下の設定は、「全初期化」を実行しても初期値に戻りません。

・ズーム

・メモリー

・言語

# プロジェクターをメンテナンスする

プロジェクターのメンテナンス方法について説明します。

#### ▶ 関連項目

- ・「プロジェクターのメンテナンス」 p.70
- ・「投写窓を清掃する」 p.71
- ・「本機を清掃する」 p.72
- ・「エアフィルターと吸排気口をメンテナンスする」 p.73

プロジェクターの投写窓は定期的に清掃する必要があります。また、 エアフィルターや吸排気口も掃除して、本機の内部温度が上昇しない ようにしてください。

交換が必要な部品は、エアフィルターとリモコンの電池のみです。他 の部品を交換する必要があるときは、お買い上げの販売店またはお問 い合わせ先に記載の連絡先にご相談ください。

#### ▲ 警告

掃除をするときは、本機の電源をオフにして電源コードを抜いてから行っ てください。また、取扱説明書で指示している場合を除き、本機のケース を開けないでください。内部には電圧の高い部分が数多くあり、火災・感 電・事故の原因となります。 プロジェクターの投写窓は定期的に掃除し、表面に付着したホコリや 汚れに気付いたときにも掃除してください。ホコリや汚れを市販のメ ガネ拭きなどで軽くふき取ってください。

### ⚠ 警告

投写窓に付着したゴミ・ホコリの除去に可燃性ガスのスプレーを使用しな いでください。本機の内部は高温になっているため、引火による火災の原 因となります。

#### 注意

投写窓の表面は傷つきやすいので、かたいものでこすったり、たたいたり しないでください。 本機の掃除をするときは、本機の電源をオフにして電源コードを抜い てください。

- ・本機のホコリや汚れは柔らかい布で軽くふき取ってください。
- 汚れがひどいときは、水で薄めた中性洗剤に布をひたしてかたくし ぼり、軽くふき取ってから乾いた布で仕上げてください。本機に液 体を直接スプレーしないでください。

#### 注意

ワックス、ベンジン、シンナーなど揮発性のものは使わないでくださ い。本機のケースが変質、変色することがあります。また、エアダス ターも使用しないでください。
エアフィルターは定期的にメンテナンスしてください。プロジェク ターの内部温度が高くなっていることを示すメッセージが表示された ら、エアフィルターを掃除してください。約3ヶ月に一度は掃除するこ とをお勧めします。ホコリの多い環境でお使いの場合は、より短い周 期で掃除してください。

### 注意

定期的にメンテナンスをしないと、プロジェクターの内部温度が高くなっ たときにメッセージが表示されます。内部の温度が上昇すると、故障や光 学部品の早期劣化の原因となります。メッセージが表示されたらすみやか にエアフィルターを掃除してください。

#### ▶ 関連項目

- ・「エアフィルターと吸排気口を清掃する」 p.73
- ・「エアフィルターを交換する」 p.73

## エアフィルターと吸排気口を清掃する

エアフィルターおよび吸排気口は、汚れたときや掃除を促すメッセー ジが表示されたときに掃除してください。

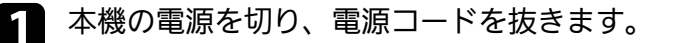

2 コンピューター用の小型掃除機か、柔らかいブラシでホコリを丁 寧に取り除きます。

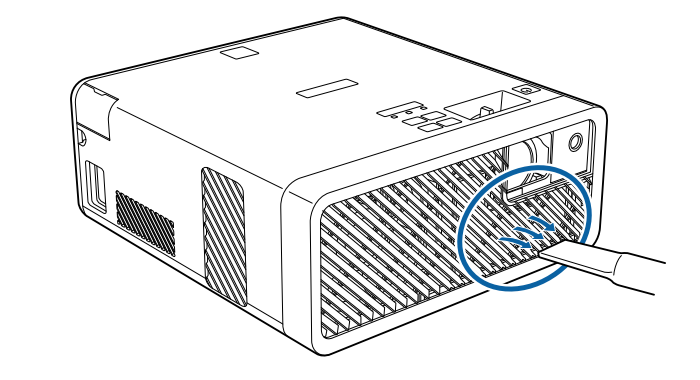

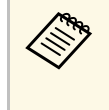

エアフィルターは取り外しできるため、両面を掃除できま す。エアフィルターは水洗いできません。洗剤や溶剤も使 わないでください。

### 注意

エアダスターは使用しないでください。可燃性の物質が残留した り、精密部分にホコリが入り込むおそれがあります。

3 掃除をしても頻繁にメッセージが表示されるときは交換時期です。新しいエアフィルターに交換してください。

## エアフィルターを交換する

以下の場合は、エアフィルターを交換してください。

- エアフィルターの清掃後に、清掃または交換することを促すメッ セージが表示される
- ・エアフィルターが破損している

# エアフィルターと吸排気口をメンテナンスする

本機は天吊り設置したままでもエアフィルターの交換ができます。

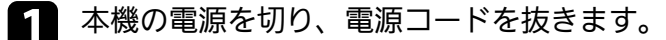

- 2 底面を上にします。
- **R** エアフィルターカバーを開けます。

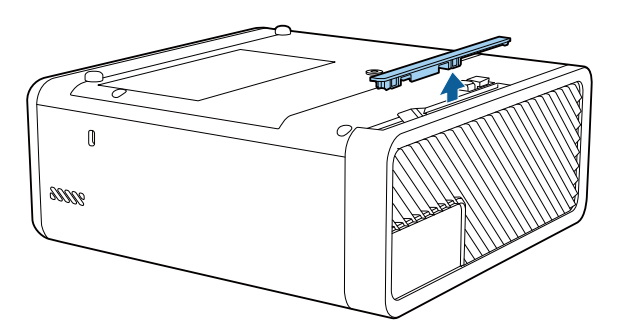

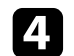

プロジェクターからエアフィルターを抜き出します。

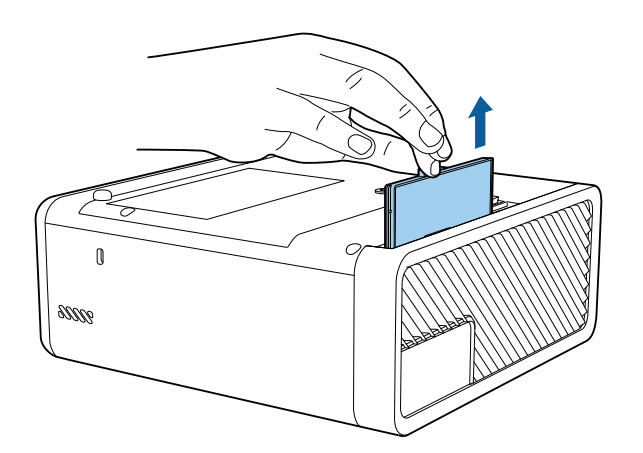

|  | 使用済みのエアフィルターは、地域の廃棄ルールに従って<br>廃棄してください。<br>・フィルターの枠:ABS |
|--|---------------------------------------------------------|
|  | ・フィルター:ポリウレタンフォーム                                       |

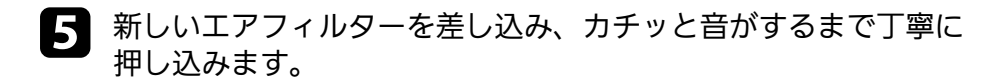

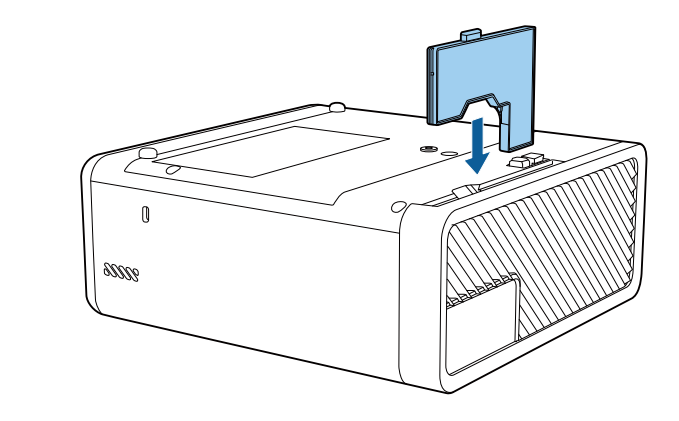

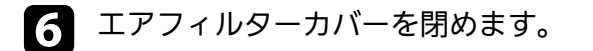

▶ 関連項目

•「消耗品」 p.89

# 困ったときに

想定されるトラブルと、その対処方法について説明します。

#### ▶ 関連項目

- ・「トラブルの対処方法」 p.76
- ・「インジケーターの見方」 p.77
- ・「電源に関するトラブル」 p.79
- ・「映像に関するトラブル」 p.80
- ・「音声に関するトラブル」 p.84
- ・「Bluetoothに関するトラブル」 p.85
- ・「リモコン操作に関するトラブル」 p.86
- ・「HDMIリンクに関するトラブル」 p.87

- プロジェクターが正しく動作しないときは、一度電源を切り、電源 コードを差し直してから再度電源を入れます。
- 問題が解決しないときは、以下を確認します。
- ・インジケーターで本機の状態を確認する。
- ・本書のトラブル一覧で対処方法を確認する。

問題が解決しないときは、お買い上げの販売店またはお問い合わせ先 に記載の連絡先にご相談ください。

インジケーターの見方

### インジケーターは、本機の状態をお知らせします。インジケーターの 色と状態を確認し、以下の表から対処方法を確認してください。

|--|

各インジケーターがこの表にない状態のときは、ご使用をやめ、電源プラグをコンセントから抜き、お買い上げの販売店またはお問い合わせ先に記載の連絡先にご相談ください。

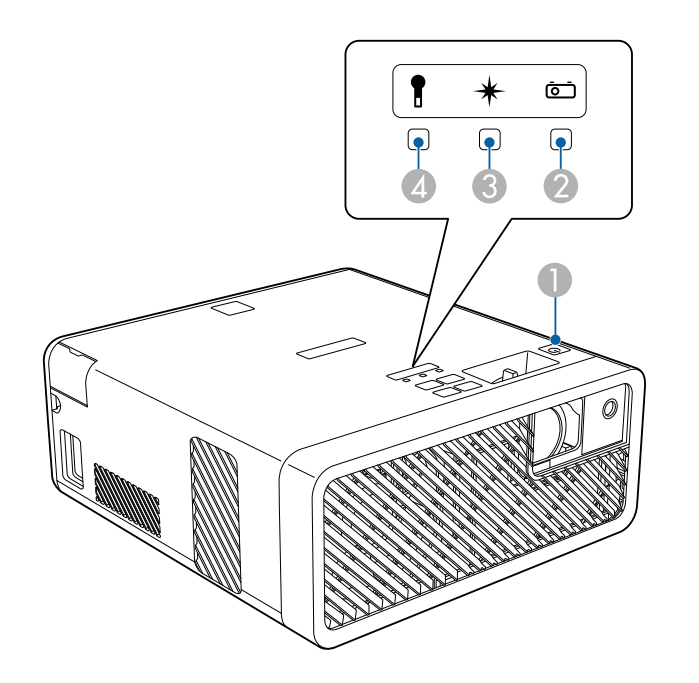

- 電源インジケーター
- 🕗 ステータスインジケーター
- ③ レーザーインジケーター
- 🕢 温度インジケーター

### プロジェクターの状態

| インジケーターの状態 | 状態と対処方法                  |
|------------|--------------------------|
| 電源:青点灯     | 投写中の状態です。                |
| ステータス: 青点灯 |                          |
| レーザー: 消灯   |                          |
| 温度:消灯      |                          |
| 電源:青点灯     | ウォームアップ中またはシャットダウン中です。   |
| ステータス:青点滅  | ウォームアップ中の場合は、約30秒経つと映像が表 |
| レーザー: 消灯   |                          |
| 温度:消灯      | ボタン操作が無効になります。           |
| 電源:青点灯     | スタンバイ状態またはスリープモードです。     |
| ステータス: 消灯  | 電源ボタンを押すと、投写を開始します。      |
| レーザー: 消灯   |                          |
| 温度:消灯      |                          |
| 電源:青点滅     | [スタンバイ時USB給電]モードの準備状態です。 |
| ステータス: 消灯  |                          |
| レーザー:消灯    |                          |
| 温度:消灯      |                          |
| 電源:青点灯     | クールダウン中です。すべてのボタン操作が無効に  |
| ステータス: 青点滅 | なります。                    |
| レーザー: 消灯   |                          |
| 温度:消灯      |                          |

| インジケーターの状態                                  | 状態と対処方法                                                                                                    |
|---------------------------------------------|----------------------------------------------------------------------------------------------------|
| 電源:青点滅                                      | 内部温度が高くなっています。                                                                                                    |
| ステータス: 状態依存<br>レーザー: 状態依存<br>温度: 橙点滅        | <ul> <li>エアフィルターや排気口がふさがれていないか、<br/>周辺の物や壁で通気が妨げられていないか確認し<br/>ます。</li> <li>エアフィルターが目詰まりしているときは、掃除<br/>または交換します。</li> <li>高温にならない環境で使用するようにします。</li> </ul>                                                                                                    |
| 電源: 消灯<br>ステータス: 青点滅<br>レーザー: 消灯<br>温度: 橙点灯 | <ul> <li>内部高温異常(オーバーヒート)状態です。自動的に消灯し、投写できなくなります。電源を切った状態で5分間待ち、温度を下げます。</li> <li>エアフィルターや排気口がふさがれていないか、周辺の物や壁で通気が妨げられていないか確認します。</li> <li>高温にならない環境で使用するようにします。</li> <li>エアフィルターが目詰まりしているときは、掃除または交換します。</li> <li>標高1,500m以上の場所でお使いのときは、[高地モード]を[オン]にします。</li> <li>「設定]&gt; [設置]&gt; [高地モード]</li> <li>問題が解決しないときは、電源プラグをコンセントから抜き、お買い上げの販売店またはお問い合わせ先に記載の連絡先にご相談ください。</li> </ul> |
| 電源:青点滅                                      | レーザー警告です。                                                                                                    |
| ステータス: 状態依存<br>レーザー: 橙点滅<br>温度: 状態依存        | ご使用をやめ、電源プラグをコンセントから抜き、<br>お買い上げの販売店またはお問い合わせ先に記載の<br>連絡先にご相談ください。                                                                                                    |
| 電源: 消灯<br>ステータス: 青点滅<br>レーザー: 橙点灯<br>温度: 消灯 | レーザー異常です。<br>ご使用をやめ、電源プラグをコンセントから抜き、<br>お買い上げの販売店またはお問い合わせ先に記載の<br>連絡先にご相談ください。                                                                                                    |

| インジケーターの状態                                  | 状態と対処方法                                                                                   |
|---------------------------------------------|-------------------------------------------------------------------------------------------|
| 電源: 消灯<br>ステータス: 青点滅<br>レーザー: 消灯<br>温度: 橙点滅 | ファン異常またはセンサー異常状態です。ご使用を<br>やめ、電源プラグをコンセントから抜き、お買い上<br>げの販売店またはお問い合わせ先に記載の連絡先に<br>ご相談ください。 |
| 電源: 消灯<br>ステータス: 青点滅<br>レーザー: 橙点滅<br>温度: 消灯 | 内部異常状態です。ご使用をやめ、電源プラグをコ<br>ンセントから抜き、お買い上げの販売店またはお問<br>い合わせ先に記載の連絡先にご相談ください。               |

### ▶ 関連項目

- ・「設定メニュー」 p.63
- ・「エアフィルターと吸排気口を清掃する」 p.73
- ・「エアフィルターを交換する」 p.73

電源に関するトラブルの対処方法を確認してください。

- ▶ 関連項目
- ・「電源が入らない」 p.79
- •「予期せず電源が切れる」 p.79

## 電源が入らない

電源ボタンを押しても本機の電源が入らないときは、次の対処方法を 確認してください。

### 2 次の点を確認します。

- リモコンの電池を確認します。
- ・電源コードが本機とコンセントに確実に接続されていることを 確認します。
- 2 ロック機能を解除します。
  - [操作ボタンロック] を解除するには、操作パネルの<sup>(①)</sup>ボタンを約7秒間押し続けます。
  - [チャイルドロック] を解除するには、操作パネルの電源ボタ ンを約3秒間押し続けます。
- 3 電源コードを抜いて、お買い上げの販売店またはお問い合わせ先 に記載の連絡先にご相談ください。

#### ▶ 関連項目

・「セキュリティー機能」 p.56

## 予期せず電源が切れる

本機の光源が予期せずに消えるときは、次の対処方法を確認してください。

- 一定時間操作が行われなかったため、スリープモードになっている可能性があります。いずれかのボタンを押して、スリープモードから復帰します。スリープモードを無効にするには、[スリープモード]を[オフ]にします。
  - [設定] > [動作] > [スリープモード]
- ステータスインジケーターが点滅し、温度インジケーターが点灯しているときは、本機の内部高温異常(オーバーヒート)で電源がオフになっています。

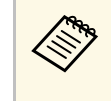

プロジェクターの設定によって、スタンバイ状態でもファ ンが回転することがあります。また、スタンバイ状態から 電源をオンにしたときに、ファンが大きな音を立てて回転 することがありますが、異常ではありません。

### ▶ 関連項目

・「設定メニュー」 p.63

投写映像に関するトラブルの対処方法を確認してください。

#### ▶ 関連項目

- 「映像が表示されない」 p.80
- ・「映像がゆがむ」 p.81
- •「映像がぼやける」 p.81
- 「映像の一部が表示されない」 p.81
- ・「映像にノイズが入る、乱れる」 p.82
- ・「映像の明るさや色合いが違う」 p.82
- ・「映像が上下反転して表示される」 p.83

## 映像が表示されない

映像が表示されないときは、次の対処方法を確認してください。

- 本機の状態を確認します。
  - リモコンの<sup>(1)</sup>ボタンを押して、映像が一時的に消されていないか確認します。
  - ・ インジケーターの色と状態を確認します。
  - スタンバイ状態、スリープモードから復帰するには、本機の電 源ボタンを押します。また、接続されたコンピューターがス リープ状態でないか、黒一色のスクリーンセーバーが表示され ていないか確認します。
    - [設定] > [動作] > [スリープモード]
- 2 ケーブルの接続を確認します。
  - 必要なケーブルがすべて接続されていること、本機の電源が 入っていることを確認します。
  - ・ 本機とビデオ機器を直接接続してください。
  - ・ HDMIケーブルが長いときは、短いケーブルで接続します。

- **B** ビデオ機器の状態を確認します。
  - ・メディアストリーミング端末から投写するときは、USB給電 ケーブルが正しく接続されていることを確認します。
  - メディアストリーミング端末やビデオ機器の電源が入っている ことを確認し、再生ボタンを押してコンテンツを再生してみま す。
  - ・ 接続機器がHDMI CEC規格に準拠しているか確認します。詳し くは接続機器の取扱説明書をご覧ください。
  - ノート型コンピューターから投写するときは、コンピューターの画面出力を切り替えて、プロジェクターに映像を表示します。
- Δ 次の点を確認します。
  - 本機、および接続されたメディアストリーミング端末やビデオ 機器の電源を一度切ってから、再度電源を入れます。
  - ・ビデオ機器のCEC電源連動機能を有効にして、電源を入れ直します。
  - コンピューターのディスプレイ解像度が本機の対応解像度、周 波数と合っているか確認します。必要に応じて、コンピュー ターのディスプレイ解像度を変更します。(詳しくはお使いの コンピューターの取扱説明書をご覧ください。)
  - ・ 本機のすべての設定を初期化します。
    - ☞ 〔初期化〕 > 〔全初期化〕
- ▶ 関連項目
- ・「設定メニュー」 p.63
- ・「初期化メニュー」 p.68

# 映像に関するトラブル

## 映像がゆがむ

投写画面がゆがむときは、次の対処方法を確認してください。

- 投写面に対してプロジェクターを平行に設置します。
- 2 [台形補正] で映像のゆがみを補正します。
  - [設定] > [台形補正] > [タテヨコ]
  - [設定] > [台形補正] > [Quick Corner]

#### ▶ 関連項目

- ・「設定メニュー」 p.63
- ・「台形補正ボタンで映像のゆがみを補正する」 p.34
- 「Quick Corner機能で映像のゆがみを補正する」 p.35

## 映像がぼやける

投写映像がぼやけるときは、次の対処方法を確認してください。

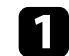

フォーカスレバーで映像のピントを合わせます。

### 🤈 次の点を確認します。

- ・投写距離の推奨範囲内に設置します。
- ・映像の高さ調整のために本機の傾斜角度を大きくすると映像が ゆがみます。傾斜角度を小さくして台形補正の調整値を小さく します。

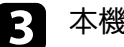

本機の投写窓を掃除します。

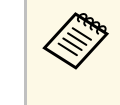

寒い場所から暖かい場所に持ち込んだときは、レンズの表 面が結露して映像がぼやけることがあります。お使いにな る1時間くらい前に本機を設置するようにします。

- ④ [画質・映像] メニューで [シャープネス] を調整して、投写映像の画質を上げます。
- 5 コンピューターから映像を投写しているときは、解像度を下げる か、本機の解像度に合わせて解像度を変更します。

#### ▶ 関連項目

- ・「画質・映像メニュー」 p.61
- ・「フォーカスレバーで映像のピントを調整する」 p.37
- ・「投写窓を清掃する」 p.71

## 映像の一部が表示されない

コンピューターの映像が部分的にしか表示されないときは、次の対処 方法を確認してください。

- [ズーム] 設定で映像を拡大/縮小したときは、映像全体が表示 されるまで<sup>(●)</sup>ボタンを押します。
- 2 正しい設置モードを選択していることを確認します。 [設定] メ ニューの [設置モード] で選択できます。
  - [設定] > [設置] > [設置モード]
- 3 コンピューターのディスプレイ設定でデュアルディスプレイが無効になっているか、本機の対応解像度に合った設定がされているか確認します。(詳しくはお使いのコンピューターの取扱説明書をご覧ください。)

#### ▶ 関連項目

・「設定メニュー」 p.63

## 映像にノイズが入る、乱れる

投写映像に電子的な干渉(ノイズ)や妨害が入るときは、次の対処方 法を確認してください。

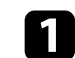

本機とビデオ機器を接続しているケーブルの状態を確認します。 ケーブルが以下の状態であることを確認してください。

- ・ 干渉を受けないように、電源コードから離れている
- ・ ケーブルの両端が確実に接続されている
- 延長ケーブルを使用していない
- 2 映像のゆがみを補正したときは、「画質・映像」メニューで [シャープネス]を低い値に設定して、投写映像の画質を向上さ せます。
- 3 延長ケーブルを使用して電源に接続しているときは、延長ケーブ ルを使わずに投写して、映像にノイズが入らないか確認します。
- コンピューターのディスプレイ解像度やリフレッシュレートが本 機の対応解像度、リフレッシュレートと合っているか確認しま す。
- Bluetoothオーディオ機器を接続しているときは、次の対処方法 を確認してください。
  - Bluetoothオーディオ機器と本機の間に障害物がないかを確認 し、電波状況がよくなるようにそれらの位置を変更します。
  - Bluetoothオーディオ機器が離れすぎていないか確認します。

- ・電子レンジ、2.4 GHz帯の周波数を使用するコードレス電話や 無線機器などの近くで本機を使用しないでください。
   電波干渉が発生することがあります。
- ▶ 関連項目
- ・「画質・映像メニュー」 p.61

## 映像の明るさや色合いが違う

投写映像が暗すぎたり明るすぎるとき、また色合いが正しく表示され ないときは、次の対処方法を確認してください。

- リモコンの<sup><</p>
  ボタンを押して、映像と投写環境に合うカラー モードを選択します。</sup>
- 2 お使いのビデオ機器の設定を確認します。
- 3 [画質・映像] メニューで [明るさ] 、 [コントラスト] 、 [色 合い] 、 [色の濃さ] などを設定します。
  - [画質・映像] > [明るさ設定]
  - ☞ [画質・映像] > [色設定]
- ④ [画質・映像] メニューで [HDMIビデオレンジ] を正しく設定します。
  - [画質・映像] > [HDMIビデオレンジ]
- 5 必要なケーブルが本機とビデオ機器に確実に接続されていること を確認します。ケーブルが長いときは、短いケーブルで接続しま す。

# 映像に関するトラブル

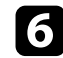

6 投写距離の推奨範囲内に設置します。

### ▶ 関連項目

・「画質・映像メニュー」 p.61

## 映像が上下反転して表示される

正しい設置モードを選択します。

- [設定] > [設置] > [設置モード]
- ▶ 関連項目
- ・「設定メニュー」 p.63

音が出ない、小さすぎるなどの問題があるときは、次の対処方法を確認してください。

- 1 操作パネルまたはリモコンの<sup>①</sup>ボタンまたは<sup>①</sup>ボタンを押して 音量を調整します。
- 2 本機とビデオ機器のケーブルが正しく接続されているか確認します。
- 3 本機の以下の設定を確認します。
  - 一時的に映像と音声を消したときは、リモコンの、ボタンを 押して、映像と音声を再開します。
  - 本機のスピーカーやヘッドフォンから音声を出力するときは、
     [Bluetoothオーディオ]を[オフ]に設定します。
  - Bluetoothオーディオ機器から音声を出力するときは、 [Bluetoothオーディオ]を[オン]に設定します。
  - [設定] > [サウンド] > [Bluetooth] > [Bluetoothオー ディオ]
- **4**. ビデオ機器の以下の設定を確認します。
  - メディアストリーミング端末、ビデオ機器の音量が大きくなっているか、音声出力が正しく設定されているか確認します。
  - ・接続機器の音声出力をPCMに設定します。
  - MacとプロジェクターをHDMIケーブルで接続していて音が出ないときは、MacがHDMI端子からの音声出力に対応しているか確認します。

- 5 Bluetoothオーディオ機器を接続しているときは、次の対処方法 を確認してください。
  - Bluetoothオーディオ機器と本機の間に障害物がないかを確認 し、電波状況がよくなるようにそれらの位置を変更します。
  - ・ Bluetoothオーディオ機器が離れすぎていないか確認します。
  - ・電子レンジ、2.4 GHz帯の周波数を使用するコードレス電話や 無線機器などの近くで本機を使用しないでください。
     電波干渉が発生することがあります。
- ▶ 関連項目
- ・「設定メニュー」 p.63

# Bluetoothに関するトラブル

Bluetoothオーディオ機器を接続できないときは、次の対処方法を確認 してください。

- 1 Bluetoothオーディオ機器が著作権保護(SCMS-T)やA2DPに対応していることを確認します。
- 2 [設定] メニューで [Bluetooth機器検索] を選択して、接続するBluetoothオーディオ機器を検索します。

● [設定] > [サウンド] > [Bluetooth] > [Bluetooth機器検 索]

#### ▶ 関連項目

・「設定メニュー」 p.63

# リモコン操作に関するトラブル

本機がリモコン操作に反応しないときは、次の対処方法を確認してください。

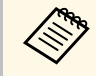

リモコンを紛失したときは、新たにリモコンをお買い求めいた だけます。

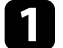

- リモコンの電池が正しくセットされていること、電池が切れてい ないことを確認します。必要に応じて、電池を交換します。
- 2 リモコンのボタンが押し込まれた状態になっていないか確認します。その状態ではリモコンが操作できないことがあります。ボタンを元の状態に戻してください。
- リモコン信号が届く距離、角度からリモコンを操作します。
- 4 本機がウォームアップ中またはシャットダウン中でないか確認します。
- 5 蛍光灯の強い光、直射日光、赤外線機器の信号が、本機のリモコン受光部に干渉することがあります。照明の明るさを落とす、または直射日光や赤外線干渉を避けられる場所に本機を移動してください。

#### ▶ 関連項目

・「リモコンを操作する」 p.24

# HDMIリンクに関するトラブル

HDMIリンクで接続機器を操作できないときは、次の対処方法を確認してください。

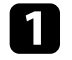

お使いのケーブルがHDMI CEC規格に準拠しているか確認します。

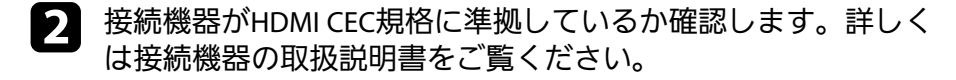

 接続機器が [接続機器一覧] に表示されているか確認します。
 HDMI CEC規格に準拠していない機器は [接続機器一覧] に表示
 されません。HDMI CEC規格に準拠した機器をお使いください。

● [設定] > [動作] > [HDMIリンク] > [接続機器一覧]

HDMIリンクを使うために必要なケーブルがすべて接続されていることを確認します。

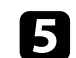

接続機器の電源がスタンバイ状態になっているか確認します。詳 しくは接続機器の取扱説明書をご覧ください。

6 新しく機器を接続したり、接続を変更した後に操作できないとき は、接続機器のCEC機能を設定し直して、再起動します。

#### ▶ 関連項目

・「設定メニュー」 p.63

# 付録

本機の仕様や使用上の注意事項については、以下の項目をご確認ください。

#### ▶ 関連項目

- ・「オプション・消耗品一覧」 p.89
- ・「スクリーンサイズと投写距離」 p.90
- ・「対応解像度」 p.92
- ・「本機仕様」 p.93
- ・「外形寸法図」 p.94
- ・「安全規格対応シンボルマークと説明」 p.95
- ・「レーザー製品を安全にお使いいただくために」 p.97
- ・「用語解説」 p.98
- ・「一般のご注意」 p.99

# オプション・消耗品一覧

下記のオプション・消耗品を用意しています。用途に合わせてお買い 求めください。

これらのオプション品は2018年12月現在のものです。

予告なく変更することがありますので、ご了承ください。

### ▶ 関連項目

- •「設置用金具」 p.89
- ・「消耗品」 p.89

## 設置用金具

## 天吊り / 床置き金具 **ELPMB60**

天井や壁、床に取り付けるときに使います。

### 配線ダクト取付金具 ELPMB61

配線ダクトに取り付けるときに使います。

天吊り設置には特別な技術が必要です。詳細はお買い上げの販売店またはお問い合わせ先に記載の連絡先にご相談ください。

## 消耗品

エアフィルター ELPAF57

使用済みエアフィルターと交換します。

# スクリーンサイズと投写距離

この表に従って、スクリーンからプロジェクターまでの距離を、投写 映像の大きさに応じて決めます。

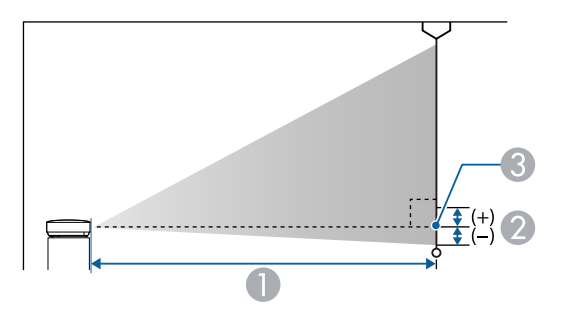

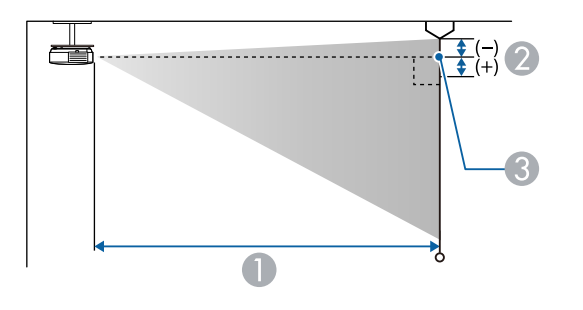

| 16:10スクリーンサイズ |           | 0                  | 2   |
|---------------|-----------|--------------------|-----|
|               |           | 最短(ワイド)〜最<br>長(テレ) |     |
| 50型           | 108 × 67  | 111 - 150          | -6  |
| 60型           | 129 × 81  | 134 - 181          | -7  |
| 80型           | 172 × 108 | 180 - 243          | -10 |
| 90型           | 194 × 121 | 203 - 274          | -11 |
| 100型          | 215 × 135 | 226 - 305          | -12 |
| 120型          | 258 × 162 | 272 - 368          | -15 |
| 130型          | 280 × 175 | 295 - 399          | -16 |
| 150型          | 323 × 202 | 341 - 461          | -18 |

| 4:3スクリーンサイズ |           | 0                  | 2   |
|-------------|-----------|--------------------|-----|
|             |           | 最短(ワイド)〜最<br>長(テレ) |     |
| 30型         | 61 × 46   | 74 - 100           | -4  |
| 40型         | 81 × 61   | 100 - 136          | -6  |
| 50型         | 102 × 76  | 126 - 171          | -7  |
| 60型         | 122 × 91  | 152 - 206          | -8  |
| 70型         | 142 × 107 | 179 - 241          | -10 |
| 80型         | 163 × 122 | 205 - 276          | -11 |
| 90型         | 183 × 137 | 231 - 311          | -12 |
| 100型        | 203 × 152 | 257 - 347          | -14 |
| 110型        | 224 × 168 | 283 - 382          | -15 |
| 120型        | 244 × 183 | 309 - 417          | -17 |
| 130型        | 264 × 198 | 335 - 452          | -18 |

- 投写距離(cm)
- レンズ中心からスクリーン下端(天吊りの場合はスクリーン上端)までの高さ(cm)
- レンズ中心

| 16:10スクリ | ノーンサイズ  | 0                  | 2  |
|----------|---------|--------------------|----|
|          |         | 最短(ワイド)〜最<br>長(テレ) |    |
| 30型      | 65 × 40 | 65 - 88            | -4 |
| 40型      | 86 × 54 | 88 - 119           | -5 |

# スクリーンサイズと投写距離

| 16:9スクリーンサイズ |           | 0                  | 2  |
|--------------|-----------|--------------------|----|
|              |           | 最短(ワイド)〜最<br>長(テレ) |    |
| 30型          | 66 × 37   | 67 - 91            | -2 |
| 40型          | 89 × 50   | 91 - 123           | -2 |
| 50型          | 111 × 62  | 114 - 154          | -3 |
| 60型          | 133 × 75  | 138 - 186          | -3 |
| 70型          | 155 × 87  | 162 - 218          | -4 |
| 80型          | 177 × 100 | 185 - 250          | -5 |
| 90型          | 199×112   | 209 - 282          | -5 |
| 100型         | 221 × 125 | 233 - 314          | -6 |
| 110型         | 244 × 137 | 256 - 346          | -6 |
| 120型         | 266 × 149 | 280 - 378          | -7 |
| 130型         | 288 × 162 | 304 - 410          | -7 |

| 信号               | リフレッシュレート(Hz)                 | 解像度(ドット)    |
|------------------|-------------------------------|-------------|
| VGA              | 60                            | 640 × 480   |
| SDTV (480i/480p) | 59.94                         | 720 × 480   |
| SDTV (576i/576p) | 50                            | 720 × 576   |
| HDTV (720p)      | 50/59.94/60                   | 1280 × 720  |
| HDTV (1080i)     | 50/59.94/60                   | 1920 × 1080 |
| HDTV (1080p)     | 23.98/24/29.97/30/50/59.94/60 | 1920 × 1080 |

| 商品名                   | EF-100W/EF-100B                                                                 |
|-----------------------|---------------------------------------------------------------------------------|
| 外形サイズ                 | 幅210 × 高さ88 × 奥行き227 mm(突起部を含ま<br>ず)                                            |
| 液晶パネルサイズ              | 0.59"                                                                           |
| 表示方式                  | ポリシリコンTFT アクティブマトリクス                                                            |
| 解像度                   | 1,024,000 ピクセル                                                                  |
|                       | WXGA(横1,280×縦800ドット) × 3                                                        |
| フォーカス調整               | 手動                                                                              |
| ズーム調整                 | 1.0 - 1.35(デジタル)                                                                |
| 光源                    | レーザーダイオード                                                                       |
| 光源出力                  | 最大43 W                                                                          |
| 波長                    | 449 - 461nm                                                                     |
| 光源寿命                  | レーザーライト出力が100%の場合 : 最大約12,000<br>時間                                             |
|                       | レーザーライト出力が50%の場合:最大約20,000<br>時間                                                |
| 音声最大出力                | 5 W                                                                             |
| スピーカー                 | 1個                                                                              |
| 電源                    | 100-240V AC±10% 50/60Hz 1.8 - 0.9 A                                             |
| 消費電力(100-120V<br>エリア) | 動作時:178 W                                                                       |
| 消費電力(220-240V<br>エリア) | 動作時:172 W                                                                       |
| 待機時消費電力               | 0.4 W                                                                           |
| 動作高度                  | 標高 0~3,000 m                                                                    |
| 動作温度範囲                | 標高 0~2,286 m:+5~+35℃(結露しないこと)<br>標高 2,287~3,000 m:+5~+30℃(湿度20~80%、<br>結露しないこと) |

| 保存温度範囲 | -10~+60℃(湿度10~90%、結露しないこと) |
|--------|----------------------------|
| 質量     | 約2.7kg                     |

## ▶ 関連項目

・「接続端子」 p.93

# 接続端子

| Audio Out端子 | 1系統 | ステレオミニピンジャック      |
|-------------|-----|-------------------|
| HDMI端子      | 1系統 | HDMI(音声はPCMにのみ対応) |
| USB-A端子     | 1系統 | USBコネクター(Aタイプ)    |
| Service端子   | 1系統 | USBコネクター(Bタイプ)    |

# 外形寸法図

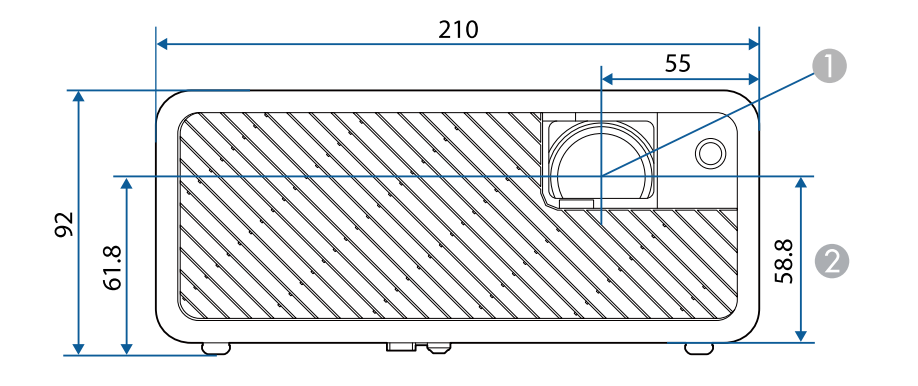

● レンズ中心

### レンズ中心から天吊り固定部までの寸法

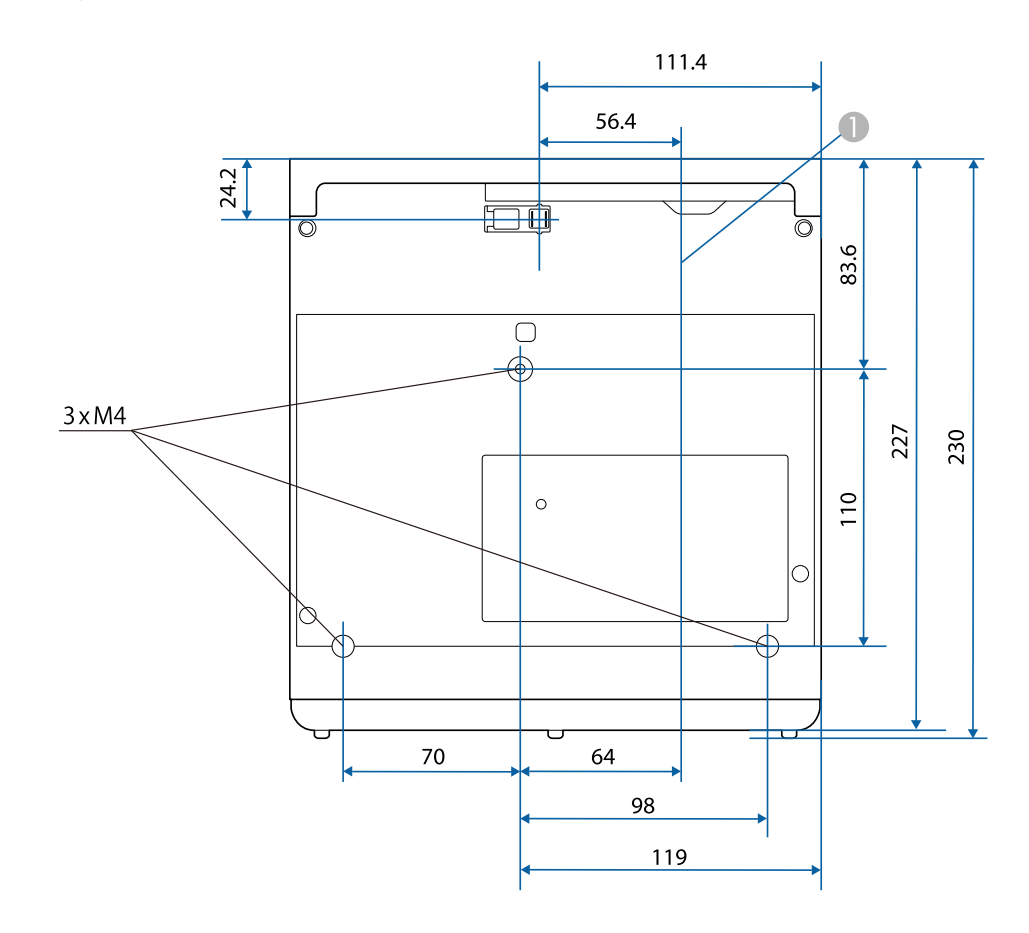

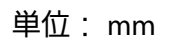

製品上にシンボルマークが表示されている場合は、それぞれ以下の意 味を持っています。

| No. | シンボルマーク          | 対応規格                                 | 説明                                                                     |
|-----|------------------|--------------------------------------|------------------------------------------------------------------------|
| 0   |                  | IEC60417<br>No.5007                  | 電源ON<br>電源への接続を示す。                                                     |
| 2   | 0                | IEC60417<br>No.5008                  | 電源OFF<br>電源からの切り離しを示す。                                                 |
| 3   | Ċ                | IEC60417<br>No.5009                  | スタンバイ<br>機器・装置の一部だけを通電状態<br>にし、機器・装置を待機状態にす<br>るためのスイッチまたはその位置<br>を示す。 |
| 4   | $\triangle$      | ISO7000<br>No.0434B,<br>IEC3864-B3.1 | 注意<br>製品取扱時の全般的な注意を示<br>す。                                             |
| 5   |                  | IEC60417<br>No.5041                  | 注意(高温)<br>高温の可能性があり、不注意に触<br>れない方がよい箇所であることを<br>示す。                    |
| 6   |                  | IEC60417<br>No.6042<br>ISO3864-B3.6  | 注意(感電危険)<br>感電(電撃)の危険性がある機<br>器・装置であることを示す。                            |
| 7   | $\bigtriangleup$ | IEC60417<br>No.5957                  | 屋内専用<br>屋内使用専用を目的とする電気機<br>器・装置であることを表す。                               |

| No. | シンボルマーク                     | 対応規格                 | 説明                                                            |
|-----|-----------------------------|----------------------|---------------------------------------------------------------|
| 8   | $\diamond \bullet \diamond$ | IEC60417<br>No.5926  | 直流電源コネクタ極性<br>直流電源を接続してもよい機器の<br>プラスおよびマイナス電極の接続<br>を示す。      |
| 9   | $\bigcirc \textcircled{+}$  | _                    | No.8と同じ                                                       |
| 0   |                             | IEC60417<br>No.5001B | 電池(一般)<br>電池を電源とする機器・装置に使<br>用する。電池装着部分のカバーま<br>たは接続端子を示す。    |
| 0   | (+                          | IEC60417<br>No.5002  | 電池の向き<br>電池ケース本体および電池ケース<br>内での向きを示す。                         |
| (2) | +<br>                       | _                    | No.11と同じ                                                      |
| 3   |                             | IEC60417<br>No.5019  | 保護接地<br>障害発生時の電撃(感電)保護用<br>外部導体への接続端子または保護<br>接地極の端子であることを示す。 |
| 1   |                             | IEC60417<br>No.5017  | アース<br>No.13の使用が明示的に要請されな<br>い場合の接地(アース)端子であ<br>ることを示す。       |
| (5  | $\langle$                   | IEC60417<br>No.5032  | 交流<br>交流専用の機器・装置であり、交<br>流に対応する端子であることを示<br>す。                |

# 安全規格対応シンボルマークと説明

| No. | シンボルマーク                | 対応規格                  | 説明                                                                                      |
|-----|------------------------|-----------------------|-----------------------------------------------------------------------------------------|
| 6   |                        | IEC60417<br>No.5031   | 直流<br>直流専用の機器・装置であり、直<br>流に対応する端子であることを示<br>す。                                          |
|     |                        | IEC60417<br>No.5172   | クラス  機器<br>JIS C 9335-1/JIS C 8105-1でクラス  <br>機器と規定した安全性要求事項に<br>適合する機器・装置であることを<br>示す。 |
| 8   | $\oslash$              | ISO 3864              | ー般的な禁止<br>特定しない一般的な禁止通告を示<br>す。                                                         |
| 0   | Ø                      | ISO 3864              | 接触禁止<br>機器の特定の場所に触れることに<br>よって傷害が起こる可能性がある<br>場合の禁止通告を示す。                               |
| 20  | <b>∢-</b> ¥→⋛ <b>Ӷ</b> | _                     | プロジェクター動作中の投写レン<br>ズ覗きこみ禁止を示す。                                                          |
| 2   | ₽≣×                    | _                     | プロジェクターの上に物を置いて<br>はならないことを示す。                                                          |
| 22  |                        | ISO3864<br>IEC60825-1 | 注意(レーザー放射)<br>製品上に注意が必要なレベルの<br>レーザー放射部があることを示<br>す。                                    |
| 23  |                        | ISO 3864              | 分解禁止<br>機器を分解することで感電などの<br>傷害が起こる可能性がある場合の<br>禁止通告を示す。                                  |

| No. | シンボルマーク | 対応規格                            | 説明                                                 |
|-----|---------|---------------------------------|----------------------------------------------------|
| 24  | Ċ       | IEC60417<br>No. 5266            | 待機、一部待機<br>機器・装置の一部が準備状態であ<br>ることを示す。              |
| 25  |         | ISO3864<br>IEC60417<br>No. 5057 | 注意(可動部品)<br>保護規定上、可動部品から離れな<br>ければならないことを示す。       |
| 26  |         | IEC60417<br>No. 6056            | 注意(可動ファンのブレード)<br>保護規定上、可動部品から離れな<br>ければならないことを示す。 |
| 2)  | A.      | IEC60417<br>No. 6043            | 注意(鋭利な角)<br>保護規定上、鋭利な角には触れて<br>はいけないことを指示する。       |
| 28  |         | _                               | プロジェクター動作中の投写レン<br>ズ覗き込み禁止。                        |

# レーザー製品を安全にお使いいただくために

本機はJISC6802:2014に適合したクラス1レーザー製品です。以下の注 意事項を必ず守ってご使用ください。

## \Lambda 警告

- 本機のケースを開けないでください。内部に高出力レーザー製品が組み 込まれています。
- 本機の光源を直接見ないでください。強い光が視力障害などの原因となります。

## \Lambda 注意

本機を廃棄する場合は分解しないでください。国や地域の廃棄ルールに従って廃棄してください。

- ・本機の光源はレーザーを使用しています。レーザーには以下の ような特性があります。
  - ・使用環境によって、光源の輝度が低下します。温度が高くなるほど、輝度の低下が大きくなります。
  - ・使用時間の経過にともない、光源の輝度が低下します。使用 時間と輝度低下の関係は明るさ設定で変更できます。

#### ▶ 関連項目

・「レーザー警告ラベル」 p.97

レーザー警告ラベル

本機の内部および側面にはレーザー警告ラベルが貼られています。

内部

| <b>∆C</b>                             | AUTION / DANGER                               |
|---------------------------------------|-----------------------------------------------|
| CAUTION / DANGER:                     | ACHTUNG / GEFAHR:                             |
| CLASS 4 LASER RADIATION WHEN OP       | EN LASERSTRAHLUNG KLASSE 4 WENN GEÖFFNET      |
| AVOID EYE OR SKIN EXPOSURE TO DI      | IRECT OR BESTRAHLUNG VON AUGE ODER HAUT DURCH |
| SCATTERED RADIATION                   | DIREKTE ODER STREUSTRAHLUNG VERMEIDEN         |
| ATTENTION / DANGER :                  | 注意/危険:打开时有4类激光辐射                              |
| EN CAS D'OUVERTURE RAYONNEMEN         | TT LASER DE 避免眼或皮肤受到直射或散射辐射的照射                |
| CLASSE 4 ÉVITER L'EXPOSITION DES      | YEUX OU DE 注意/危険:打開時具有第4級(CLASS 4)雷射          |
| LA PEAU AUX RAYONNEMENTS DIRECTS      | S OU DIFFUÉS 避免眼睛或皮膚暴露於直射或散射的輻射               |
| PRECAUCIÓN / PELIGRO:                 | 주의/위험:개방시 4 등급 레이저 제품                         |
| RADIACIÓN LÁSER DE CLASE 4 CUANDO E   | ESTÁ ABIERTO 직접 혹은 분사 방시에 대한 눈 또는 피부 노출을 피하시으 |
| EVITAR LA EXPOSICIÓN DE OJOS O PIEL A | LA RADIACIÓN 注意/欣赏: ここを照くとラススムのレーガ放射が出る       |
| DIRECTA O DISPERSA                    | ビームや散乱光の目又は皮膚への板ばくを避けること                      |

### 外部

投写中は、光源から放射されるレーザービームをのぞかないでください。(RG2 IEC/EN 62471-5:2015に準拠)

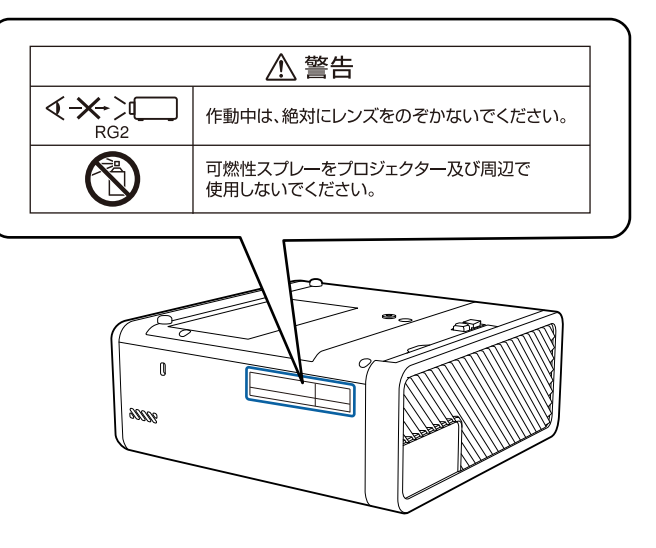

### 本書で使用している用語で、本文中に説明がないものや難しいものを 簡単に説明します。詳細は市販の書籍などでご確認ください。

| アスペクト比            | 画面の横と縦の比率をいいます。<br>横:縦の比率が16:9の、HDTVなどの画面をワイド画面と<br>いいます。<br>SDTVや、一般的なコンピューターのディスプレイのアス<br>ペクト比は4:3です。                                                                                                    |
|-------------------|----------------------------------------------------------------------------------------------------|
| コントラスト            | 色の明暗の差を強くしたり弱くしたりすることにより、<br>文字や絵がはっきり見えたり、ソフトに見えたりするこ<br>とです。この調整をコントラストの調整といいます。                                                                                                    |
| HDCP              | High-bandwidth Digital Content Protectionの略です。<br>DVIやHDMI端子を経由して送受信するデジタル信号を暗号<br>化し、不正なコピーを防止する著作権保護技術です。<br>本機のHDMI端子はHDCPに対応しているため、HDCP技術<br>で保護されたデジタル映像を投写できます。<br>ただし、HDCPの規格変更等が行われたときは、変更後の<br>規格で保護されたデジタル映像を投写できなくなる場合<br>があります。 |
| HDMI <sup>™</sup> | High Definition Multimedia Interfaceの略で、デジタル家電<br>やコンピューター向けの規格です。HD映像とマルチチャ<br>ンネルオーディオ信号をデジタル伝送できます。<br>デジタル信号を圧縮せず高品質のまま転送できます。デ<br>ジタル信号の暗号化機能もあります。                                                                                    |
| HDTV              | High-Definition Televisionの略で、次の条件を満たす高精<br>細なシステムに適用されます。<br>・垂直解像度720p、1080i以上(pはプログレッシブ走査、<br>iはインターレース走査)<br>・画面のアスペクト比は16:9                                                                                                    |

| インターレース       | 1つの画面を作り出す情報を上から下へ1つ飛ばしに伝送<br>します。<br>1フレームの表示が1ラインおきとなるため、ちらつき<br>(フリッカー)が出やすくなります。                                         |
|---------------|----------------------------------------------------------------------------------------------------|
| ペアリング         | Bluetooth機器で接続するとき、相互に通信できるよう、<br>あらかじめ機器を登録することです。                                                                          |
| プログレッシブ       | 1つの画面を作り出す情報を一度で映し出して1フレーム<br>分の映像を表示します。<br>そのため走査線の本数が同じでもインターレースと比べ<br>て時間あたりの情報量が2倍になるためちらつきが少ない<br>映像になります。             |
| リフレッシュ<br>レート | ディスプレイの発光体は、その明るさと色をごく短時間<br>保持します。<br>そのため発光体をリフレッシュするために1秒間に何度も<br>画像を走査しなければなりません。<br>その速度をリフレッシュレートと呼び、ヘルツ(Hz)で<br>表します。 |
| SDTV          | Standard Definition Televisionの略で、HDTVの条件を満た<br>さない標準テレビ放送のことです。                                                             |
| VGA           | 画面サイズの規格で、横640ドット × 縦480ドットのもの<br>を呼びます。                                                                                     |
| WXGA          | 画面サイズの規格で、横1,280ドット × 縦800ドットのも<br>のを呼びます。                                                                                   |

## 一般のご注意

本機をお使いの際の注意事項については、以下の項目をご確認ください。

#### ▶ 関連項目

- ・「使用限定について」 p.99
- ・「本機を日本国外へ持ち出す場合の注意」 p.99
- ・「瞬低(瞬時電圧低下)基準について」 p.99
- •「JIS C 61000-3-2適合品」 p.99
- •「商標について」 p.99
- ・「ご注意」 p.100
- ・「著作権について」 p.100

## 使用限定について

本製品を航空機・列車・船舶・自動車などの運行に直接関わる装置・ 防災防犯装置・各種安全装置など機能・精度などにおいて高い信頼 性・安全性が必要とされる用途に使用される場合は、これらのシステ ム全体の信頼性および安全維持のためにフェールセーフ設計や冗長設 計の措置を講じるなど、システム全体の安全設計にご配慮いただいた 上で当社製品をご使用いただくようお願いいたします。本製品は、航 空宇宙機器、幹線通信機器、原子力制御機器、医療機器など、極めて 高い信頼性・安全性が必要とされる用途への使用を意図しておりませ んので、これらの用途には本製品の適合性をお客様において十分ご確 認のうえ、ご判断ください。

## 本機を日本国外へ持ち出す場合の注意

日本国内向けの本製品を海外で利用した場合は、保証の対象外となります。国内で販売する本製品は、日本国内使用を意図した安全規格基準のみ対応しているため、日本国以外でのご使用は違法となる場合があります。また、国や地域によっては電波使用制限があるた

め、ネットワーク機能を海外で使った場合、罰せられることがあり ます。

・電源コードは日本国内向けの電源仕様に基づき同梱されています。
 本機を日本国以外でお使いになるときは、事前に使用する国の電源
 電圧や、コンセントの形状を確認し、その国の規格に適合した電源
 コードを現地にてお求めください。

## 瞬低(瞬時電圧低下)基準について

本装置は、落雷などによる電源の瞬時電圧低下に対し不都合が生じる ことがあります。電源の瞬時電圧低下対策としては、交流無停電電源 装置などを使用されることをお薦めします。

### JIS C 61000-3-2適合品

本装置は、高調波電流規格「JIS C 61000-3-2」に適合しています。

## 商標について

「EPSON」はセイコーエプソン株式会社の登録商標です。「EXCEED YOUR VISION」、「ELPLP」はセイコーエプソン株式会社の登録商標ま たは商標です。

Mac、Mac OS、OS X、macOSは、Apple Inc.の商標です。

Microsoft、Windows、Windows Vista、PowerPoint、Windows ロゴは、 米国Microsoft Corporationの米国およびその他の国における商標、また は登録商標です。

HDMIとHigh-Definition Multimedia Interfaceは、HDMI Licensing LLCの商 標、または登録商標です。 Bluetooth<sup>®</sup>のワードマークおよびロゴは、Bluetooth SIG, Inc. が所有する 登録商標であり、セイコーエプソン株式会社はこれらのマークをライ センスに基づいて使用しています。その他の商標およびトレードネー ムは、それぞれの所有者に帰属します。

Bluetopia<sup>°</sup> is provided for your use by Stonestreet One, LLC<sup>°</sup> under a software license agreement. Stonestreet One, LLC<sup>°</sup> is and shall remain the sole owner of all right, title and interest whatsoever in and to Bluetopia<sup>°</sup> and your use is subject to such ownership and to the license agreement. Stonestreet One, LLC<sup>°</sup> reserves all rights related to Bluetopia<sup>°</sup> not expressly granted under the license agreement and no other rights or licenses are granted either directly or by implication, estoppel or otherwise, or under any patents, copyrights, mask works, trade secrets or other intellectual property rights of Stonestreet One, LLC<sup>°</sup>.

Qualcomm aptX is a product of Qualcomm Technologies, Inc. and/or its subsidiaries.

Qualcomm is a trademark of Qualcomm Incorporated, registered in the United States and other countries. aptX is a trademark of Qualcomm Technologies International, Ltd., registered in the United States and other countries.

©2000-2012 Stonestreet One, LLC° All Rights Reserved.

Adobe、Adobe ReaderはAdobe Systems Incorporated(アドビシステムズ社)の米国ならびにその他の国における商標または登録商標です。

なお、各社の商標および製品商標に対しては特に注記のない場合で も、これを十分尊重いたします。

ご注意

(1) 本書の内容の一部、または全部を無断で転載することは固くお断りいたします。

(2) 本書の内容については、将来予告なしに変更することがあります。

(3) 本書の内容については万全を期して作成いたしましたが、万一ご不 審な点や誤り、お気付きの点がございましたら、ご連絡くださいます ようお願いいたします。

(4) 運用した結果の影響につきましては、(3)項にかかわらず責任を負いかねますのでご了承ください。

(5) 本製品がお客様により不適当に使用されたり、本書の内容に従わず に取り扱われたり、またはエプソンおよびエプソン指定の者(「お問い 合わせ先」参照)以外の第三者により、修理、変更されたこと等に起因 して生じた損害等につきましては、責任を負いかねますのでご了承く ださい。

(6) エプソン純正品、およびエプソン品質認定品以外のオプション品または消耗品、交換部品を装着してトラブルが発生した場合には、責任を負いかねますのでご了承ください。

(7) 本書中のイラストや画面図は実際と異なる場合があります。

## 著作権について

本書の内容は予告なく変更することがあります。 ©SEIKO EPSON CORPORATION 2018. All rights reserved. 2018.12 413748200JA